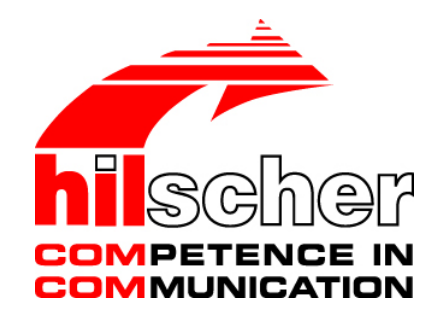

# Getting Started netRAPID Chip Carrier

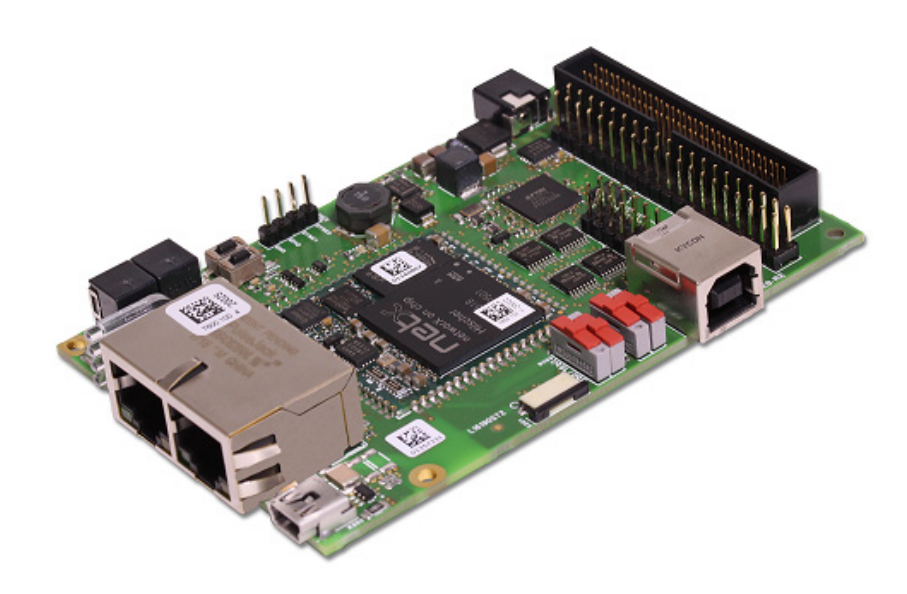

# Hilscher Gesellschaft für Systemautomation mbH

www.hilscher.com DOC131104GS04EN | Revision 4 | English | 2017-09 | Released | Public

# **Table of contents**

| 1 | INTRO | ODUCTIO  | N                                                                          | 4            |
|---|-------|----------|----------------------------------------------------------------------------|--------------|
|   | 1.1   | About th | iis document                                                               | 4            |
|   |       | 1.1.1    | Description of the contents                                                | 4            |
|   |       | 1.1.2    | List of revisions                                                          | 5            |
|   |       | 1.1.3    | Conventions in this Document                                               | 6            |
|   |       | 1.1.4    | Reference to hardware, firmware, software and drivers                      | 7            |
|   | 1.2   | netRAPI  | ID products                                                                | 11           |
|   |       | 1.2.1    | netRAPID TRAY (24 pieces)                                                  | 11           |
|   |       | 1.2.2    | netRAPID Evaluation Boards                                                 | 11           |
|   |       | 1.2.3    | Standard Loadable Firmware DVDs                                            | 13           |
|   | 1.3   | Docume   | entation overview                                                          | 14           |
|   | 1.4   | Legal no | otes                                                                       | 18           |
| 2 | DEVI  |          | RIPTIONS                                                                   | 23           |
|   | 2.1   | netRAPI  | ID Chip Carrier                                                            |              |
|   | 2.2   | netRAPI  | ID Evaluation Boards                                                       |              |
|   |       | 2.2.1    | NRPEB 10-CCS and NRPEB 10-DPS Evaluation Boards                            | 24           |
|   |       | 2.2.2    | NRPEB 51-RE Evaluation Board                                               |              |
|   |       | 2.2.3    | NRPEB 52-RE Evaluation Board                                               |              |
| 3 | FIRM  | WARE     |                                                                            |              |
|   | 3.1   | What is  | Standard Loadable Firmware ?                                               | 30           |
|   | 3.2   | Choosin  | g the right firmware                                                       | 31           |
|   | 3.3   | Loadable | e Firmware and Second Stage Bootloader                                     | 33           |
|   | 3.4   | Downloa  | ading firmware                                                             |              |
|   |       | 3.4.1    | Överview                                                                   |              |
|   |       | 3.4.2    | Downloading firmware from PC via USB                                       | 34           |
|   |       | 3.4.3    | Downloading firmware from PC via PCI and host interface                    |              |
|   |       | 3.4.4    | Downloading firmware from PC via USB and SPM host interface (NRPE RE only) | EB 51-<br>35 |
|   |       | 3.4.5    | Developing customized download function                                    |              |
| 4 | TYPIC | CAL USE  | CASES OF THE NETRAPIDS                                                     |              |
|   | 4.1   | Connect  | ting power supply                                                          |              |
|   | 4.2   | Downloa  | ading firmware                                                             |              |
|   |       | 4.2.1    | Downloading executable binary image to NRP 10 via USB                      |              |
|   |       | 4.2.2    | Downloading executable binary image to NRP 51-RE or NRP 52-RE via          | a USB 46     |
|   |       | 4.2.3    | Downloading firmware to the netRAPID via USB                               |              |
|   |       | 4.2.4    | Downloading Firmware to the netRAPID via PCI and Host Interface            | 62           |
|   |       | 4.2.5    | Downloading firmware to the NRPEB 51-RE via SPM USB interface              | 75           |
|   | 4.3   | Configu  | ration examples                                                            |              |
|   |       | 4.3.1    | Configuring NRP 10-DPS with SYCON.net                                      | 81           |

| Tab | le of cor | ntents                                              |                                                           | 3/145 |  |  |  |
|-----|-----------|-----------------------------------------------------|-----------------------------------------------------------|-------|--|--|--|
|     |           | 4.3.2                                               | Configuring NRP 51-RE/ECS or NRP 52-RE/ECS with SYCON.net | 96    |  |  |  |
|     | 4.4       | Testing I                                           | /O communication                                          | 110   |  |  |  |
|     |           | 4.4.1                                               | Overview                                                  | 110   |  |  |  |
|     |           | 4.4.2                                               | Prerequisites                                             | 110   |  |  |  |
|     |           | 4.4.3                                               | Step-by-step instructions                                 | 111   |  |  |  |
| 5   | LED [     | DESCRIPT                                            | IONS                                                      | 120   |  |  |  |
|     | 5.1       | System L                                            | .ED                                                       | 120   |  |  |  |
|     | 5.2       | LED GPI                                             | O                                                         | 120   |  |  |  |
|     | 5.3       | PROFIB                                              | US DP Slave LED on NRPEB 10-DPS                           | 121   |  |  |  |
|     | 5.4       | CC-Link                                             | Slave LED on NRPEB 10-CCS                                 | 122   |  |  |  |
|     | 5.5       | EtherCA <sup>-</sup>                                | T Slave LEDs NRPEB 51-RE and NRPEB 52-RE                  | 123   |  |  |  |
|     | 5.6       | PROFIN                                              | ET IO Device LEDs on NRPEB 51-RE and NRPEB 52-RE          | 124   |  |  |  |
|     | 5.7       | Sercos Slave LED on NRPEB 51-RE and NRPEB 52-RE 125 |                                                           |       |  |  |  |
|     | 5.8       | Open Mo                                             | odbus/TCP LEDs on NRPEB 51-RE and NRPEB 52-RE             | 127   |  |  |  |
|     | 5.9       | Ethernet                                            | /IP Adapter LEDs on NRPEB 51-RE and NRPEB 52-RE           | 128   |  |  |  |
|     | 5.10      | POWER                                               | LINK Controlled Node LEDs on NRPEB 51-RE and NRPEB 52-RE  | 129   |  |  |  |
|     | 5.11      | VARAN                                               | Client LEDs on NRPEB 51-RE and NRPEB 52-RE                | 130   |  |  |  |
| 6   | TECH      | INICAL DA                                           | ΔΤΑ                                                       | 131   |  |  |  |
|     | 6.1       | CC-Link                                             | Slave                                                     | 131   |  |  |  |
|     |           | 6.1.1                                               | netRAPID Chip Carrier NRP 10-CCS                          | 131   |  |  |  |
|     |           | 6.1.2                                               | Evaluation Board NRPEB 10-CCS                             | 132   |  |  |  |
|     | 6.2       | PROFIB                                              | US DP Slave                                               | 133   |  |  |  |
|     |           | 6.2.1                                               | netRAPID Chip Carrier NRP 10-DPS                          | 133   |  |  |  |
|     |           | 6.2.2                                               | Evaluation Board NRPEB 10-DPS                             | 134   |  |  |  |
|     | 6.3       | Real-Tim                                            | e Ethernet                                                | 135   |  |  |  |
|     |           | 6.3.1                                               | netRAPID Chip Carrier NRP 51-RE                           | 135   |  |  |  |
|     |           | 6.3.2                                               | netRAPID Chip Carrier NRP 51-RE\F8T (planned)             | 136   |  |  |  |
|     |           | 6.3.3                                               | netRAPID Chip Carrier NRP 52-RE                           |       |  |  |  |
|     |           | 6.3.4                                               | Evaluation Board NRPEB 51-RE                              |       |  |  |  |
|     |           | 6.3.5                                               | Evaluation Board NRPEB 52-RE                              | 139   |  |  |  |
| 7   | APPE      | NDIX                                                |                                                           | 140   |  |  |  |
|     | 7.1       | List of fig                                         | ures                                                      | 140   |  |  |  |
|     | 7.2       | List of tal                                         | bles                                                      | 142   |  |  |  |
|     | 7.3       | Contacts                                            |                                                           | 144   |  |  |  |

# **1** Introduction

# **1.1** About this document

# 1.1.1 Description of the contents

This Getting Started Guide describes typical use cases for the Hilscher netRAPID chip carrier and the netRAPID Evaluation Boards. The purpose of this document is to provide OEM developers, who want to integrate (design-in) the netX based netRAPID communication interface into their own host device, with the information they need in order to successfully test and evaluate the netRAPID chip carrier (respectively the netRAPID Evaluation Boards) before they build a host device prototype or baseboard for the netRAPID.

Technical details needed for physically embedding the netRAPID into the host device/baseboard of the OEM manufacturer are not subject of this document. Technical details like dimensions/footprints, soldering profiles, signal descriptions and pin assignments are provided in the Design Guide *netRAPID Chip Carrier*, DOC111004DGxxEN, which is stored on the **netRAPID Evaluation DVD** (NRPEB product DVD) in the Documentation\1. netRAPID Manuals directory.

# 1.1.2 List of revisions

| Index | Date       | Chapter | Revisions                                                                                                    |
|-------|------------|---------|----------------------------------------------------------------------------------------------------|
| 1     | 2013-12-12 | All     | Created                                                                                                    |
| 2     | 2014-07-31 | All     | One hour time restriction replaces 2 Byte I/O data restriction in limited RTE firmware                                                                                            |
|       |            | 1.1.4   | Reference to PROFINET IO Device firmware <b>V3.6</b><br>in section <i>Reference to hardware, firmware,</i><br><i>software and drivers</i> added                                   |
|       |            | 1.2     | Section netRAPID products with pictures added                                                                                                    |
|       |            | 3.2     | Description of time restriction in limited RTE firmware in section <i>Choosing the right firmware</i> added                                                                       |
|       |            | 4.3.2   | Section <i>Configuring NRP 51-RE/ECS or NRP 52-RE/ECS</i> with SYCON.net updated (1 Byte I/O data restriction in limited EtherCAT has been replaced by one hour time restriction) |
|       |            | 5       | Chapter LED Descriptions added                                                                                                    |
|       |            | 6       | Chapter Technical Data added                                                                                                    |
| 3     | 2016-12-14 | All     | POWERLINK Controlled Node and VARAN Client added                                                                                                    |
|       |            |         | Firmware and software versions updated                                                                                                    |
|       |            |         | Paths on NRPEB product DVD updated                                                                                                    |
|       |            |         | References to combined SSBL-firmware image<br>deleted                                                                                                    |
|       |            | 1.2.2   | Wording of limitations of PROFIBUS DP Slave<br>corrected to "2 bytes output / 2 bytes input"                                                                                      |
|       |            | 3.2     | Error Code for one our time limitation of<br>OpenModbus/TCP limited firmware added                                                                                                |
|       |            | 5       | Chapter LED Descriptions updated                                                                                                    |
|       |            | 5.9     | Section Ethernet/IP Adapter LEDs on NRPEB 52-<br>RE added                                                                                                    |
|       |            | 5.10    | Section POWERLINK Controlled Node LEDs on<br>NRPEB 52-RE added                                                                                                    |
|       |            | 5.11    | Section VARAN Client LEDs on NRPEB 52-RE added                                                                                                    |
| 4     | 2017-09-06 | Title   | Title image changed                                                                                                    |
|       |            | All     | New products <i>NRP 51-RE</i> and <i>NRPEB 51-RE</i> (evaluation board) added.                                                                                                    |
|       |            |         | NRPEB-CCS renamed to NRPEB 10-CCS,<br>NRPEB-DPS renamed to NRPEB 10-DPS, and<br>NRPEB-RE2 renamed to NRPEB 52-RE                                                                  |
|       |            | 1.4     | Section Legal notes updated                                                                                                    |
|       |            | 2.2     | Section netRAPID Evaluation Boards revised                                                                                                    |
|       |            | 3.4.4   | Section Downloading firmware from PC via USB<br>and SPM host interface (NRPEB 51-RE only)<br>added                                                                                |
|       |            | 4.2.5   | Section Downloading firmware to the NRPEB 51-<br>RE via SPM USB interface added                                                                                                   |

Table 1: List of revisions

# **1.1.3** Conventions in this Document

Notes, operation instructions and results of operation steps are marked as follows:

#### Notes

| U |  |
|---|--|
|   |  |

Important: <important note>

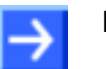

Note: <note>

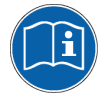

<note, where to find further information>

#### **Operation instructions**

- 1. <Operational step>
- <Instruction>
- <Instruction>
- 2. <Operational step>
- <Instruction>
- <Instruction>

#### Results

- Sector Sector Secto
- ⇒ <Final result>

# **1.1.4** Reference to hardware, firmware, software and drivers

#### netRAPID Chip Carriers

This document relates to the following netRAPID Chip Carriers and their firmware:

| netRAPID   | Part no.            | For network<br>protocol | Firmware name | Part no.<br>firmware | Firmware file                    | Firmware version |
|------------|---------------------|-------------------------|---------------|----------------------|----------------------------------|------------------|
|            | Device:<br>7650 420 |                         |               |                      | R0502000.nxf                     |                  |
| NRP 10-DPS | Tray:<br>7652.420   | Slave                   | NRPLFW-DPS    | 7601.420             | Limited version:<br>R05Z2000.nxf | 2.9              |
|            | Device:             | CC-Link Slave           | NRPLFW-CCS    | 7601.740             | R0509000.nxf                     | 2.11             |
| NRP 10-CCS | Tray:<br>7652.740   |                         |               |                      | Limited version:<br>R05Z9000.nxf |                  |
|            |                     | EtherCAT Slave          | NRPLFW-ECS    | 7601.120             | R060F000.nxf                     | 4.7              |
|            |                     |                         |               |                      | Limited version:<br>R06ZF000.nxf |                  |
|            |                     | PROFINET IO             | NRPLFW-PNS    | 7601.850             | R060D000.nxf                     | 3.12             |
|            |                     | Device                  |               |                      | Limited version:<br>R06ZD000.nxf |                  |
|            |                     | Sercos Slave            | NRPLFW-S3S    | 7601.160             | R060J000.nxf                     | 3.5              |
|            |                     |                         |               |                      | Limited version:<br>R06ZJ000.nxf |                  |
|            | Device:<br>7660.101 | Open                    | NRPLFW-OMB    | 7601.860             | R060L000.nxf                     | 2.6              |
| NRP 51-RE  | Tray:<br>7662 101   | Modbus/TCP              |               |                      | Limited version:<br>R06ZL000.nxf |                  |
|            | 1002.101            | EtherNet/IP             | NRPLFW-EIS    | 7601.830             | R060H000.nxf                     | 2.13             |
|            |                     | Adapter                 |               |                      | Limited version:<br>R06ZH000.nxf |                  |
|            |                     | POWERLINK               | NRPLFW-PLS    | 7601.180             | R060K000.nxf                     | 3.3              |
|            |                     | Controlled Node         |               |                      | Limited version:<br>R06ZK000.nxf |                  |
|            |                     | VARAN Client            | NRPLFW-VRS    | 7601.810             | R060T000.nxf                     | 1.1              |
|            |                     |                         |               |                      | Limited version:<br>R06ZT000.nxf |                  |

 Table 2: Reference to Chip Carriers and firmware (1)

| netRAPID                   | Part no.                                 | For network<br>protocol         | Firmware<br>name | Part no.<br>firmware | Firmware file                    | Firmware version |
|----------------------------|------------------------------------------|---------------------------------|------------------|----------------------|----------------------------------|------------------|
|                            |                                          | EtherCAT<br>Slave               | NRPLFW-ECS       | tbd                  | tbd                              | tbd              |
|                            |                                          | PROFINET IO<br>Device           | NRPLFW-PNS       | tbd                  | tbd                              | tbd              |
|                            | Dovico:                                  | Sercos Slave                    | NRPLFW-S3S       | tbd                  | tbd                              | tbd              |
| NRP 51-RE/F8T<br>(planned) | 7660.100                                 | Open<br>Modbus/TCP              | NRPLFW-OMB       | tbd                  | tbd                              | tbd              |
| (piainioa)                 | 7662.100                                 | EtherNet/IP<br>Adapter          | NRPLFW-EIS       | tbd                  | tbd                              | tbd              |
|                            |                                          | POWERLINK<br>Controlled<br>Node | NRPLFW-PLS       | tbd                  | tbd                              | tbd              |
|                            |                                          | VARAN Client                    | NRPLFW-VRS       | tbd                  | tbd                              | tbd              |
|                            | Device:<br>7670.100<br>Tray:<br>7672.100 | EtherCAT                        | NRPLFW-ECS       | 7601.120             | R070F000.nxf                     | 4.7              |
|                            |                                          | Slave                           |                  |                      | Limited version:<br>R07ZF000.nxf |                  |
|                            |                                          | PROFINET IO                     | NRPLFW-PNS       | 7601.850             | R070D000.nxf                     | 4.3              |
|                            |                                          | Device                          |                  |                      | Limited version:<br>R07ZD000.nxf |                  |
|                            |                                          | Sercos Slave                    | NRPLFW-S3S       | 7601.160             | R070J000.nxf                     | 3.5              |
|                            |                                          |                                 |                  |                      | Limited version:<br>R07ZJ000.nxf |                  |
|                            |                                          | Open                            | NRPLFW-OMB       | 7601.860             | R070L000.nxf                     | 2.6              |
| NRP 52-RE                  |                                          | Modbus/TCP                      |                  |                      | Limited version:<br>R07ZL000.nxf |                  |
|                            |                                          | EtherNet/IP                     | NRPLFW-EIS       | 7601.830             | R070H000.nxf                     | 3.3              |
|                            |                                          | Adapter                         |                  |                      | Limited version:<br>R07ZH000.nxf |                  |
|                            |                                          | POWERLINK                       | NRPLFW-PLS       | 7601.180             | R070K000.nxf                     | 3.3              |
|                            |                                          | Controlled<br>Node              |                  |                      | Limited version:<br>R07ZK000.nxf |                  |
|                            |                                          | VARAN Client                    | NRPLFW-VRS       | 7601.810             | R070T000.nxf                     | 1.1              |
|                            |                                          |                                 |                  |                      | Limited version:<br>R07ZT000.nxf |                  |

 Table 3: Reference to Chip Carriers and firmware (2)
 (2)

#### netRAPID Evaluation Boards

This document relates to the following netRAPID Evaluation Boards. Each Evaluation Board is equipped with a soldered-on netRAPID Chip Carrier:

| Evaluation Board | tion Board Part no. For network protocol hardware |                              | Equipped with<br>netRAPID |  |
|------------------|---------------------------------------------------|------------------------------|---------------------------|--|
| NRPEB 10-DPS     | 7600.420                                          | PROFIBUS DP Slave            | NRP 10-DPS                |  |
| NRPEB 10-CCS     | NRPEB 10-CCS 7600.740 CC-Link Slave               |                              | NRP 10-CCS                |  |
|                  |                                                   | EtherCAT Slave               |                           |  |
|                  |                                                   | PROFINET IO Device           |                           |  |
|                  |                                                   | Sercos Slave                 |                           |  |
| NRPEB 51-RE      | 7600.100                                          | Open Modbus/TCP              | NRP 51-RF/F8T             |  |
|                  |                                                   | EtherNet/IP Adapter          |                           |  |
|                  |                                                   | POWERLINK<br>Controlled Node |                           |  |
|                  |                                                   | VARAN Client                 |                           |  |
|                  |                                                   | EtherCAT Slave               |                           |  |
|                  |                                                   | PROFINET IO Device           |                           |  |
|                  |                                                   | Sercos Slave                 |                           |  |
| NRPEB 52-RE      | 7600 200                                          | Open Modbus/TCP              | NRP 52-RF                 |  |
|                  | 1000.200                                          | EtherNet/IP Adapter          |                           |  |
|                  |                                                   | POWERLINK<br>Controlled Node |                           |  |
|                  |                                                   | VARAN Client                 |                           |  |

Table 4: Reference to Evaluation Boards

#### Software

This document relates to the following versions of software tools for configuration and downloading firmware:

| Software                           | Version   | File name                                     | Path on NRPEB product DVD  |
|------------------------------------|-----------|-----------------------------------------------|----------------------------|
| SYCON.net                          | 1.400.x.x | SYCONnet netX setup.exe                       | Software\SYCON.net         |
| netX Bootwizard                    | 1.4.x.x   | bootwizard_1.4.x.x_setup                      | Tools\Bootwizard           |
| netHOST Device<br>Test Application | 1.2.x.x   | netHOST.exe                                   | Tools\netHost\x64 [or] x86 |
| cifX Driver Test<br>Application    | 1.2.x.x   | Included in cify Device Drive                 | - loctallation             |
| cifX Driver Setup<br>Utility       | 1.2.x.x   | - Included in citX Device Driver Installation |                            |

Table 5: Reference to Software

#### Drivers

#### This document relates to the following driver versions:

| Driver                     | Version | File name                | Path on NRPEB product DVD                                    |
|----------------------------|---------|--------------------------|--------------------------------------------------------------|
| cifX Device Driver         | 1.3.x.x | cifX Device Driver Setup | Driver and Toolkit\Device Driver<br>(NXDRV-WIN)\Installation |
| USB drivers for<br>Windows | drivers | setup                    | Driver and Toolkit\USB Diagnostic<br>Driver                  |

Table 6: Reference to Drivers

# 1.2 netRAPID products

# 1.2.1 netRAPID TRAY (24 pieces)

netRAPID Chip Carriers can be obtained in trays containing 24 pieces.

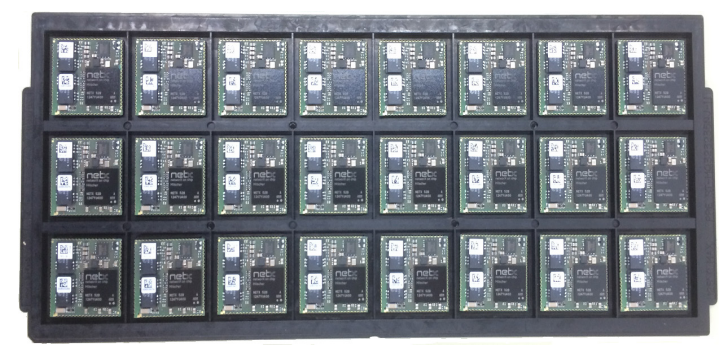

Figure 1: netRAPID TRAY

**NRP 10-DPS TRAY**: 24 pieces of NRP 10-DPS Chip Carriers (PROFIBUS DP Slave), Part no.: 7652.420

NRP 10-CCS TRAY: 24 pieces of NRP 10-CCS Chip Carriers (CC-Link Slave), Part no.: 7652.740

**NRP 51-RE TRAY**: 24 pieces of NRP 51-RE Chip Carriers (Real-Time-Ethernet Slave), Part no.: 7662.101

**NRP 51-RE\F8T TRAY** (planned): 24 pieces of NRP 51-RE\F8T Chip Carriers (Real-Time-Ethernet Slave), Part no.: 7662.100

**NRP 52-RE TRAY**: 24 pieces of NRP 52-RE Chip Carriers (Real-Time-Ethernet Slave), Part no.: 7672.100

### 1.2.2 netRAPID Evaluation Boards

netRAPID Evaluation Boards (NRPEB) for evaluating the netRAPID can be obtained from Hilscher. Each Evaluation Board is equipped with a solderedon netRAPID and is shipped with three extra netRAPID Chip Carriers.

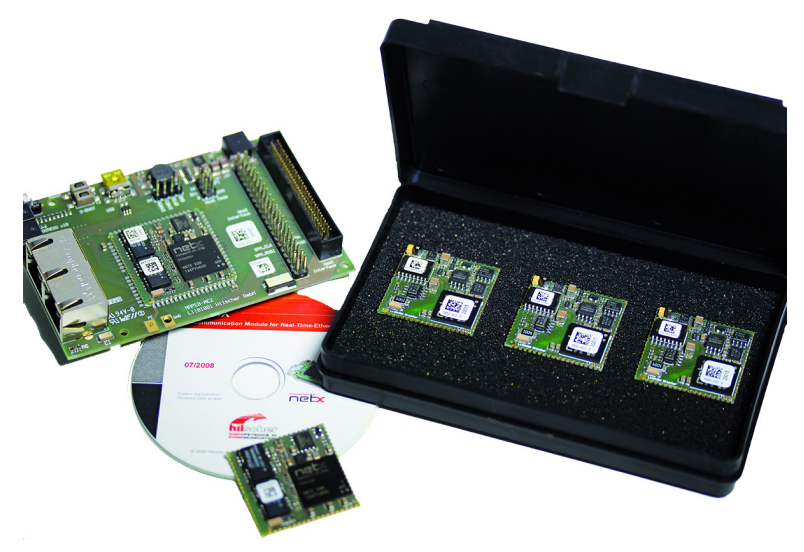

Figure 2: netRAPID Evaluation Board

**NRPEB 10-DPS**: netRAPID PROFIBUS Evaluation Board, Part no.: 7600.420

NRPEB 10-CCS: netRAPID CC-Link Evaluation Board, Part no.: 7600.740

**NRPEB 51-RE**: netRAPID Real-Time-Ethernet Evaluation Board, Part no.: 7600.100

**NRPEB 52-RE**: netRAPID Real-Time-Ethernet Evaluation Board, Part no.: 7600.200

The **netRAPID Evaluation DVD** (NRPEB product DVD) containing the accompanying software can be downloaded from our Hilscher website in the **Support > Downloads** section:

https://www.hilscher.com/support/downloads/

#### The netRAPID Evaluation DVD features:

• Limited versions of Loadable Firmware (LFW) for testing and evaluation purposes for all netRAPID types. The limitations are:

PROFIBUS DP Slave:

- 2 bytes output / 2 bytes input.
- Fixed station address 32

CC-Link Slave:

- 2 bytes I/O data exchange
- Fixed station address 32.
- Remote IO Station only

Real-Time Ethernet slaves:

(EtherCAT Slave, PROFINET IO Device, EtherNet/IP Adapter, Sercos Slave, Open Modbus/TCP, POWERLINK Controlled Node, VARAN Client):

- Communication task stops after one hour

- Software tools for configuring the netRAPID, for downloading firmware and for testing I/O communication
- C-Toolkit (source code for developers of non-Windows target platforms and embedded systems)
- USB drivers for Windows (needed for accessing the USB diagnostic interface of the netRAPID from a Windows configuration PC)
- cifX Device Driver (needed for accessing the host interface of the netRAPID from a Windows PC via PCI)
- PDF documentation for users and developers

### **1.2.3 Standard Loadable Firmware DVDs**

DVDs containing licensed Standard Loadable Firmware with full standard functionality for the netRAPID and the chosen network communication protocol can be obtained from Hilscher under a simple license agreement. The firmware needs to be acquired once and can then be used on an infinite number of netRAPIDs.

**NRPLFW-DPS**: Loadable PROFIBUS DP Slave Firmware for NRP 10-DPS, Part no.: 7601.420

**NRPLFW-CCS**: Loadable CC-Link Slave Firmware for NRP 10-CCS, Part no.: 7601.740

**NRPLFW-ECS**: Loadable EtherCAT Slave Firmware for NRP 51-RE, NRP 51-RE\F8T and NRP 52-RE, Part no.: 7601.120

**NRPLFW-PNS**: Loadable PROFINET IO Device Firmware for NRP 51-RE, NRP 51-RE\F8T and NRP 52-RE, Part no.: 7601.850

**NRPLFW-S3S**: Loadable Sercos Slave Firmware for NRP 51-RE, NRP 51-RE\F8T and NRP 52-RE, Part no.: 7601.160

**NRPLFW-OMB**: Loadable Open Modbus/TCP Firmware for NRP 51-RE, NRP 51-RE\F8T and NRP 52-RE, Part no.: 7601.860

**NRPLFW-EIS**: Loadable EtherNet/IP Adapter Firmware for NRP 51-RE, NRP 51-RE\F8T and NRP 52-RE, Part no.: 7601.830

**NRPLFW-PLS**: Loadable POWERLINK Controlled Node Firmware for NRP 51-RE, NRP 51-RE\F8T and NRP 52-RE, Part no.: 7601.180

**NRPLFW-VRS**: Loadable VARAN Client Firmware for NRP 51-RE, NRP 51-RE\F8T and NRP 52-RE, Part no.: 7601.810

# **1.3 Documentation overview**

This section lists documents that are relevant to the user of the netRAPID Chip Carrier.

#### **Basic documents**

| Title                                                          | Contents                                                                                                    | Document ID     | Path on the NRPEB product DVD                                                            |
|----------------------------------------------------------------|----------------------------------------------------------------------------------------------------|-----------------|------------------------------------------------------------------------------------------|
| Getting Started<br>netRAPID Chip<br>Carrier<br>(this document) | Describes typical use cases<br>of the netRAPIDs and the<br>netRAPID Evaluation Boards,<br>like downloading firmware,<br>configuration and testing of<br>I/O data | DOC131104GSxxEN | Documentation\1. netRAPID Manuals<br>\EN\netRAPID Getting Started GS<br>xx EN.pdf        |
| Design Guide<br>netRAPID Chip<br>Carrier                       | Provides technical details for<br>integrating (embedding) the<br>netRAPID into the hardware<br>of the host system of the<br>OEM (design-in<br>manufacturer)      | DOC111004DGxxEN | Documentation\1. netRAPID Manuals<br>\EN\netRAPID Chip Carrier Design<br>Guide xx EN.pdf |

Table 7: Basic documentation for netRAPID

#### **Programming manuals**

| Title                                                                                          | Contents                                                                                                | Document ID      | Path on the NRPEB product DVD                                                                                                   |
|------------------------------------------------------------------------------------------------|----------------------------------------------------------------------------------------------------|------------------|----------------------------------------------------------------------------------------------------|
| Dual-Port Memory<br>Interface Manual<br>Dual-Port Memory<br>Interface – netX<br>based Products | Describes the user interface<br>respectively the dual-port<br>memory for netX-based<br>products         | DOC060302DPMxxEN | Documentation\5. Programming<br>Manuals\EN\2. Dual-Port Memory<br>Interface Manual\netX Dual-Port<br>Memory Interface DPM xx EN |
| Toolkit Manual<br>cifX/netX Toolkit<br>– DPM                                                   | Describes the implementation<br>of the cifX/netX Toolkit and<br>the porting to own operating<br>systems | DOC090203TKxxEN  | Documentation\5. Programming<br>Manuals\EN\1. Driver Toolkit<br>Manual\cifX netX Toolkit - DPM<br>TK xx EN                      |

Table 8: Programming manuals for netX-based products

#### netRAPID as PROFIBUS DP Slave

If you are using an **NRP 10-DPS**, you might also find the following documents useful:

| Title                                                                              | Contents                                                                                                    | Document ID      | Path on the NRPEB product DVD                                                                                                    |
|------------------------------------------------------------------------------------|----------------------------------------------------------------------------------------------------|------------------|----------------------------------------------------------------------------------------------------|
| Protocol API<br>PROFIBUS DP<br>Slave                                               | Describes the application<br>interface of the<br>PROFIBUS DP slave stack<br>implementation on the netX<br>chip | DOC050401APIxxEN | Documentation\5. Programming<br>Manuals\EN\3. Protocol<br>API\PROFIBUS DP Slave\DP Slave<br>Protocol API xx EN.pdf                            |
| Operating<br>Instruction Manual<br>DTM for Hilscher<br>PROFIBUS DP<br>Slave Device | Description of the device<br>type manager for Hilscher<br>PROFIBUS DP slave<br>devices                         | DOC091001OIxxEN  | Documentation\2. Configuration<br>Manuals\EN\2. SYCON.net Protocol<br>Specific Configuration<br>Dialogs\PROFIBUS DP Slave DTM OI<br>xx EN.pdf |

Table 9: Additional documentation for NRP 10-DPS

#### netRAPID as CC-Link Slave

If you are using an **NRP 10-CCS**, you might also find the following documents useful:

| Title                                                                                 | Contents                                                                                                | Document ID      | Path on the NRPEB product DVD                                                                                                    |
|---------------------------------------------------------------------------------------|----------------------------------------------------------------------------------------------------|------------------|----------------------------------------------------------------------------------------------------|
| Protocol API<br>CC-Link Slave                                                         | Describes the application<br>interface of the CC-Link<br>Slave Stack implementation<br>on the netX chip | DOC071101APIxxEN | Documentation\5. Programming<br>Manuals\EN\3. Protocol API\CC-<br>Link Slave\CC-Link Slave<br>Protocol API xx EN.pdf                 |
| Operating<br>Instruction Manual<br>netSLAVE DTM for<br>Hilscher netX Slave<br>Devices | Description of the device<br>type manager for Hilscher<br>slave devices                                 | DOC080801OIxxEN  | Documentation\2. Configuration<br>Manuals\EN\2. SYCON.net Protocol<br>Specific Configuration<br>Dialogs\netSlave DTM OI xx<br>EN.pdf |

Table 10: Additional documentation for NRP 10-CCS

#### netRAPID as EtherCAT Slave

If you are using the EtherCAT Slave protocol, you might also find the following documents useful:

| Title                                                                           | Contents                                                                                                 | Document ID      | Path on the NRPEB product DVD                                                                                                    |
|---------------------------------------------------------------------------------|----------------------------------------------------------------------------------------------------|------------------|----------------------------------------------------------------------------------------------------|
| Protocol API<br>EtherCAT Slave<br>V4.6.0                                        | Describes the application<br>interface of the EtherCAT<br>Slave Stack implementation<br>on the netX chip | DOC110909APIxxEN | Documentation\5. Programming<br>Manuals\EN\3. Protocol<br>API\EtherCAT Slave V4\EtherCAT<br>Slave V4 Protocol API xx EN.pdf                |
| Operating<br>Instruction Manual<br>DTM for Hilscher<br>EtherCAT Slave<br>Device | Description of the device<br>type manager for Hilscher<br>EtherCAT slave devices                         | DOC110702OIxxEN  | Documentation\2. Configuration<br>Manuals\EN\2. SYCON.net Protocol<br>Specific Configuration<br>Dialogs\EtherCAT Slave DTM OI xx<br>EN.pdf |

Table 11: Additional documentation for NRP 51/52-RE/ECS

#### netRAPID as PROFINET IO Device

If you are using the PROFINET IO Device protocol, you might also find the following documents useful:

| Title                                                                         | Contents                                                                                                    | Document ID      | Path on the NRPEB product DVD                                                                                                    |
|-------------------------------------------------------------------------------|----------------------------------------------------------------------------------------------------|------------------|----------------------------------------------------------------------------------------------------|
| Protocol API<br>PROFINET IO<br>Device -<br>Supplement V4                      | Describes the<br>differences between<br>the PROFINET IO<br>RT/IRT Device<br>Stack V3.5 and the<br>PROFINET IO RT<br>Device Stack V4 | DOC140103APIxxEN | Documentation\5. Programming<br>Manuals\EN\3. Protocol API\PROFINET IO<br>Device V3.6\PROFINET IO Device<br>Supplement V4 API xx EN.pdf        |
| Protocol API<br>PROFINET IO<br>RT/IRT Device<br>V3.10.0                       | Describes the<br>application interface<br>of the PROFINET<br>IO Device Stack<br>implementation on<br>the netX chip                  | DOC111110APIxxEN | Documentation\5. Programming<br>Manuals\EN\3. Protocol API\PROFINET IO<br>Device V3.6\PROFINET IO Device V3.10<br>Protocol API xx EN.pdf       |
| Operating<br>Instruction Manual<br>DTM for Hilscher<br>PROFINET IO-<br>Device | Description of the<br>device type<br>manager for<br>Hilscher PROFINET<br>IO devices                                                 | DOC060303OIxxEN  | Documentation\2. Configuration<br>Manuals\EN\2. SYCON.net Protocol<br>Specific Configuration<br>Dialogs\PROFINET IO Device DTM OI xx<br>EN.pdf |

|  | Table 12: Add | ditional docume | ntation for N | RP 51/52 | -RE/PNS |
|--|---------------|-----------------|---------------|----------|---------|
|--|---------------|-----------------|---------------|----------|---------|

#### netRAPID as Sercos Slave

If you are using the Sercos Slave protocol, you might also find the following documents useful:

| Title                                                                         | Contents                                                                                                 | Document ID      | Path on the NRPEB product DVD                                                                                                    |
|-------------------------------------------------------------------------------|----------------------------------------------------------------------------------------------------|------------------|----------------------------------------------------------------------------------------------------|
| Protocol API<br>sercos Slave<br>V3.3.0                                        | Describes the<br>packet interface of<br>the sercos slave<br>device<br>implementation on<br>the netX chip | DOC100205APIxxEN | Documentation\5. Programming<br>Manuals\EN\3. Protocol API\sercos<br>Slave\sercos Slave Protocol API xx<br>EN.pdf                     |
| Operating<br>Instruction Manual<br>DTM for Hilscher<br>sercos Slave<br>Device | Description of the<br>device type<br>manager for<br>Hilscher Sercos<br>slave devices                     | DOC110701OIxxEN  | Documentation\2. Configuration<br>Manuals\EN\2. SYCON.net Protocol<br>Specific Configuration Dialogs\sercos<br>Slave DTM OI xx EN.pdf |

Table 13: Additional documentation for NRP 51/52-RE/S3S

#### netRAPID as Open Modbus/TCP device

If you are using the Modbus/TCP protocol, you might also find the following documents useful:

| Title                                                                                 | Contents                                                                                | Document ID      | Path on the NRPEB product DVD                                                                                                    |
|---------------------------------------------------------------------------------------|-----------------------------------------------------------------------------------------|------------------|----------------------------------------------------------------------------------------------------|
| Protocol API<br>Open Modbus/TCP<br>V2.6.0                                             | Describes the<br>application interface<br>of the Open<br>Modbus/TCP<br>protocol stack   | DOC071103APIxxEN | Documentation\5. Programming<br>Manuals\EN\3. Protocol API\openModbus<br>MessagingDevice\OpenModbusTCP Protocol<br>API xx EN.pdf    |
| Protocol API<br>TCP/IP Packet<br>Interface V2.1.x.x                                   | Describes the<br>application interface<br>of the TCP/IP and<br>UDP/IP protocol<br>stack | DOC050201APIxxEN | Documentation\5. Programming<br>Manuals\EN\3. Protocol API\openModbus<br>MessagingDevice\TCP IP - Packet<br>Interface API xx EN.pdf |
| Operating<br>Instruction Manual<br>netSLAVE DTM for<br>Hilscher netX Slave<br>Devices | Description of the<br>device type<br>manager for<br>Hilscher slave<br>devices           | DOC080801OIxxEN  | Documentation\2. Configuration<br>Manuals\EN\2. SYCON.net Protocol<br>Specific Configuration<br>Dialogs\netSlave DTM OI xx EN.pdf   |

Table 14: Additional documentation for NRP 51/52-RE/OMB

#### netRAPID as EtherNet/IP Adapter

If you are using the EtherNet/IP Adapter protocol, you might also find the following documents useful:

| Title                                                                        | Contents                                                                                         | Document ID      | Path on the NRPEB product DVD                                                                                                    |
|------------------------------------------------------------------------------|--------------------------------------------------------------------------------------------------|------------------|----------------------------------------------------------------------------------------------------|
| Protocol API<br>EtherNet/IP<br>Adapter V3.3.0                                | Describes the user interface<br>of the EtherNet/IP Adapter<br>implementation on the netX<br>chip | DOC150401APIxxEN | Documentation\5. Programming<br>Manuals\EN\3. Protocol<br>API\EtherNetIP<br>Adapter\EtherNetIP Adapter V3<br>Protocol API xx EN.pdf            |
| Operating<br>Instruction Manual<br>DTM for<br>EtherNet/IP<br>Adapter Devices | Description of the device<br>type manager for<br>EtherNet/IP Adapter<br>Devices                  | DOC061202OIxxEN  | Documentation\2. Configuration<br>Manuals\EN\2. SYCON.net Protocol<br>Specific Configuration<br>Dialogs\EtherNetIP Adapter DTM<br>OI xx EN.pdf |

Table 15: Additional Documentation for NRP 51/52-RE/EIS

#### netRAPID as POWERLINK Controlled Node

If you are using the POWERLINK Controlled Node protocol, you might also find the following documents useful:

| Title                                                                                 | Contents                                                                                           | Document ID      | Path on the NRPEB product DVD                                                                                                    |
|---------------------------------------------------------------------------------------|----------------------------------------------------------------------------------------------------|------------------|----------------------------------------------------------------------------------------------------|
| Protocol API<br>Ethernet<br>POWERLINK<br>Controlled Node<br>V3.2.0                    | Describes the<br>application interface<br>of the Ethernet<br>POWERLINK<br>Controlled Node<br>stack | DOC160504APIxxEN | Documentation\5. Programming<br>Manuals\EN\3. Protocol API\POWERLINK<br>ControlledNode\Powerlink Controlled<br>Node Protocol V3 API xx EN.pdf |
| Operating<br>Instruction Manual<br>netSLAVE DTM for<br>Hilscher netX Slave<br>Devices | Description of the<br>device type<br>manager for<br>Hilscher slave<br>devices                      | DOC080801OIxxEN  | Documentation\2. Configuration<br>Manuals\EN\2. SYCON.net Protocol<br>Specific Configuration<br>Dialogs\netSlave DTM OI xx EN.pdf             |

Table 16: Additional documentation for NRP 51/52-RE/PLS

#### netRAPID as VARAN Client

If you are using the VARAN Client protocol, you might also find the following documents useful:

| Title                                                                                 | Contents                                                                                                | Document ID      | Path on the NRPEB product DVD                                                                                                    |
|---------------------------------------------------------------------------------------|----------------------------------------------------------------------------------------------------|------------------|----------------------------------------------------------------------------------------------------|
| Protocol API<br>VARAN Client<br>(Slave) V1.0.x.x                                      | Describes the user<br>interface of the<br>VARAN client<br>(slave)<br>implementation on<br>the netX chip | DOC100613APIxxEN | Documentation\5. Programming<br>Manuals\EN\3. Protocol API\VARAN<br>client\VARAN Client Protocol API xx<br>EN.pdf                 |
| Operating<br>Instruction Manual<br>netSLAVE DTM for<br>Hilscher netX Slave<br>Devices | Description of the<br>device type<br>manager for<br>Hilscher slave<br>devices                           | DOC0808010IxxEN  | Documentation\2. Configuration<br>Manuals\EN\2. SYCON.net Protocol<br>Specific Configuration<br>Dialogs\netSlave DTM OI xx EN.pdf |

Table 17: Additional documentation for NRP 51/52-RE/VRS

© Hilscher 2014 - 2017

# 1.4 Legal notes

#### Copyright

© Hilscher Gesellschaft für Systemautomation mbH

All rights reserved.

The images, photographs and texts in the accompanying materials (in the form of a user's manual, operator's manual, Statement of Work document and all other document types, support texts, documentation, etc.) are protected by German and international copyright and by international trade and protective provisions. Without the prior written consent, you do not have permission to duplicate them either in full or in part using technical or mechanical methods (print, photocopy or any other method), to edit them using electronic systems or to transfer them. You are not permitted to make changes to copyright notices, markings, trademarks or ownership declarations. Illustrations are provided without taking the patent situation into account. Any company names and product designations provided in this document may be brands or trademarks by the corresponding owner and may be protected under trademark, brand or patent law. Any form of further use shall require the express consent from the relevant owner of the rights.

#### Important notes

Utmost care was/is given in the preparation of the documentation at hand consisting of a user's manual, operating manual and any other document type and accompanying texts. However, errors cannot be ruled out. Therefore, we cannot assume any guarantee or legal responsibility for erroneous information or liability of any kind. You are hereby made aware that descriptions found in the user's manual, the accompanying texts and the documentation neither represent a guarantee nor any indication on proper use as stipulated in the agreement or a promised attribute. It cannot be ruled out that the user's manual, the accompanying texts and the documentation do not completely match the described attributes, standards or any other data for the delivered product. A warranty or guarantee with respect to the correctness or accuracy of the information is not assumed.

We reserve the right to modify our products and the specifications for such as well as the corresponding documentation in the form of a user's manual, operating manual and/or any other document types and accompanying texts at any time and without notice without being required to notify of said modification. Changes shall be taken into account in future manuals and do not represent an obligation of any kind, in particular there shall be no right to have delivered documents revised. The manual delivered with the product shall apply.

Under no circumstances shall Hilscher Gesellschaft für Systemautomation mbH be liable for direct, indirect, ancillary or subsequent damage, or for any loss of income, which may arise after use of the information contained herein.

#### Liability disclaimer

The hardware and/or software was created and tested by Hilscher Gesellschaft für Systemautomation mbH with utmost care and is made available as is. No warranty can be assumed for the performance or flawlessness of the hardware and/or software under all application conditions and scenarios and the work results achieved by the user when using the hardware and/or software. Liability for any damage that may have occurred as a result of using the hardware and/or software or the corresponding documents shall be limited to an event involving willful intent or a grossly negligent violation of a fundamental contractual obligation. However, the right to assert damages due to a violation of a fundamental contractual obligation shall be limited to contract-typical foreseeable damage.

It is hereby expressly agreed upon in particular that any use or utilization of the hardware and/or software in connection with

- Flight control systems in aviation and aerospace;
- Nuclear fusion processes in nuclear power plants;
- Medical devices used for life support and
- Vehicle control systems used in passenger transport

shall be excluded. Use of the hardware and/or software in any of the following areas is strictly prohibited:

- For military purposes or in weaponry;
- For designing, engineering, maintaining or operating nuclear systems;
- In flight safety systems, aviation and flight telecommunications systems;
- In life-support systems;
- In systems in which any malfunction in the hardware and/or software may result in physical injuries or fatalities.

You are hereby made aware that the hardware and/or software was not created for use in hazardous environments, which require fail-safe control mechanisms. Use of the hardware and/or software in this kind of environment shall be at your own risk; any liability for damage or loss due to impermissible use shall be excluded.

#### Warranty

Hilscher Gesellschaft für Systemautomation mbH hereby guarantees that the software shall run without errors in accordance with the requirements listed in the specifications and that there were no defects on the date of acceptance. The warranty period shall be 12 months commencing as of the date of acceptance or purchase (with express declaration or implied, by customer's conclusive behavior, e.g. putting into operation permanently).

The warranty obligation for equipment (hardware) we produce is 36 months, calculated as of the date of delivery ex works. The aforementioned provisions shall not apply if longer warranty periods are mandatory by law pursuant to Section 438 (1.2) BGB, Section 479 (1) BGB and Section 634a (1) BGB [Bürgerliches Gesetzbuch; German Civil Code] If, despite of all due care taken, the delivered product should have a defect, which already existed at the time of the transfer of risk, it shall be at our discretion to either repair the product or to deliver a replacement product, subject to timely notification of defect.

The warranty obligation shall not apply if the notification of defect is not asserted promptly, if the purchaser or third party has tampered with the products, if the defect is the result of natural wear, was caused by unfavorable operating conditions or is due to violations against our operating regulations or against rules of good electrical engineering practice, or if our request to return the defective object is not promptly complied with.

#### Costs of support, maintenance, customization and product care

Please be advised that any subsequent improvement shall only be free of charge if a defect is found. Any form of technical support, maintenance and customization is not a warranty service, but instead shall be charged extra.

#### Additional guarantees

Although the hardware and software was developed and tested in-depth with greatest care, Hilscher Gesellschaft für Systemautomation mbH shall not assume any guarantee for the suitability thereof for any purpose that was not confirmed in writing. No guarantee can be granted whereby the hardware and software satisfies your requirements, or the use of the hardware and/or software is uninterruptable or the hardware and/or software is fault-free.

It cannot be guaranteed that patents and/or ownership privileges have not been infringed upon or violated or that the products are free from third-party influence. No additional guarantees or promises shall be made as to whether the product is market current, free from deficiency in title, or can be integrated or is usable for specific purposes, unless such guarantees or promises are required under existing law and cannot be restricted.

#### Confidentiality

The customer hereby expressly acknowledges that this document contains trade secrets, information protected by copyright and other patent and ownership privileges as well as any related rights of Hilscher Gesellschaft für Systemautomation mbH. The customer agrees to treat as confidential all of the information made available to customer by Hilscher Gesellschaft für Systemautomation mbH and rights, which were disclosed by Hilscher Gesellschaft für Systemautomation mbH and that were made accessible as well as the terms and conditions of this agreement itself.

The parties hereby agree to one another that the information that each party receives from the other party respectively is and shall remain the intellectual property of said other party, unless provided for otherwise in a contractual agreement.

The customer must not allow any third party to become knowledgeable of this expertise and shall only provide knowledge thereof to authorized users as appropriate and necessary. Companies associated with the customer shall not be deemed third parties. The customer must obligate authorized users to confidentiality. The customer should only use the confidential information in connection with the performances specified in this agreement.

The customer must not use this confidential information to his own advantage or for his own purposes or rather to the advantage or for the purpose of a third party, nor must it be used for commercial purposes and this confidential information must only be used to the extent provided for in this agreement or otherwise to the extent as expressly authorized by the disclosing party in written form. The customer has the right, subject to the obligation to confidentiality, to disclose the terms and conditions of this agreement directly to his legal and financial consultants as would be required for the customer's normal business operation.

#### **Export provisions**

The delivered product (including technical data) is subject to the legal export and/or import laws as well as any associated regulations of various countries, especially such laws applicable in Germany and in the United States. The products / hardware / software must not be exported into such countries for which export is prohibited under US American export control laws and its supplementary provisions. You hereby agree to strictly follow the regulations and to yourself be responsible for observing them. You are hereby made aware that you may be required to obtain governmental approval to export, reexport or import the product.

#### **Registered trademarks**

Adobe-Acrobat<sup>®</sup> is a registered trademark of the Adobe Systems Incorporated.

CC-Link<sup>®</sup> is a registered trademark of Mitsubishi Electric Corporation, Tokyo, Japan.

EtherCAT<sup>®</sup> is a registered trademark and a patented technology of Beckhoff Automation GmbH, Verl, Germany, formerly Elektro Beckhoff GmbH.

EtherNet/IP<sup>™</sup> is a trademark of ODVA (Open DeviceNet Vendor Association, Inc.)

Modbus® is a registered trademark of Schneider Electric.

POWERLINK<sup>®</sup> is a registered trademark of B&R, Bernecker + Rainer Industrie-Elektronik Ges.m.b.H, Eggelsberg, Austria.

PROFIBUS<sup>®</sup> and PROFINET<sup>®</sup> are registered trademarks of PROFIBUS International, Karlsruhe.

Sercos<sup>®</sup> and Sercos interface<sup>®</sup> are registered trademarks of Sercos International e. V., Suessen, Germany.

Windows <sup>®</sup> 7 and Windows <sup>®</sup> 8 are registered trademarks of Microsoft Corporation.

All other mentioned trademarks are property of their respective legal owners.

# 2 Device descriptions

# 2.1 netRAPID Chip Carrier

Hilscher netRAPIDs are compact hardware devices carrying a netX 10, a netX 51 or a netX 52 controller and an SPI Flash memory. They are intended for integration into a host device or host system in order to provide I/O data for automation devices via parallel or serial (SPI) Dual-Port Memory.

A netRAPID chip carrier can be soldered onto the baseboard of the host system either by hand (e.g. in prototyping) or by SMD production process (e. g. in mass production). Because the netRAPID is a complete netX based communication interface containing all necessary circuits and operating components, the design-in development of the communication hardware is reduced to having to add only interface connectors, LEDs and address switches. The OEM manufacturer can thus carry out the baseboard in a simple 2-layer design.

Technical details like dimensions/footprints, soldering profiles, signal descriptions and pin assignments, which are needed for physically embedding the netRAPID into the host device/host system of the OEM manufacturer, are provided in the Design Guide *netRAPID Chip Carrier*, DOC111004DGxxEN, which is stored on the **NRPEB product DVD** in the Documentation\1. netRAPID Manuals directory.

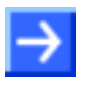

**Note:** The **NRP 51-RE\F8T** featuring a netX 51 controller, 8 Mbyte serial flash and a TPM (Trusted Platform Module) chip is planned.

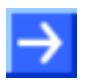

**Note:** Please note the following difference between netX 10-based netRAPIDs (NRP 10-DPS and NRP 10-CCS) and netX 51 and netX 52-based netRAPIDs (NRP 51-RE and NRP 52-RE):

Unlike the NRP 10, the NRP 51-RE and the NRP 52-RE are not equipped with a **Security Memory** (SecMem) chip for storing the device-specific identification data of the netRAPID.

On the NRP 51-RE and NRP 52-RE, this data is instead stored in the flash memory of these devices, along with their firmware.

In order to protect this device-specific identification data in the flash memory from accidently overwriting it, a so-called **Flash Device Label** was defined by Hilscher. The Hilscher **netX Bootwizard** application version  $\geq 1.3.15xxx.x$  (which is provided on the NRPEB product DVD) is capable of recognizing the Flash Device Label and of downloading files to the flash memory without overwriting the device-specific data marked with this label.

netRAPID chip carriers can easily be tested (or "evaluated") by using a netRAPID Evaluation Board (**NRPEB**). Each Evaluation Board is equipped with a soldered-on netRAPID and all the hardware parts needed for serving as a fully operative communication interface. After downloading the appropriate firmware and a configuration file, the netRAPID Evaluation Board is ready-to-use for testing network communication with the netX controller and for programming and debugging a host application for the netRAPID.

The Evaluation Board can also serve as a model for designing your own baseboard for integrating the netRAPID chip carrier into your OEM host device. Technical details of the netRAPID Evaluation Boards are provided in the Design Guide *netRAPID Chip Carrier*.

# 2.2.1 NRPEB 10-CCS and NRPEB 10-DPS Evaluation Boards

The following figure shows the **NRPEB 10-DPS** board for PROFIBUS and the **NRPEB 10-CCS** board for CC-Link.

Note that both evaluation boards are identical in design, except for their fieldbus interface connector (position <sup>(1)</sup>) and the *S0* rotary switch for setting the baud rate (position <sup>(13)</sup>), which is implemented only on the NRPEB 10-CCS (CC-Link) board. (The name of the basic PCB comprising both the NRPEB 10-DPS board and the NRPEB 10-CCS board is **NRPEB-FB**)

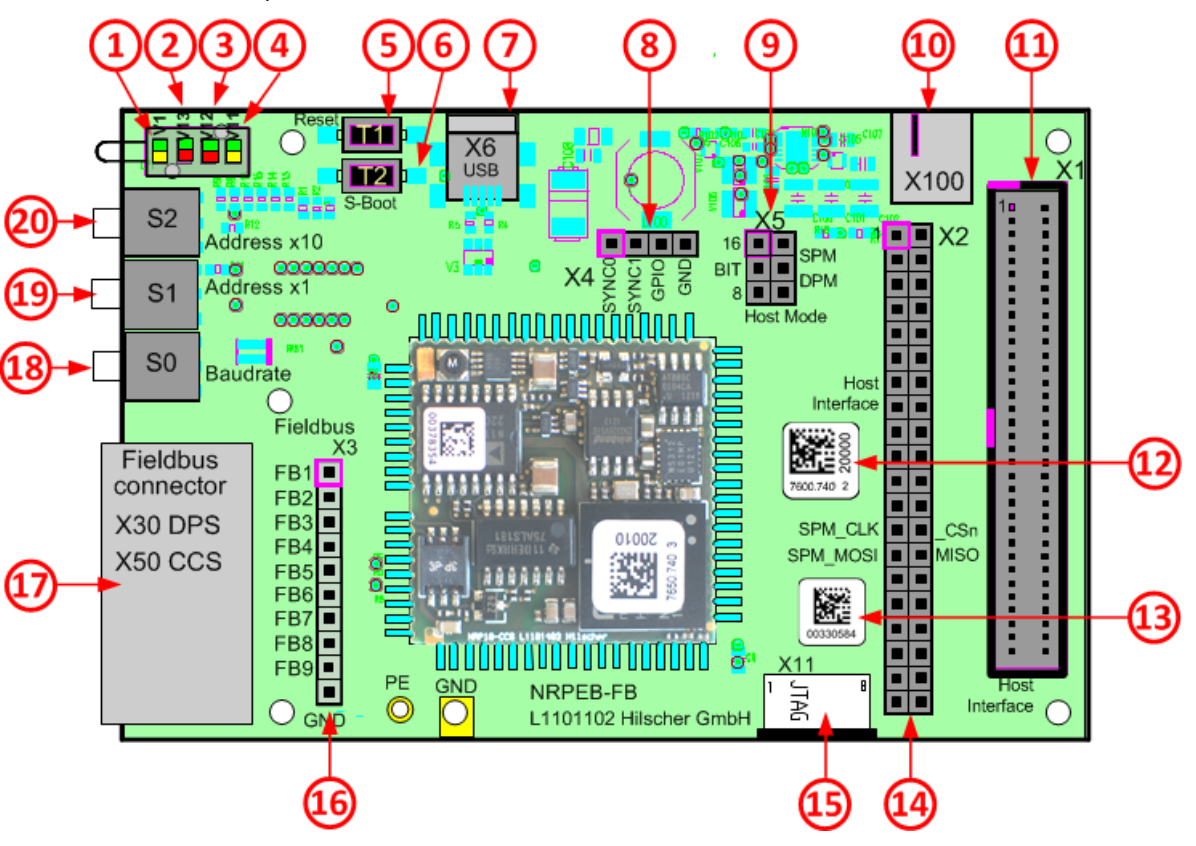

Figure 3: NRPEB-FB (NRPEB 10-CCS and NRPEB 10-DPS) printed circuit board

| No. in<br>figure | Name | Description                                                                                                    |                                               |  |
|------------------|------|----------------------------------------------------------------------------------------------------|-----------------------------------------------|--|
| 1                | V1   | LED GPIO                                                                                                    |                                               |  |
| 2                | V13  | LED COM1                                                                                                    |                                               |  |
| 3                | V12  | LED COM0                                                                                                    | See also chapter LED Descriptions on page 120 |  |
| 4                | V11  | LED SYS                                                                                                    |                                               |  |
| 5                | T1   | Reset button                                                                                                    |                                               |  |
| 6                | T2   | Button for serial b                                                                                                    | oot mode                                      |  |
| 7                | X6   | USB interface (Mi                                                                                                    | ini-USB)                                      |  |
| 8                | X4   | SYNC and GPIO                                                                                                    | measuring points                              |  |
| 9                | X5   | Host interface mo                                                                                                    | de setting                                    |  |
|                  |      | (for more information, see section <i>Host interface mode NRPEB 10-CCS, NRPEB 10-DPS, and NRPEB 52-RE (X5)</i> in the Design Guide <i>netRAPID Chip Carrier</i> , DOC111004DGxxEN) |                                               |  |
| (1)              | X100 | Connector for power supply                                                                                                    |                                               |  |
| (1)              | X1   | Host interface                                                                                                    |                                               |  |
| (12)             | -    | Matrix label (part number, hardware revision and serial number)                                                                                                    |                                               |  |
| 13               | -    | Label with production number                                                                                                    |                                               |  |
| 14               | X2   | Host interface measuring points                                                                                                    |                                               |  |
| (15)             | X11  | JTAG interface, foil connector (for Hilscher development and production only)                                                                                                    |                                               |  |
| 16               | X3   | Fieldbus interface measuring points                                                                                                    |                                               |  |
| <b>A7</b>        | X30  | PROFIBUS DP connector (NRPEB 10-DPS)                                                                                                    |                                               |  |
| 0                | X50  | CC-Link connector (NRPEB 10-CCS)                                                                                                    |                                               |  |
| 18               | S0   | Rotary switch<br>CC-Link baud rate<br>(implemented only on NRPEB 10-CCS)                                                                                                    |                                               |  |
| (19)             | S1   | Rotary switch<br>Station address *                                                                                                    | 1                                             |  |
| 20               | S2   | Rotary switch<br>Station address *                                                                                                    | 10                                            |  |

Table 18: Positions on NRPEB-FB (NRPEB 10-CCS and NRPEB 10-DPS)

## 2.2.2 NRPEB 51-RE Evaluation Board

The following figure shows the NRPEB 51-RE Evaluation Board for Real-Time Ethernet.

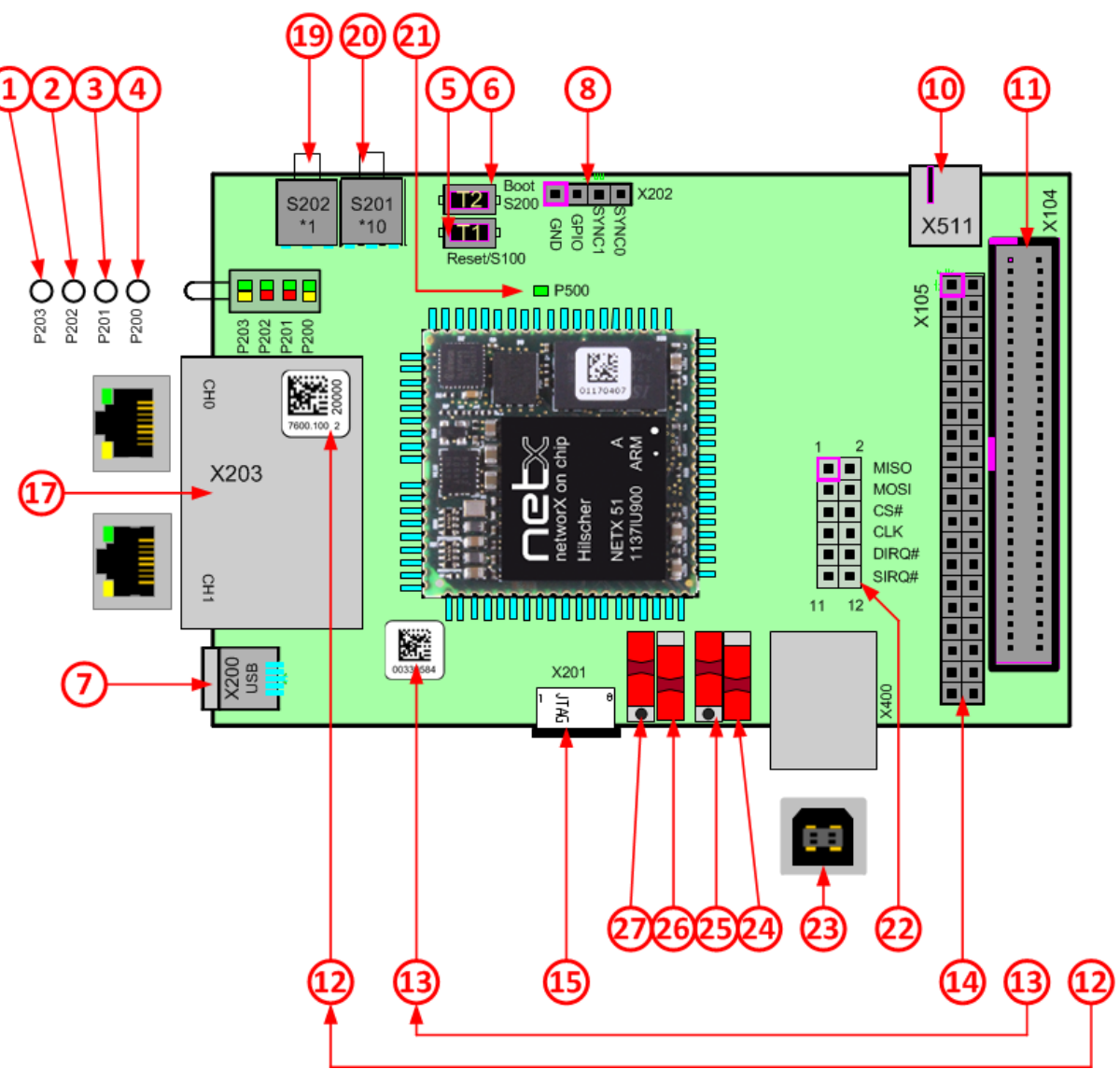

Figure 4: NRPEB 51-RE printed circuit board

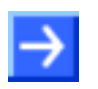

**Note:** Positions 9, 16 and 18 are omitted in the figure above in order to keep identical numbering with the other evaluation boards.

| No. in<br>figure | Name | Description                                                                   |                                                    |                                                              |
|------------------|------|-------------------------------------------------------------------------------|----------------------------------------------------|--------------------------------------------------------------|
| 1                | P203 | LED GPIO                                                                      |                                                    |                                                              |
| 2                | P202 | LED COM1                                                                      |                                                    |                                                              |
| 3                | P201 | LED COM0                                                                      | LED COM0 See also chapter LED Descriptions on page |                                                              |
| 4                | P200 | LED SYS                                                                       |                                                    |                                                              |
| 5                | S100 | Reset button                                                                  |                                                    |                                                              |
| 6                | S200 | Button for serial b                                                           | oot mode                                           |                                                              |
| 7                | X200 | USB interface (Mi                                                             | ini-USB)                                           |                                                              |
| 8                | X202 | SYNC and GPIO                                                                 | measuring points                                   |                                                              |
| -                | -    | -                                                                             |                                                    |                                                              |
| 10               | X511 | Connector for pov                                                             | ver supply                                         |                                                              |
| 1                | X104 | Host interface                                                                |                                                    |                                                              |
| 12               | -    | Matrix label (part number, hardware revision and serial number)               |                                                    |                                                              |
| (13)             | -    | Label with production number                                                  |                                                    |                                                              |
| (14)             | X105 | Host interface measuring points                                               |                                                    |                                                              |
| 15               | X201 | JTAG interface, foil connector (for Hilscher development and production only) |                                                    |                                                              |
| -                | -    |                                                                               |                                                    |                                                              |
| 17               | X203 | Ethernet interface (RJ45 socket)                                              |                                                    |                                                              |
| -                | -    | -                                                                             |                                                    |                                                              |
| (19)             | S202 | Address switch * 1                                                            |                                                    |                                                              |
| 20               | S201 | Address switch * 10                                                           |                                                    |                                                              |
| 21               | P500 | Power LED                                                                     |                                                    |                                                              |
| 22               | X300 | SPM pin header                                                                |                                                    |                                                              |
| 23               | X400 | USB interface for SPM                                                         |                                                    |                                                              |
| 24               | S301 | Switch between s<br>via pin header                                            | SPM via USB /                                      | For more information, see section <i>Host interface mode</i> |
| 25               | S300 | Switch between I                                                              | DPM/SPM                                            | NRPEB 51-RE (S203, S204,<br>S300, S301) in the Design        |
| 26               | S204 | Host interface mo                                                             | ode setting                                        | Guide <i>netRAPID Chip Carrier</i> ,<br>DOC111004DGxxFN      |
| 27               | S203 | 8/16 bit mode se                                                              | 8/16 bit mode setting in parallel                  |                                                              |

Table 19: Positions on NRPEB 51-RE

# 2.2.3 NRPEB 52-RE Evaluation Board

The following figure shows the NRPEB 52-RE Evaluation Board for Real-Time Ethernet.

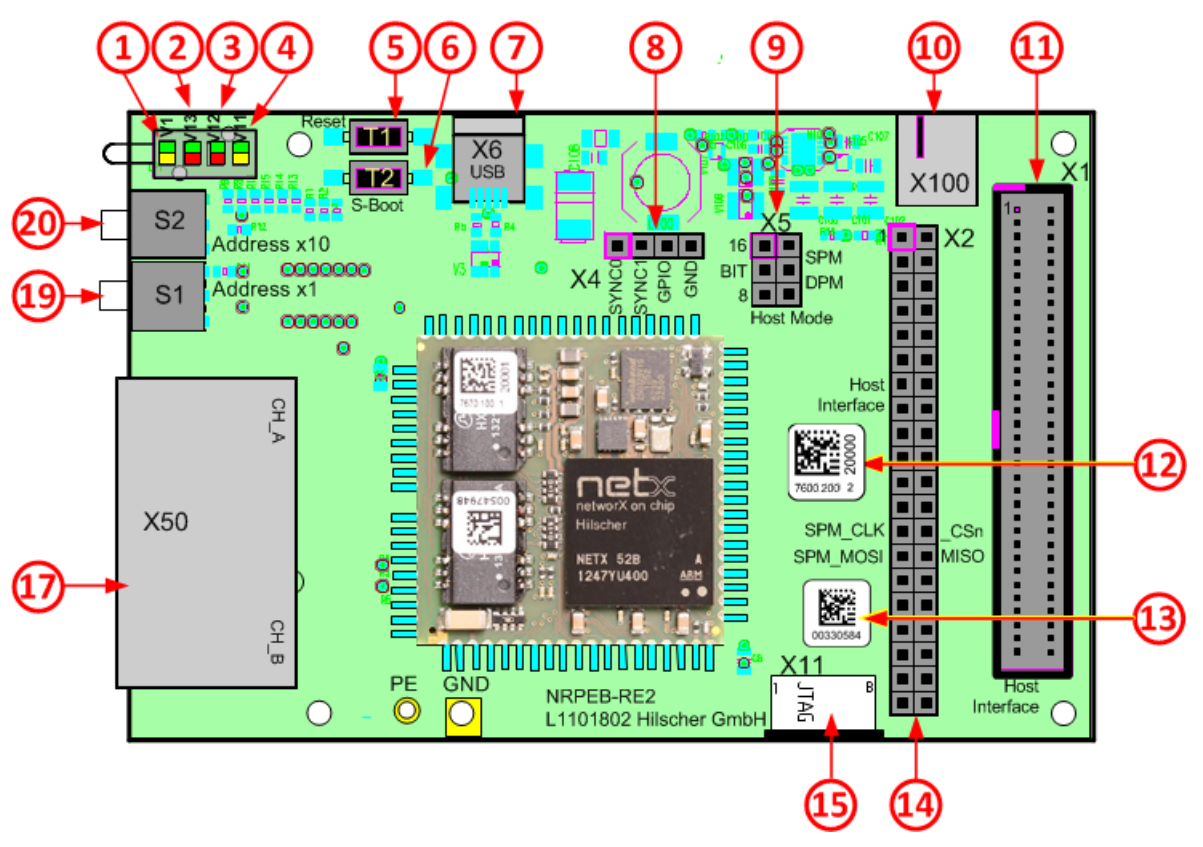

Figure 5: NRPEB 52-RE printed circuit board

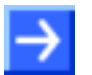

**Note:** Positions 16 and 18 are omitted in the figure above in order to keep identical numbering with the other evaluation boards.

| No. in<br>figure | Name | Description                                                                                                    |                                                |  |
|------------------|------|----------------------------------------------------------------------------------------------------|------------------------------------------------|--|
| 1                | V1   | LED GPIO                                                                                                    |                                                |  |
| 2                | V13  | LED COM1                                                                                                    | See also abanton / ED Descriptions on none 120 |  |
| 3                | V12  | LED COM0                                                                                                    | See also chapter LED Descriptions on page 120  |  |
| 4                | V11  | LED SYS                                                                                                    |                                                |  |
| 5                | T1   | Reset button                                                                                                    |                                                |  |
| 6                | T2   | Button for serial b                                                                                                    | poot mode                                      |  |
| 0                | X6   | USB interface (M                                                                                                    | ini-USB)                                       |  |
| 8                | X4   | SYNC and GPIO                                                                                                    | measuring points                               |  |
| 9                | X5   | Host interface mode setting                                                                                                    |                                                |  |
|                  |      | (for more information, see section <i>Host interface mode NRPEB 10-CCS, NRPEB 10-DPS, and NRPEB 52-RE (X5)</i> in the Design Guide <i>netRAPID Chip Carrier</i> , DOC111004DGxxEN) |                                                |  |
| 10               | X100 | Connector for power supply                                                                                                    |                                                |  |
| (1)              | X1   | Host interface                                                                                                    |                                                |  |
| 12               | -    | Matrix label (part number, hardware revision and serial number)                                                                                                    |                                                |  |
| (13)             | -    | Label with production number                                                                                                    |                                                |  |
| 14               | X2   | Host interface measuring points                                                                                                    |                                                |  |
| 15               | X11  | JTAG interface, foil connector (for Hilscher development and production only)                                                                                                    |                                                |  |
| -                | -    | -                                                                                                    |                                                |  |
| 17               | X50  | Ethernet interface (RJ45 socket)                                                                                                    |                                                |  |
| -                | -    | -                                                                                                    |                                                |  |
| (19)             | S1   | Address switch<br>Station address *                                                                                                    | 1                                              |  |
| 20               | S2   | Address switch<br>Station address *                                                                                                    | 10                                             |  |

Table 20: Positions on NRPEB 52-RE

# 3 Firmware

# 3.1 What is Standard Loadable Firmware ?

The netX controller on the netRAPID chip carrier can be operated with ready-made Standard Loadable Firmware (LFW). Standard Loadable Firmware is a binary code with an executable image containing a protocol stack and the rcX operating system for the netX controller. All LFW files are in the NXF format, and can thus be recognized by their **.nxf** file extension.

LFW is "ready-to-use": after downloading the firmware and a configuration file to the netRAPID, the device is immediately ready for network communication. Once stored in the non-volatile flash memory of the netRAPID, the firmware is available on each netX boot process.

If you are using an **NRP 51-RE** or an **NRP 52-RE**, you can even switch the Real-Time Ethernet protocol by just downloading a new LFW file containing the desired protocol stack and a corresponding configuration file.

Using LFW is ideal for users who want to utilize the Dual Port Memory (DPM) of the netX in a double-chip architecture, in which the netX on the netRAPID is accessed and controlled by an application running in the processor of a customer-engineered host system or Windows PC.

By using LFW, the OEM design-in manufacturer can concentrate on the hardware aspects of integrating the netRAPID chip carrier into its host system, on testing network communication with the netX controller and on programming and debugging his host application.

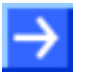

**Note:** The Standard Loadable Firmware for the netRAPID (NRPLFW) has a fixed range of functionality and does not necessarily support every hardware option that a netRAPID offers. For example, the UART interface of the netRAPID is deactivated by the firmware and the SYNC interface supported instead. (The pins of the UART interface on the netRAPID are shared with the pins of the SYNC interface.)

# 3.2 Choosing the right firmware

The **netRAPID Evaluation DVD** (NRPEB product DVD), which can be downloaded under <u>https://www.hilscher.com/support/downloads</u>, provides LFW files with limited functionality for testing and evaluation purposes. The Firmware\netRAPID\_Ltd directory contains firmware files for the following devices and protocols with the following limitations:

| netRAPID   | Evaluation<br>Board | Network protocol                  | Firmware file | Limitations                                                                      |  |
|------------|---------------------|-----------------------------------|---------------|----------------------------------------------------------------------------------|--|
| NRP 10-DPS | NRPEB 10-DPS        | PROFIBUS DP Slave<br>V2.9         | R05Z2000.nxf  | 2 bytes output / 2 bytes input<br>Fixed station address: 32                      |  |
| NRP 10-CCS | NRPEB 10-CCS        | CC-Link Slave V2.11               | R05Z9000.nxf  | 2 Bytes I/O data exchange<br>Fixed station address: 32<br>Remote IO Station only |  |
| NRP 51-RE  | NRPEB 51-RE         | EtherCAT Slave V4.7               | R06ZF000.nxf  | Communication task stops after one hour                                          |  |
|            |                     | PROFINET IO Device<br>V3.12       | R06ZD000.nxf  | Communication task stops after one hour                                          |  |
|            |                     | Sercos Slave V3.5                 | R06ZJ000.nxf  | Communication task stops after one hour                                          |  |
|            |                     | Open Modbus/TCP V2.6              | R06ZL000.nxf  | Communication task stops after one hour                                          |  |
|            |                     | EtherNet/IP Adapter<br>V2.13      | R06ZH000.nxf  | Communication task stops after one hour                                          |  |
|            |                     | POWERLINK Controlled<br>Node V3.3 | R06ZK000.nxf  | Communication task stops after one hour                                          |  |
|            |                     | VARAN Client V1.1                 | R06ZT000.nxf  | Communication task stops after one hour                                          |  |
| NRP 52-RE  | NRPEB 52-RE         | EtherCAT Slave V4.7               | R07ZF000.nxf  | Communication task stops after one hour                                          |  |
|            |                     | PROFINET IO Device<br>V4.3        | R07ZD000.nxf  | Communication task stops after one hour                                          |  |
|            |                     | Sercos Slave V3.5                 | R07ZJ000.nxf  | Communication task stops after one hour                                          |  |
|            |                     | Open Modbus/TCP V2.6              | R07ZL000.nxf  | Communication task stops after one hour                                          |  |
|            |                     | EtherNet/IP Adapter<br>V3.3       | R07ZH000.nxf  | Communication task stops after one hour                                          |  |
|            |                     | POWERLINK Controlled<br>Node V3.3 | R07ZK000.nxf  | Communication task stops after one hour                                          |  |
|            |                     | VARAN Client V1.1                 | R07ZT000.nxf  | Communication task stops after one hour                                          |  |

Table 21: Limited evaluation firmware on NRPEB product DVD

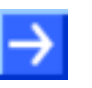

**Note:** The time limitation implemented in the Real-Time-Ethernet firmware switches the bus to an offline mode (no cyclic communication to and from the bus) after one hour of operation (module-up time). After this time, no communication to the stacks (and also AP Task) will be possible. All commands will then be rejected with the error code 0xC000F007

[TLR\_E\_EVALUATION\_TIME\_EXPIRED]. (For OpenModbus/TCP: 0xC0600119 [TLR E OMB OMBTASK ERROR DUE TO LIMITED VERSION])

Be aware, that in this state, a norm-conforming behavior of the netRAPID on the bus cannot be guaranteed! After the one hour evaluation time has expired, the state can only be

resolved by a system initialization (SystemReset), or power cycle.

After finishing the evaluation of the netRAPID, fully licensed Standard Loadable Firmware offering complete standard functionality for the netRAPID and the chosen network communication protocol can be obtained from Hilscher. The firmware needs to be acquired once and can then be loaded into the embedded netRAPIDs e.g. during the manufacturing of the host system.

The following DVDs containing fully licensed Standard Loadable Firmware can be obtained from Hilscher:

| Name        | For network protocol      | Part no  | For netRAPID | Firmware file |
|-------------|---------------------------|----------|--------------|---------------|
| NRPLFW-DPS  | PROFIBUS DP Slave         | 7601.420 | NRP 10-DPS   | R0502000.nxf  |
| NRPLFW-CCS  | CC-Link Slave             | 7601.740 | NRP 10-CCS   | R0509000.nxf  |
|             | EtherCAT Slave            | 7601 120 | NRP 51-RE    | R060F000.nxf  |
| NRFLFW-ECS  |                           | 7001.120 | NRP 52-RE    | R070F000.nxf  |
|             |                           | 7601 850 | NRP 51-RE    | R060D000.nxf  |
|             |                           | 7001.000 | NRP 52-RE    | R070D000.nxf  |
| NRPLEW-S3S  | Sercos Slave              | 7601 160 | NRP 51-RE    | R060J000.nxf  |
|             |                           | 1001.100 | NRP 52-RE    | R070J000.nxf  |
|             | Open Modbus/TCP           | 7601 860 | NRP 51-RE    | R060L000.nxf  |
|             |                           | 7001.000 | NRP 52-RE    | R070L000.nxf  |
|             | EtherNet/IP Adapter       | 7601 830 | NRP 51-RE    | R060H000.nxf  |
|             |                           | 7001.000 | NRP 52-RE    | R070H000.nxf  |
|             |                           | 7601 190 | NRP 51-RE    | R060K000.nxf  |
| NKFLFVV-FL3 | POWERLINK Controlled Node | 7001.180 | NRP 52-RE    | R070K000.nxf  |
|             | VARAN Client              | 7601 810 | NRP 51-RE    | R060T000.nxf  |
|             |                           | 1001.010 | NRP 52-RE    | R070T000.nxf  |

Table 22: Fully licensed firmware for netRAPID

# 3.3 Loadable Firmware and Second Stage Bootloader

Standard Loadable Firmware (LFW) for netRAPIDs cannot be booted directly by the ROM code (ROM Loader) residing in the netX controller. It needs to be started by a software module called **Second Stage Bootloader** (SSBL). Therefore this SSBL must have been downloaded and must be running on the netRAPID *before* you can download or boot an LFW file.

Being a bootable binary image, the SSBL can be downloaded and stored "non-volatile" in the serial flash of the netRAPID by using the **netX Bootwizard** tool and the USB interface after the netRAPID has been put in serial boot mode. This netX Bootwizard tool is capable of communicating with the Bootmonitor function of the ROM Loader via USB. Detailed instructions for the whole download procedure of the SSBL are provided in the *Downloading executable binary image to NRP 10 via USB* section on page 37 and in the *Downloading executable binary image to NRP 51-RE* or NRP 52-RE via USB section on page 46. An installation program for the Bootwizard can be found on the NRPEB product DVD in the Tools\Bootwizard directory.

After download to flash, the SSBL will be started by the ROM loader after every power-on or reset of the board (given that flash boot mode is configured and not serial boot mode). The SSBL then in turn starts the firmware or (if no firmware has been downloaded yet) enables downloading firmware via USB or host interface.

The SSBL is independent from the network protocol, however, there are different SSBL files for the netX 10-based and netX 52-based netRAPIDs:

| netRAPID      | SSBL file name                                         | Path on NRPEB product DVD                   |  |
|---------------|--------------------------------------------------------|---------------------------------------------|--|
| NRP 10-DPS    | NETX10.BSI 1 / 17 1 usb id NPP10 disable uart bin      | Firmware\2nd Stage                          |  |
| NRP 10-CCS    |                                                        | Bootloader\NRP 10                           |  |
| NRP 51-RE     | NETX51-BSL_V1_4_18_0_usb_id_NRP51_disable_uart_4MB.bin | Firmware\2nd Stage<br>Bootloader\NRP 51     |  |
| NRP 51-RE\F8T | NETX51-BSL_V1_4_18_0_usb_id_NRP51_disable_uart_8MB.bin | Firmware\2nd Stage<br>Bootloader\NRP 51_F8T |  |
| NRP 52-RE     | NETX52-BSL_V1_4_17_1_usb_id_NRP52_disable_uart.bin     | Firmware\2nd Stage<br>Bootloader\NRP 52     |  |

Table 23: SSBL for netRAPID

Unlike the SSBL file, a Standard Loadable Firmware file cannot be downloaded to the flash memory of the netRAPID by using the **netX Bootwizard** application because the Bootwizard cannot cope with the file system set up by the SSBL already running on the netRAPID. Methods and tools for downloading the LFW file to a netRAPID are described in the following sections.

# 3.4 Downloading firmware

# 3.4.1 Overview

There are several ways to download firmware or configuration files to the netRAPID Chip Carrier. The **netRAPID Evaluation DVD** (NRPEB product DVD) provides software tools for downloading files from a Windows PC to the serial flash memory of the netRAPID via USB interface or via host interface/Dual-Port Memory.

Please note that downloading a LFW file requires the SSBL on the netRAPID (see section above).

# 3.4.2 Downloading firmware from PC via USB

The usual way to download LFW from a Windows PC to the serial flash of the netRAPID is by using the **netHOST Device Test Application** and the USB diagnostic interface of the netRAPID. Each netRAPID Evaluation Board is equipped with a Mini-USB diagnostic interface socket. If you are not using an Evaluation Board, you of course need to implement the USB interface hardware on the baseboard of your netRAPID OEM host device in order to be able to access the USB interface of the netRAPID.

The netHOST Device Test Application can be found on the product DVD in the Tools\netHost directory. Instructions for downloading the firmware to the netRAPID with this tool via USB are provided in the *Downloading firmware to the netRAPID via USB* section on page 56.

# 3.4.3 Downloading firmware from PC via PCI and host interface

If you are using a Windows PC as host device for your netRAPID, you can also download the firmware from the PC via PCI and host interface (i. e. parallel Dual-Port Memory). You need the **cifX Driver Setup Utility** software installed on your PC for this. As additional hardware components you also need a certain PCI adapter card and a cable, which can be purchased from Hilscher. Each netRAPID Evaluation Board is equipped with a suitable host interface connector socket into which you can plug-in the cable of the PCI adapter card. If you are not using an Evaluation Board, you of course need to implement the host interface connector hardware on the baseboard of your netRAPID host device in order to be able to access the host interface of the netRAPID via PCI adapter card.

The cifX Driver Setup Utility is included in the **cifX Device Driver** installation, which can be found on the product DVD in the Driver and Toolkit\Device Driver (NXDRV-WIN)\Installation directory. Instructions for downloading firmware to the netRAPID with the cifX Driver Setup Utility via PCI and host interface are provided in the *Downloading Firmware to the netRAPID via PCI and Host Interface* section on page 62.

# 3.4.4 Downloading firmware from PC via USB and SPM host interface (NRPEB 51-RE only)

The **NRPEB 51-RE** Evaluation Board allows you to easily access the serial dual-port memory of the netX over an additional USB interface (SPM-to-USB interface via FTDI chip). You can thus download a Standard Loadable Firmware file from your configuration PC to the NRPEB 51-RE via SPM USB connection.

Instructions for this are provided in section *Downloading firmware to the NRPEB 51-RE via SPM USB interface* on page 75.

### 3.4.5 Developing customized download function

If you are using a customer-engineered host system not based on Windows, you can, of course, also implement in your own host application a customized download function for firmware files via host interface. You can use the cifX Toolkit, which is provided on the product DVD in the Toolkit\Driver Driver and Toolkit (NXDRV-TKIT) \cifXToolkit directory, to develop а enabling driver communication between your host system and the Dual-Port Memory (parallel or serial DPM) of the netX on the netRAPID.

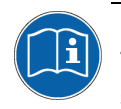

For more detailed information about the cifX Toolkit, please refer to the Toolkit Manual *cifX/netX Toolkit – DPM*, DOC090203TKxxEN, which is stored in the Driver and Toolkit\Driver Toolkit (NXDRV-TKIT) \Documentation directory of the product DVD.

# 4 Typical use cases of the netRAPIDs

# 4.1 Connecting power supply

The Evaluation Boards are powered by an external DC supply voltage of 24 V (±6V). Use the Hilscher **NXAC Power** adapter (part number 7930.000).

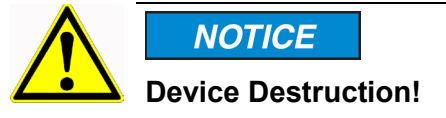

- Use only the permissible supply voltage of 24V DC (±6V) to operate the Evaluation Boards.
- Operating the Evaluation Boards with a supply voltage above the specified range leads to device destruction.
- Plug the barrel connector of the NXAC-POWER power supply into the power supply connector socket on the Evaluation Board as shown in the picture below.

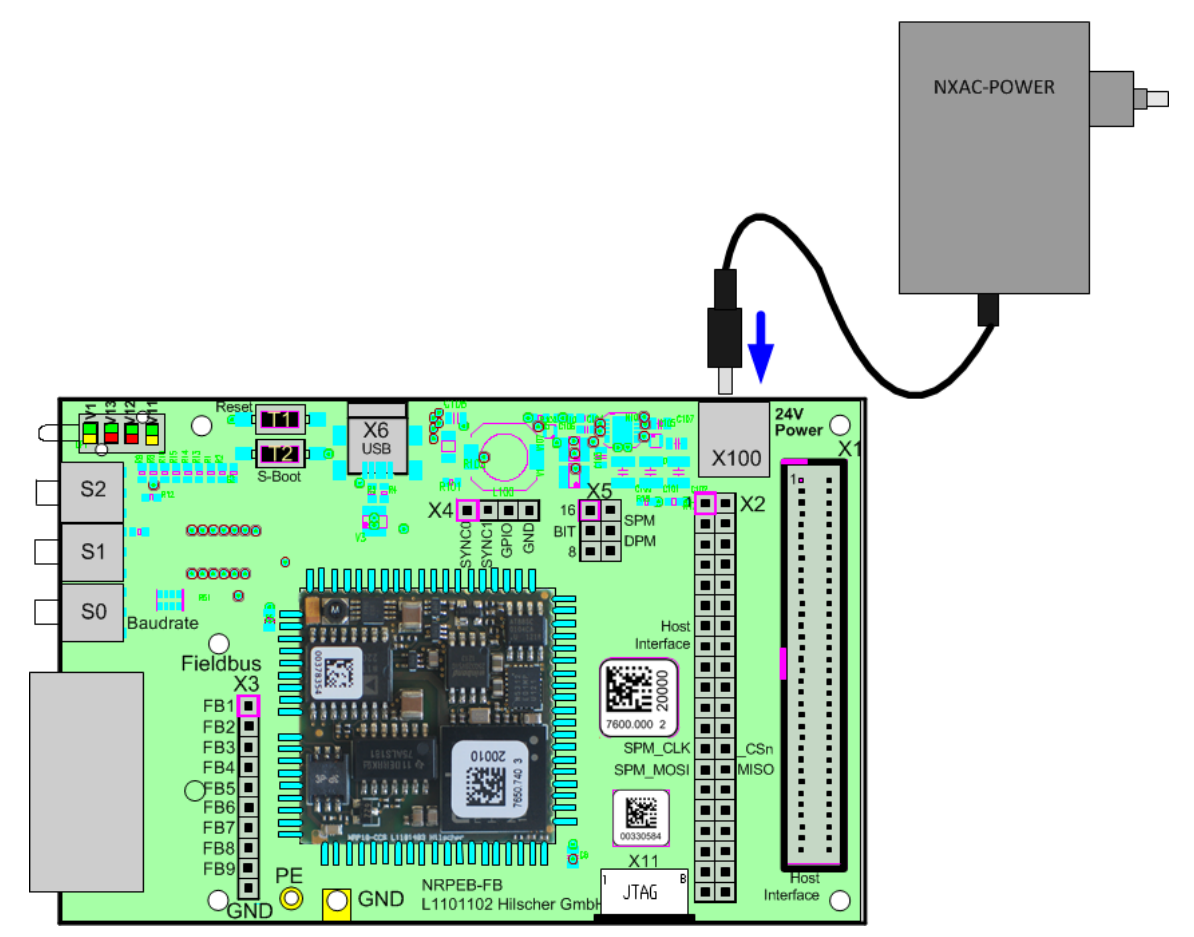

Figure 6: Connect power supply to Evaluation Board
# 4.2 Downloading firmware

# 4.2.1 Downloading executable binary image to NRP 10 via USB

# 4.2.1.1 Overview

This section describes how to download an executable binary image from your configuration PC to the flash memory of a netX10-based netRAPID via USB.

For this, you need the Hilscher **netX Bootwizard** application as download tool installed on your configuration PC and a USB cable with a Mini-B connector.

The executable binary image file in this case is the Second Stage Bootloader (SSBL) stored in the Firmware\2nd Stage Bootloader\NRP 10 folder of the NRPEB product DVD.

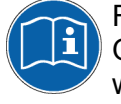

For more detailed information about the Bootwizard, please refer to the Operating Instruction Manual *netX Bootwizard*, DOC070502OIxxEN, which is stored in the Documentation\4. Tool Manuals\ 2. Bootwizard directory of the product DVD.

The instructions in this section apply to the following devices:

- NRP 10-DPS (USB interface needs to be implemented on host device)
- NRP 10-CCS (USB interface needs to be implemented on host device)
- NRPEB 10-DPS
- NRPEB 10-CCS

# 4.2.1.2 Prerequisites

 You have installed the Hilscher netX Bootwizard application. (In the menu of the NRPEB product DVD, choose Auxiliary Tools > Bootwizard to open the Tools\Bootwizard folder, then double-click bootwizard\_1.4.x.x\_setup.exe file.) The Bootwizard installation includes the necessary USB drivers.

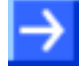

**Note:** Please use the latest version  $\geq$  1.4.x.x of the netX Bootwizard application provided on the NRPEB product DVD. Uninstall any old version of the Bootwizard that might have existed on your configuration PC before.

- The Evaluation Board (respectively the host device of the netRAPID) is connected to a voltage supply.
- You have a USB cable with a Mini-B connector ready.
- You have access to the image which you want to download.

- 1. Start the Bootwizard application on your PC.
- In the Windows Start menu, choose All Programs > Hilscher GmbH > Bootwizard > Bootwizard.
- ✤ The Bootwizard opens:

| 🕰 Bootwizard                                                                                                    |                                                                                                  |                                |                  |                 |                 |              |                           |
|----------------------------------------------------------------------------------------------------|--------------------------------------------------------------------------------------------------|--------------------------------|------------------|-----------------|-----------------|--------------|---------------------------|
| <u>File V</u> iew                                                                                                    |                                                                                                  |                                |                  |                 |                 |              |                           |
| Select task:<br>Images<br>Build image<br>Modify image<br>Check image<br>Flashing<br>Write to flash<br>Verify flash<br>Read from flash | Input<br>Toolchain<br>Input file<br>Chip type<br>netX<br>Bootblock par<br>Addresses<br>User Data | 500<br>rameters<br>Load Addres | 0 100            | ) 50<br>Point   | 51/52           | Reload       | Load ELF/binary<br>Detect |
| Erase flash                                                                                                    | Source device                                                                                    |                                |                  | ×               |                 |              | ~                         |
| Quickstart Actions                                                                                                    | Dest. device                                                                                     |                                |                  | ×               |                 |              | ¥                         |
| Config<br>Quit                                                                                                    | Output<br>Output file<br>Generate boo                                                            | bt image A                     | dd this as a qui | ickstart action |                 |              | Save as                   |
| Message Log                                                                                                    |                                                                                                  |                                |                  |                 |                 |              | х                         |
| 13:37:46: function: 01                                                                                                    | 826158                                                                                           |                                |                  |                 |                 |              | ~ ~                       |
|                                                                                                    |                                                                                                  |                                |                  | Test 'Bootwiza  | rd' in progress | Lua uses 163 | 33 kilobytes              |

Figure 7: Bootwizard start screen

- 2. Choose flashing task.
- > In the Select Task area, click Write to flash button.

✤ The Bootwizard shows the fields and controls for the Write to flash task:

| 🛗 netX Bootwiza                                                                                    | ar d                                     |              |                   |               |                    |               |                 |
|----------------------------------------------------------------------------------------------------|------------------------------------------|--------------|-------------------|---------------|--------------------|---------------|-----------------|
| <u>F</u> ile ⊻iew                                                                                  |                                          |              |                   |               |                    |               |                 |
| Select task:<br>Images<br>Build image<br>Modify image<br>Check image<br>Flashing<br>Write to flash | Input<br>Input file<br>Chip type<br>netX | <b>5</b> 500 | 0 100             | 0 50          | 51/52              | Reload        | f File to flash |
| Verify flash                                                                                       | -Hasher para                             | Offset       | Size              |               |                    |               |                 |
| Read from flash                                                                                    | Area                                     | 0            |                   |               |                    |               |                 |
| Erase flash                                                                                        | Flash type                               |              |                   |               |                    |               | ~               |
| Quickstart Actions                                                                                 | Buffer                                   |              |                   |               |                    |               | ~               |
| Config                                                                                             | Flash                                    | Add this as  | s a quickstart ac | tion          |                    |               |                 |
| Quit                                                                                               | <b>j</b>                                 |              |                   |               |                    |               |                 |
| Message Log                                                                                        |                                          |              |                   |               |                    |               | ×               |
| 2:39:50 PM: Linux gco<br>2:39:50 PM: function:                                                     | :-arm-elf<br>: 017FF078                  |              |                   |               |                    |               |                 |
|                                                                                                    |                                          |              |                   | Test 'Bootwia | zard' in progress. | Lua uses 1671 | l kilobytes     |

Figure 8: Bootwizard Write to flash screen

- 3. Select the image to be downloaded.
- > In the Input area, click File to flash button.
- ▶ The Select an input file dialog window opens:

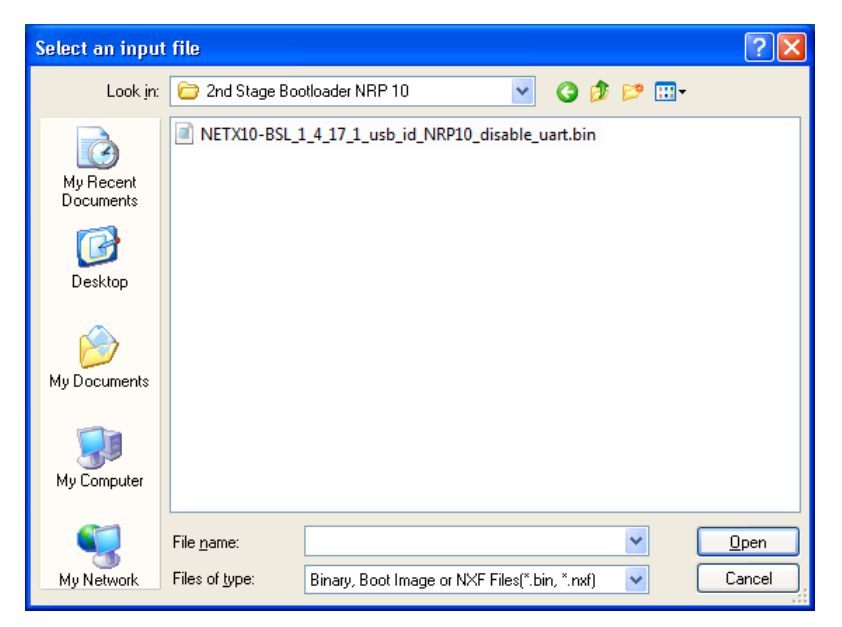

Figure 9: Select input file dialog

- Navigate to the directory where the image is stored. In this case it is the Firmware\2nd Stage Bootloader\NRP 10 folder on the product DVD.
- Select the image file. In this case it is the NETX10-BSL\_1\_4\_17\_1\_usb\_id\_NRP10\_disable\_uart.bin file.
- Click **Open** button.
- ✤ The Bootwizard opens the file. The following message appears:

| Informa | tion 🛛                                                                                                    |
|---------|----------------------------------------------------------------------------------------------------|
| ٩       | The netX chip type and the source/destination devices could not be identified or there are multiple matches.<br>Please select the correct chip type and Flash device. |
|         | ОК                                                                                                    |

Figure 10: Bootwizard message

- Click **OK**.
- 4. Select Chip type.
- > In the **Chip type** area, select **10**.
- ✤ The GUI should now look like this:

| 🖀 netX Bootwizar                                  | rd                                    |                                     |                 |                  |                         |                        |                 |
|---------------------------------------------------|---------------------------------------|-------------------------------------|-----------------|------------------|-------------------------|------------------------|-----------------|
| <u>F</u> ile ⊻iew                                 |                                       |                                     |                 |                  |                         |                        |                 |
|                                                   | Input                                 |                                     |                 |                  |                         |                        |                 |
| - Select task:                                    | Input file                            | Firmware\2nd Sta                    | ge Bootloader I | VRP 10 WETX 10-B | SL_1_4_17_1_usb_id      | _NRP Reloa             | d File to flash |
| Images                                            | Chip type                             |                                     |                 |                  |                         |                        |                 |
| Build image                                       | netX                                  | 0 500                               | O 100           | 0 50             | ◯ 51/52                 | <ul><li>● 10</li></ul> | Detect          |
| Modify image                                      | -Bootblock par                        | ameters                             |                 |                  |                         |                        |                 |
| Check image<br>Flashing                           | Addresses                             | Load Address<br>0x00020040          | Entry Point     | c                |                         |                        |                 |
| Write to flash                                    | User Data                             | 0×00000000                          |                 |                  |                         |                        |                 |
| Verify flash                                      | Source device                         |                                     | _               | ~                |                         |                        | <b>~</b>        |
| Read from flash                                   | Dest. device                          |                                     |                 | ~                |                         |                        |                 |
| Erase flash                                       | ⊂Flasher param                        | neters                              |                 |                  |                         |                        |                 |
| Quickstart Actions                                | Aug                                   | Offset                              | Size            |                  |                         |                        |                 |
| Config                                            | Area                                  | 0                                   | 55108           |                  |                         |                        |                 |
|                                                   | Flash type                            | Serial flash on SPI                 | bus             |                  |                         |                        | ~               |
|                                                   | Buffer                                | Internal RAM                        |                 |                  |                         |                        | ~               |
|                                                   | Flash                                 | Add this as a qui                   | ckstart action  |                  |                         |                        |                 |
|                                                   |                                       |                                     |                 |                  |                         |                        |                 |
| Message Log                                       |                                       |                                     |                 |                  |                         |                        | ×               |
| 4:59:40 PM: Informatio<br>Please select the corre | on: The netX chij<br>ct chip type and | o type and the sou<br>Flash device. | rce/destination | devices could no | t be identified or ther | e are multiple match   | nes. 🔼          |
|                                                   |                                       |                                     |                 |                  |                         |                        | ~               |
|                                                   |                                       |                                     |                 | Test 'Bootwi     | zard' in progressLu     | a uses 1485 kilobyt    | es              |

Figure 11: Selected file in Write to flash screen

5. Put the netRAPID into serial boot mode.

**Note:** You can skip this step if this is going to be the initial (first) download of a bootable image to the NRP 10 (i. e. no bootable image has been downloaded before), or if the flash memory has been erased. If the flash memory is empty and the ROM Loader in the netX 10 can't find a bootable image in the flash memory or in any other bootable device, it (according to the boot sequence defined in the Security Memory) automatically falls back into serial boot mode after power-on reset.

- Press down the T2 serial boot button (S-Boot) on the Evaluation Board (see position <sup>(6)</sup> in the NRPEB 10-CCS and NRPEB 10-DPS Evaluation Boards section on page 24 ). Keep it pressed down.
- While keeping the T2 button pressed down, push down briefly the T1 reset button on the Evaluation Board (see position <sup>(5)</sup>).
- ✤ The SYS LED on the Evaluation Board (see position ④) is blinking yellow (on/off), indicating serial boot mode.
- 6. Establish an USB connection.
- Plug an USB cable into the Mini-B USB socket on the Evaluation Board (see position ⑦) and connect the USB cable to your PC.
- $\Rightarrow$  The **SYS** LED on the Evaluation Board (see position 4) goes off.
- **Note:** The **netX10 USB Bootmonitor (ROM)** driver needed for connecting the Bootwizard to the Bootmonitor running in the netX has automatically been installed on your PC by the Bootwizard setup program. However, under **Windows XP** the installation process of the USB driver needs to be completed in the **Found New Hardware Wizard**, which opens when you connect the netRAPID in serial boot mode for the first time to your PC. For finishing the installation of the USB driver in the wizard, follow the instructions given below.

Under **Windows 7** and **8**, the **Installing device driver software** message appears in the Windows task bar when you connect the netRAPID to the PC via USB cable for the first time. Windows then automatically copies the driver files to the appropriate Windows directories; you do not need to take any action in this.

#### If you are using Windows XP:

7. Finish installation of USB drivers in the Found New Hardware Wizard.

- In the start screen of the Found New Hardware Wizard, answer the question Can Windows connect to Windows Update...? by selecting the No, not this time option.
- Click **Next** button.
- In the next screen, answer the question What do you want the wizard to do? by selecting Install the software automatically option.
- > Click Next.
- ✤ Windows then copies the driver files to the Windows directories.
- In the Completing the Found New Hardware Wizard screen, click Finish button.

- 8. Check USB connection in Device Manager (Windows XP).
- > In the **Start menu**, choose **Control Panel** entry.
- <sup>™</sup> The **Control Panel** window opens.
- > In the **Control Panel**, double-click on **System** entry.
- Դ The System Properties sheet opens.
- > In the System Properties sheet, select Hardware tab.
- > In the Hardware tab, click Device Manager button.
- ✤ The Device Manager window opens.
- Check the entries under Universal Serial Bus devices for the netX10 USB Bootmonitor (ROM).

| 🚇 Device Manager                                                                                                    |  |
|----------------------------------------------------------------------------------------------------|--|
| <u>File A</u> ction <u>V</u> iew <u>H</u> elp                                                                                                    |  |
|                                                                                                    |  |
| CIFX Communication Interface  CIFX Communication Interface  CIFX Communication Interface  Disk drives  Display adapters  DVD/CD-ROM drives  Floppy disk controllers  Floppy disk controllers  Floppy disk drives  DIDE ATA/ATAPI controllers  Keyboards  Mice and other pointing devices  Mice and other pointing devices  Ports (COM & LPT)  Processors  Ports (COM & LPT)  System devices  Universal Serial Bus controllers  Universal Serial Bus devices  Communication Interface  Communication Interface  Computer  Communication Interface  CIFX Communication Interface  CIFX Communication  CIFX Communication  CIFX Communicat |  |
|                                                                                                    |  |

Figure 12: Check USB connection to netX 10 Bootmonitor in Windows XP

#### If you are using Windows 7 or 8:

- 8. Check USB connection in Device Manager (Windows 7 and 8):
- > In the Start menu, choose Control Panel entry.
- ✤ The Control Panel window opens.
- In the Control Panel window, choose Hardware and Sound entry.
- ✤ The Hardware and Sound window opens.
- In the Hardware and Sound window, below Devices and Printers, click Device Manager entry.
- ✤ The Device Manager window opens.
- Check the entries under Universal Serial Bus devices for the netX10 USB Bootmonitor (ROM).
- 🖌 🍵 Universal Serial Bus devices
  - 🔲 🖶 netX10 USB Bootmonitor (ROM)
- 🖕 🌡 USB-Controller

Figure 13: Check USB connection to netX 10 Bootmonitor in Windows 7

9. Download image file.

| 🞬 netX Bootwiza                                                                                                    | rd                                                                                                    |                                                                                                    |                      |
|----------------------------------------------------------------------------------------------------|----------------------------------------------------------------------------------------------------|----------------------------------------------------------------------------------------------------|----------------------|
| <u>F</u> ile ⊻iew                                                                                                    |                                                                                                    |                                                                                                    |                      |
| Select task:<br>Images<br>Build image<br>Check image<br>Flashing<br>Write to flash<br>Verify flash<br>Read from flash<br>Erase flash<br>Quickstart Actions | Input<br>Input file<br>Chip type<br>netX<br>Bootblock par<br>Addresses<br>User Data<br>Source device<br>Dest, device<br>Flasher paran<br>Area | Firmware\2nd Stage Bootloader NRP 10\NETX 10-BSL_1_4_17_1_usb_id_NRP       Reload         \$500       100       50       \$51/52       III         ameters       IIII       IIIIIIIIIIIIIIIIIIIIIIIIIIIIIIIIIIII | File to flash Detect |
|                                                                                                    | Flash type                                                                                                    | Serial flash on SPI bus                                                                                                    | *                    |
| Quit                                                                                                    | Buffer                                                                                                    | Internal RAM                                                                                                    | ¥                    |
| $\rightarrow$                                                                                                    | Flash                                                                                                    | Add this as a quickstart action                                                                                                    |                      |
| Message Log                                                                                                    |                                                                                                    |                                                                                                    | x                    |
| 4:59:40 PM: Informatic<br>Please select the corre                                                                                                    | on: The netX chij<br>ct chip type and                                                                                                    | ) type and the source/destination devices could not be identified or there are multiple matches.<br>Flash device.                                                                                                |                      |
|                                                                                                    |                                                                                                    | Test 'Bootwizard' in progressLua uses 1485 kilobytes                                                                                                    |                      |

> In the Bootwizard, click Flash button.

Figure 14: Write to flash screen

 $\Rightarrow$  The plugin selector opens:

| Select the plugin    |                |        |         |        | ×   |
|----------------------|----------------|--------|---------|--------|-----|
| Name                 | Тур            |        | Comment |        | - [ |
| ✓romloader_uart_COM1 | romloader_uart |        | free    |        |     |
| romloader_uart_COM3  | romloader_uart |        | free    |        |     |
| romloader_usb_05_01  | romloader_usb  |        | free    |        |     |
|                      |                |        |         |        |     |
|                      |                |        |         |        |     |
|                      |                |        |         |        |     |
|                      |                |        |         |        |     |
| Ok                   |                | Rescan |         | Cancel |     |
| UK                   |                | Rescan |         |        |     |

Figure 15: Plugin selector for netX 10 Rom Loader

- Select the USB connection (romloader\_usb\_xx\_01) to the netX10 Bootmonitor.
- > Click **OK** button (or double-click the relevant connection entry).
- ✤ The Bootwizard now sends the data file and the flasher program to the netRAPID and runs the flasher. While downloading, a progress bar is shown:

| Executing function 🛛 |
|----------------------|
| Transferring data    |
|                      |
|                      |
| Cancel               |
| Cancer               |

Figure 16: Progress window

<sup>™</sup> Finally, a success or an error message is shown:

| Success |                |
|---------|----------------|
| (į)     | Image flashed. |
|         | ОК             |

Figure 17: Flashing successful message

✤ The SYS LED on the Evaluation Board (see position ④ in the NRPEB 10-CCS and NRPEB 10-DPS Evaluation Boards section on page 24) shows steady yellow.

- 10. Reset the netRAPID.
- > Disconnect the USB cable from the Evaluation Board.
- > Push the **Reset** button (T1) on the Evaluation Board (see position (5)).
- The ROM Loader loads the executable binary image from the flash memory into the internal RAM of the netX 10. In case of the Second Stage Bootloader, the SSBL now running in the internal RAM is searching for NXF firmware to boot and to load into the RAM. If you have not downloaded any firmware file yet, the SSBL of course won't be able to find it. This is indicated by the **SYS** LED (see position ④) alternating between yellow and green.

# 4.2.2 Downloading executable binary image to NRP 51-RE or NRP 52-RE via USB

## 4.2.2.1 Overview

This section describes how to download an executable binary image from your configuration PC to the flash memory of the NRP 51-RE or the NRP 52-RE via USB.

For this, you need the Hilscher **netX Bootwizard** application as download tool installed on your configuration PC and a USB cable with a Mini-B connector.

The executable binary image file in this case is the Second Stage Bootloader (SSBL) stored in the Firmware\2nd Stage Bootloader\NRP 52 folder of the NRPEB product DVD.

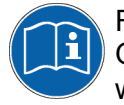

For more detailed information about the Bootwizard, please refer to the Operating Instruction Manual *netX Bootwizard*, DOC070502OlxxEN, which is stored in the Documentation\4. Tool Manuals\ 2. Bootwizard directory of the product DVD.

The instructions in this section apply to the following devices:

- NRP 51-RE (USB interface needs to be implemented on host device)
- NRP 52-RE (USB interface needs to be implemented on host device)
- NRPEB 51-RE
- NRPEB 52-RE

 $\rightarrow$ 

**Note:** The netRAPIDs for Real-Time Ethernet (NRP 51-RE and NRP 52-RE) are not equipped with a security memory. Therefore, device-specific identification data of the netRAPID, which usually would be stored in the security memory, is stored in the flash memory of the device instead, along with the firmware.

The area in the flash memory storing this device-specific data is protected by a so-called **Flash Device Label**. The latest version of the Bootwizard is capable of recognizing the Flash Device Label and of downloading files to the flash memory without overwriting the device-specific data marked with this label. You must therefore use netX Bootwizard version  $\ge 1.3.15xxx.x$ , which is provided on the NRPEB product DVD, and uninstall any older version of the Bootwizard that might have existed on your configuration PC.

# 4.2.2.2 Prerequisites

- You have installed the Hilscher netX Bootwizard application.
  - (In the menu of the NRPEB product DVD, choose **Auxiliary Tools** > **Bootwizard** to open the Tools\Bootwizard folder, then double-click **bootwizard\_1.4.x.x\_setup.exe** file.) The Bootwizard installation includes the necessary USB drivers.

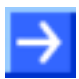

**Note:** Please use the latest version  $\geq$  1.4.x.x of the netX Bootwizard application provided on the NRPEB product DVD. Uninstall any old version of the Bootwizard that might have existed on your configuration PC before.

- The Evaluation Board (respectively the host device of the netRAPID) is connected to a voltage supply.
- You have a USB cable with a Mini-B connector ready.
- You have access to the image which you want to download.

## 4.2.2.3 Step-by-step instructions

- 1. Start the Bootwizard application on your PC.
- In the Windows Start menu, choose All Programs > Hilscher GmbH > Bootwizard > Bootwizard.
- Դ The Bootwizard opens:

| 🚰 Bootwizard                                                                     |                                                           |                                               |                 |
|----------------------------------------------------------------------------------|-----------------------------------------------------------|-----------------------------------------------|-----------------|
| <u>F</u> ile ⊻iew                                                                |                                                           |                                               |                 |
| Select task:<br>Images<br>Build image<br>Modify image<br>Check image<br>Flashing | Input<br>Toolchain [<br>Input file [<br>Chip type<br>netX | Reload     500 0 100 0 50 0 51/52 0 10 meters | Load ELF/binary |
| Write to flash<br>Verify flash<br>Read from flash                                | Addresses                                                 | oad Address Entry Point                       |                 |
| Erase flash                                                                      | Source device                                             | ~                                             | ~               |
| Quickstart Actions                                                               | Dest. device                                              |                                               | ►               |
|                                                                                  | Output<br>Output file                                     |                                               | Save as         |
|                                                                                  | Generate boot                                             | image Add this as a quickstart action         |                 |
| Message Log                                                                      |                                                           |                                               | ×               |
| 13:37:46: function: 01                                                           | 826158                                                    |                                               | ~               |
|                                                                                  |                                                           | Test 'Bootwizard' in progressLua uses 163     | 3 kilobytes     |

Figure 18: Bootwizard start screen

- 2. Choose flashing task.
- > In the Select Task area, click Write to flash button.

✤ The Bootwizard shows the fields and controls for the Write to flash task:

| 🛗 netX Bootwiza                                                                                    | ar d                                     |             |                 |               |                    |               |                 |
|----------------------------------------------------------------------------------------------------|------------------------------------------|-------------|-----------------|---------------|--------------------|---------------|-----------------|
| <u>F</u> ile <u>V</u> iew                                                                          |                                          |             |                 |               |                    |               |                 |
| Select task:<br>Images<br>Build image<br>Modify image<br>Check image<br>Flashing<br>Write to flash | Input<br>Input file<br>Chip type<br>netX | 0 500       | O 100           | ○ 50          | 051/52             | C 10          | d File to flash |
| Verify flash<br>Read from flash                                                                    | Flasher paran<br>Area                    | offset      | Size            |               |                    |               |                 |
| Erase flash                                                                                        | Flash type                               |             |                 |               |                    |               | ~               |
| Quickstart Actions                                                                                 | Buffer                                   |             |                 |               |                    |               | ◄               |
| Config                                                                                             | Flash                                    | Add this as | a quickstart ar | tion.         |                    |               |                 |
| Quit                                                                                               |                                          |             |                 |               |                    |               |                 |
| Message Log                                                                                        |                                          |             |                 |               |                    |               | ×               |
| 2:39:50 PM: Linux gcc<br>2:39:50 PM: function:                                                     | :-arm-elf<br>: 017FF078                  |             |                 |               |                    |               |                 |
|                                                                                                    |                                          |             |                 | Test 'Bootwi: | zard' in progress. | Lua uses 1671 | 1 kilobytes     |

Figure 19: Bootwizard Write to flash screen

- 3. Select the image to be downloaded.
- > In the Input area, click File to flash button.
- ♣ The Select an input file dialog window opens:

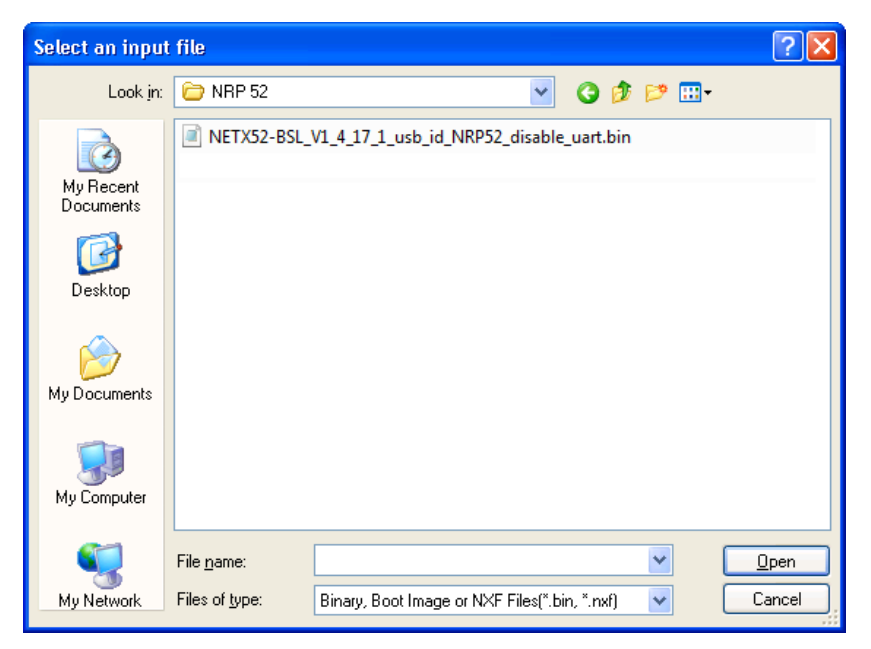

Figure 20: Select input file dialog

On the product DVD, navigate to the directory where the image is stored and select the corresponding file:

If you are using a NRP 51-RE, go to the Firmware\2nd Stage Bootloader\NRP 51 folder on the product DVD and select the NETX51-BSL\_V1\_4\_18\_0\_usb\_id\_NRP51\_disable\_uart\_4MB.bin file.

If you are using the NRPEB 51-RE board or a NRP 51-RE\F8T (the NRPEB 51-RE board is equipped with the NRP 51-RE\F8T), go to the Firmware\2nd Stage Bootloader\NRP 51\_F8T folder and select the NETX51-BSL\_V1\_4\_18\_0\_usb\_id\_NRP51\_disable\_uart\_8MB.bin file.

If you are using a NRP 52-RE or a NRPEB 52-RE, go to the Firmware\2nd Stage Bootloader\NRP 52 folder and select the NETX52-BSL\_V1\_4\_17\_1\_usb\_id\_NRP52\_disable\_uart.bin file.

> After selecting the file, click **Open** button.

✤ The Bootwizard opens the file. The following message appears:

| Informa | tion 🛛 🔀                                                                                                    |
|---------|----------------------------------------------------------------------------------------------------|
| (į)     | The netX chip type and the source/destination devices could not be identified or there are multiple matches.<br>Please select the correct chip type and Flash device. |
|         | ок                                                                                                    |

Figure 21: Bootwizard message

Click **OK**.

- 4. Select Chip type.
- In the Chip type area, select 51/52.
- ✤ The GUI should now look similar to this:

| 🞬 netX Bootwiza                                  | rd                                    |                                        |                           |                 |                            |                   |                  |
|--------------------------------------------------|---------------------------------------|----------------------------------------|---------------------------|-----------------|----------------------------|-------------------|------------------|
| <u>F</u> ile ⊻iew                                |                                       |                                        |                           |                 |                            |                   |                  |
|                                                  |                                       |                                        |                           |                 |                            |                   |                  |
|                                                  | Input file                            | 2nd Stage Bootloa                      | ader\NRP 52\NETX          | 52-BSL_V1_4     | _17_1_usb_id_NRP52_(       | Relo              | ad File to flash |
| - Select task:                                   | Chip type —                           |                                        |                           |                 |                            |                   |                  |
| Build image                                      | netX                                  | 0500                                   | O 100                     | 0 50            | ⊙ 51/52                    | <b>O</b> 10       | Detect           |
| Modify image                                     | C Bootblock par                       | ameters                                |                           |                 |                            |                   |                  |
| Check image<br>Flashing                          | Addresses                             | Load Address<br>0x080000c0             | Entry Point<br>0x0800041c |                 |                            |                   |                  |
| Write to flash                                   | User Data                             | 0×00000000                             |                           |                 |                            |                   |                  |
| Verify flash                                     | Source device                         |                                        |                           |                 |                            |                   | ·                |
| Read from flash                                  | Dest. device                          |                                        | ~                         |                 |                            |                   |                  |
| Erase riash                                      | Flasher param                         | neters                                 |                           |                 |                            |                   |                  |
| Quickstart Actions                               | Area                                  | Offset                                 | Size                      |                 |                            |                   |                  |
|                                                  | Flash type                            | Serial flash on SP1                    | Thus                      |                 |                            |                   |                  |
| Quit                                             | Buffer                                | Internal RAM                           |                           |                 |                            |                   |                  |
|                                                  | Elach                                 | Add this as a qui                      | ekstart action            |                 |                            |                   |                  |
|                                                  |                                       | Auu u iis as a yui                     | LKStart action            |                 |                            |                   |                  |
| Message Log                                      |                                       |                                        |                           |                 |                            |                   | ×                |
| 11:10:37 AM: Informat<br>Please select the corre | tion: The netX ch<br>ct chip type and | nip type and the so<br>I Flash device. | ource/destination (       | devices could i | not be identified or there | e are multiple ma | tches.           |
|                                                  |                                       |                                        |                           | Test 'Booty     | vizard' in progress…Lua    | uses 1486 kiloby  | tes              |

Figure 22: Selected file in Write to flash screen

- 5. Put the netRAPID into serial boot mode.
- Press down the **T2** serial boot button (**S-Boot**) on the Evaluation Board (see position <sup>6</sup>) in the NRPEB 51-RE Evaluation Board section on page 26 respectively in the NRPEB 52-RE Evaluation Board section on page 28). Keep it pressed down.
- While keeping the T2 button pressed down, push down briefly the T1 reset button on the Evaluation Board (see position <sup>5</sup>).
- ✤ The SYS LED on the Evaluation Board (see position ④) is blinking yellow (on/off), indicating serial boot mode.

- 6. Establish an USB connection.
- Plug an USB cable into the Mini-B USB socket on the Evaluation Board (see position ⑦) and connect the USB cable to your PC.

**Note:** The USB drivers needed for connecting the Bootwizard to the Bootmonitor running in the netX have automatically been installed on your PC by the Bootwizard setup program. However, under **Windows XP**, the installation process of the USB drivers needs to be completed in the **Found New Hardware Wizard**, which opens when you connect the netRAPID in serial boot mode for the first time to your PC. For finishing the installation of the USB drivers in the wizard, follow the instructions given below. The **Found New Hardware Wizard** opens twice: for the **netX51/52 Bootmonitor (CDC)** driver and for the **netX51/52 USB Bootmonitor (ROM)** driver.

Under **Windows 7** and **8**, the **Installing device driver software** message appears in the Windows task bar when you connect the netRAPID to the PC via USB cable for the first time. Windows then automatically copies the driver files to the appropriate Windows directories; you do not need to take any action in this.

#### If you are using Windows XP:

7. Finish installation of USB drivers in the Found New Hardware Wizard.

- In the start screen of the Found New Hardware Wizard, answer the question Can Windows connect to Windows Update...? by selecting the No, not this time option.
- Click Next button.
- In the next screen, answer the question What do you want the wizard to do? by selecting Install the software automatically option.
- Click Next.
- <sup>₽</sup> Windows then copies the driver files to the Windows directories.
- In the Completing the Found New Hardware Wizard screen, click Finish button.

- 8. Check USB connection in Device Manager (Windows XP).
- > In the **Start menu**, choose **Control Panel** entry.
- <sup>™</sup> The **Control Panel** window opens.
- > In the **Control Panel**, double-click on **System** entry.
- P→ The System Properties sheet opens.
- > In the System Properties sheet, select Hardware tab.
- > In the **Hardware** tab, click **Device Manager** button.
- ♣ The **Device Manager** window opens.
- Check the entries under Ports (COM & LPT) for the netX52 Bootmonitor (if you are using the NRP 52-RE or the NRPEB 52-RE board), respectively for the netX51 Bootmonitor (if you are using the NRP 51-RE or the NRPEB 51-RE board):

| 🖳 Device Manager                                                                                                    |  |
|----------------------------------------------------------------------------------------------------|--|
| <u>File Action View H</u> elp                                                                                                    |  |
|                                                                                                    |  |
| <ul> <li>CIFx Communication Interface</li> <li>Computer</li> <li>Display adapters</li> <li>DVD/CD-ROM drives</li> <li>Floppy disk controllers</li> <li>Floppy disk controllers</li> <li>Floppy disk controllers</li> <li>Floppy disk drives</li> <li>IDE ATA/ATAPI controllers</li> <li>Keyboards</li> <li>Monitors</li> <li>Monitors</li> <li>Network adapters</li> <li>COMmunications Port (COM1)</li> <li>ECP Printer Port (LPT1)</li> <li>Intel(R) Active Management Technology - SOL (COM3)</li> <li>Processors</li> <li>Sound, video and game controllers</li> <li>System devices</li> <li>Universal Serial Bus controllers</li> </ul> |  |
|                                                                                                    |  |

Figure 23: Check USB connection to netX 52 Bootmonitor in Windows XP

- <sup>™</sup> The number of the COM port of your PC currently connected to the netRAPID is indicated in brackets. In this example, **COM28** is connected to the **netX52 Bootmonitor** (i. e. the ROM Loader running in the netX 52 controller on the netRAPID).
- Note or write down the number of the COM port (you will need the COM number in the next step), then close the **Device Manager**.

## If you are using Windows 7 or 8:

- 8. Check USB connection (Windows 7 and 8):
- > In the Start menu, choose Control Panel entry.
- ⇒ The **Control Panel** window opens.
- > In the Control Panel window, choose Hardware and Sound entry.
- ♣ The Hardware and Sound window opens.
- In the Hardware and Sound window, below Devices and Printers, click Device Manager entry.
- ✤ The Device Manager window opens.
- Check the entries under Ports (COM & LPT) for the netX52 Bootmonitor (if you are using the NRP 52-RE or the NRPEB 52-RE board), respectively for the netX51 Bootmonitor (if you are using the NRP 51-RE or the NRPEB 51-RE board):

| a 🖤 Ports (CON | 1 & LPT)                    |
|----------------|-----------------------------|
|                | ter Port (LPT1)             |
| Commu          | nications Port (COM1)       |
|                | Bootmonitor (CDC) (COM28) 🔶 |

Figure 24: Check USB Connection to netX 52 in Windows 7

- ⇒ The number of the COM port of your PC currently connected to the netRAPID is indicated in brackets. In this example, COM28 is connected to the netX52 Bootmonitor (i. e. the ROM Loader running in the netX 52 controller on the netRAPID).
- Note or write down the number of the COM port (you will need the COM number in the next step), then close the **Device Manager**.
- 9. Download image file.
- **Note:** The **Area Offset** in the **Flasher parameters** section of the Bootwizard is set to 0 by default. This **Area Offset** parameter defines the starting position of the flash operation and should be kept at 0 when flashing a file to the NRP 51-RE or the NRP 52-RE. This is because the rear area of the flash memory (starting approx. at offset 0x3ff000) stores device identification data which is protected by a Flash Device Label. If you download a file to an area too close to the protected area (e.g. at offset 0x3fe000), the downloaded file might get truncated in order not to violate the protected area. This may of course corrupt the downloaded file. In any case, the Bootwizard will notify you with a message if you have performed a flasher task that has been affected by a conflict with the Flash Device Label.

> In the Bootwizard, click **Flash** button.

| <b>Tie <u>v</u>iew</b>                            | rd                                   |                                       |                          |                    |                         |                     |                  |
|---------------------------------------------------|--------------------------------------|---------------------------------------|--------------------------|--------------------|-------------------------|---------------------|------------------|
| Select task:                                      | Input<br>Input file                  | 2nd Stage Boot                        | loader\NRP 52\NE         | TX52-BSL_V1_4_     | 17_1_usb_id_NRP52_      | Reloa               | ad File to flash |
| Images<br>Build image                             | Chip type<br>netX                    | ○ 500                                 | ◯ 100                    | 050                | ⊙ 51/52                 | <b>O</b> 10         | Detect           |
| Check image                                       | -Bootblock par<br>Addresses          | ameters<br>Load Address<br>0x080000c0 | Entry Point<br>0x0800041 | c                  |                         |                     |                  |
| Write to flash<br>Verify flash<br>Read from flash | User Data<br>Source device           | 0×00000000                            |                          |                    |                         |                     | ~                |
| Erase flash<br>Quickstart Actions                 | Dest. device                         | neters<br>Offset                      | Size                     | ×                  |                         |                     | ×                |
| Config                                            | Area<br>Flash type                   | 0<br>Serial flash on S                | 57864<br>5PI bus         |                    |                         |                     | ~                |
|                                                   | Buffer<br>Flash                      | Internal RAM<br>Add this as a c       | quickstart action        | ]                  |                         |                     | ~                |
| Message Log                                       |                                      |                                       |                          |                    |                         |                     |                  |
| 11:10:37 AM: Informal<br>Please select the corre  | tion: The netX d<br>xt chip type and | hip type and the<br>I Flash device.   | source/destinatio        | on devices could n | ot be identified or the | re are multiple mai | ches.            |
|                                                   |                                      |                                       |                          | Test 'Bootwi       | zard' in progressLua    | a uses 1486 kiloby  | tes              |

Figure 25: Write to flash screen

<sup>™</sup> The plugin selector opens:

| Select the plugin     |                |         |        |  |
|-----------------------|----------------|---------|--------|--|
| Name                  | Тур            | Comment |        |  |
| romloader_uart_COM1   | romloader_uart | free    |        |  |
| ✓ romloader_uart_COM3 | romloader_uart | free    |        |  |
| ✓romloader_uart_COM28 | romloader_uart | free    |        |  |
|                       |                |         |        |  |
|                       |                |         |        |  |
|                       |                |         |        |  |
|                       |                |         |        |  |
| Ok                    | Rescan         |         | Cancel |  |

Figure 26: Plugin selector for netX 52 Rom Loader

- Select the COM port connected to the netX Bootmonitor (the COM number which you have found out in the Device Manager in the previous step).
- > Click **OK** button (or double-click the relevant COM port entry).

The Bootwizard now sends the data file and the flasher program to the netRAPID and runs the flasher. While downloading, a progress bar is shown:

| Executing function 🔀 |
|----------------------|
| Transferring data    |
|                      |
|                      |
| Cancel               |
|                      |

Figure 27: Progress window

✤ Finally, a success or error message is shown. If a conflict with the Flash Device Label occurred, you will also be told about this in the message.

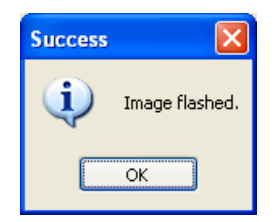

Figure 28: Flashing successful message

10. Reset the netRAPID.

- > Disconnect the USB cable from the Evaluation Board.
- Push the **Reset** button (T1) on the Evaluation Board (see position <sup>5</sup>) in the NRPEB 51-RE Evaluation Board section on page 26 respectively in the NRPEB 52-RE Evaluation Board section on page 28).
- The ROM Loader loads the executable binary image from the flash memory into the internal RAM of the netX. In case of the Second Stage Bootloader, the SSBL now running in the internal RAM is searching for NXF firmware to boot and to load into the internal RAM. If you have not downloaded any firmware file yet, the SSBL of course won't be able to find it. This is indicated by the SYS LED (see position 4) alternating between yellow and green.

# 4.2.3 Downloading firmware to the netRAPID via USB

# 4.2.3.1 Overview

This section describes the download of a Standard Loadable Firmware file from your configuration PC to the flash memory of the netRAPID via USB.

The instructions in this section apply to the following devices:

- NRP 10-DPS (USB interface needs to be implemented on host device)
- NRP 10-CCS (USB interface needs to be implemented on host device)
- NRPEB 10-DPS
- NRPEB 10-CCS
- NRP 51-RE (USB interface needs to be implemented on host device)
- NRPEB 51-RE
- NRP 52-RE (USB interface needs to be implemented on host device)
- NRPEB 52-RE

The download of the limited PROFIBUS DP Slave firmware to the NRP 10-DPS is used as general example of how to download firmware to the netRAPID. The procedure for other netRAPIDs and Evaluation Boards or for fully licensed firmware follows the same principle.

Note that the Second Stage Bootloader (SSBL) must have been downloaded to the netRAPID before you can download or boot any Standard Loadable Firmware (LFW) on the device.

Note also that the LFW file (unlike the SSBL file) cannot be downloaded to flash memory of the netRAPID by using the **netX Bootwizard** application because the Bootwizard cannot cope with the file system set up by the SSBL already running on the netRAPID. Therefore, you need another Hilscher application to download the firmware file. This is the **netHOST Device Test Application**. The netHOST Device Test Application is stored on the **netRAPID Evaluation DVD** (NRPEB product DVD) in the Tools\netHost directory and can be run directly from DVD, it does not need to be installed on your PC.

# 4.2.3.2 Prerequisites

- You have downloaded the Second Stage Bootloader to the netRAPID.
- The Evaluation Board (respectively the host device of the netRAPID) is connected to a voltage supply.
- You have a USB cable with a Mini-B connector ready.
- You have installed the Hilscher USB device drivers on your PC. (On the NRPEB product DVD, open the Driver and Toolkit\USB Diagnostic Driver directory, then double-click setup.exe file. Follow the instructions of the installation wizard)
- You have access to the firmware file which you want to download. (On the NRPEB product DVD, firmware is stored in the Firmware\netRAPID\_Ltd folder.)

#### 4.2.3.3 Step-by-step instructions

- 1. Run the Second Stage Bootloader on the netRAPID.
- Push the **Reset** button (T1) on the Evaluation Board (see position 5 in the NRPEB 10-CCS and NRPEB 10-DPS Evaluation Boards section on page 24).
- ⇒ The Second Stage Bootloader is loaded from flash memory and then runs in the internal RAM of the netX on the netRAPID, searching for firmware to boot. This is indicated by the SYS LED (see position ④) alternating between yellow and green.
- 2. Establish USB connection.
- Plug an USB cable into the Mini-B USB socket on the Evaluation Board (see position ⑦) and connect the USB cable to your PC.

Note: If the Found New Hardware Wizard opens under Windows XP, answer the question Can Windows connect to Windows Update...? by selecting the No, not this time option. In the next screen, answer the question What do you want the wizard to do? by selecting Install the software automatically option.

3. Check USB connection in Device Manager under Windows XP:

- In the Start menu, choose Control Panel entry
- ⇒ The Control Panel window opens.
- > In the **Control Panel**, double-click on **System** entry.
- ✤ The System Properties sheet opens.
- > In the System Properties sheet, select Hardware tab.
- > In the Hardware tab, click Device Manager button.
- ✤ The Device Manager window opens.
- Check the entries under Ports (COM & LPT) for the Hilscher netRAPID entry.
- 🗄 🝠 Ports (COM & LPT) 🛛
  - 🥑 Communications Port (COM1)
  - ECP Printer Port (LPT1)
  - 涅 Hilscher netRAPID 10 (COM32) <del>4</del>

Intel(R) Active Management Technology - SOL (COM3)

Figure 29: Check USB connection to netRAPID in Windows XP

✤ The number of the COM port of your PC currently connected to the netRAPID is indicated in brackets. In this example, COM32 is connected to the Second Stage Bootloader running in your netRAPID.

- 3. Check USB connection in Device Manager under Windows 7 or 8:
- > In the **Start** menu, choose **Control Panel** entry.
- ⇒ The **Control Panel** window opens.
- > In the Control Panel window, choose Hardware and Sound entry.
- ✤ The Hardware and Sound window opens.
- In the Hardware and Sound window, below Devices and Printers, click Device Manager entry.
- ✤ The Device Manager window opens.
- Check the entries under Ports (COM & LPT) for the Hilscher netRAPID entry.

```
    Ports (COM & LPT)
    Communications Port (COM1)
    ECP Printer Port (LPT1)
    Hilscher netRAPID 10 (COM32)
```

Figure 30: Check USB connection to netRAPID in Windows 7

- ✤ The number of the COM port of your PC currently connected to the netRAPID is indicated in brackets. In this example, COM32 is connected to the Second Stage Bootloader running in your netRAPID.
- 4. Open the netHOST Device Test Application on your PC.
- Use the Windows Explorer to open the directory Tools\netHost on the DVD.
- > Double-click **netHOST.exe**.
- ✤ The netHOST Device Test Application opens:

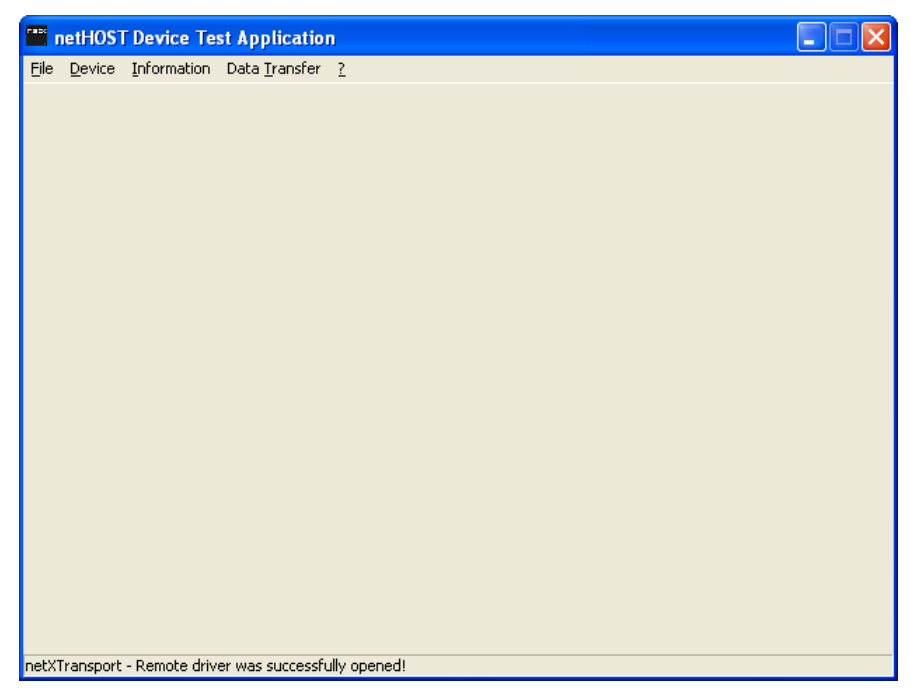

Figure 31: netHOST Device Test Application start screen

- 5. Open connection to netRAPID.
- In the menu, choose Device > Open and wait for a few seconds.
- ✤ After a short while, the Channel Selection dialog box opens:

| Channel Selection |                          |             |  |  |
|-------------------|--------------------------|-------------|--|--|
| COM32_cifX0       | -Selection Information - |             |  |  |
|                   | Property                 | Value       |  |  |
|                   | Physical Address         | 0×00000000  |  |  |
|                   | Interrupt                | 0           |  |  |
|                   | Device Number            | 7650420     |  |  |
|                   | Serial Number            | 20006       |  |  |
|                   | DPM Size                 | 8192        |  |  |
|                   |                          |             |  |  |
|                   |                          |             |  |  |
|                   |                          |             |  |  |
|                   |                          |             |  |  |
|                   |                          |             |  |  |
|                   |                          |             |  |  |
|                   |                          |             |  |  |
|                   |                          |             |  |  |
|                   |                          |             |  |  |
|                   |                          |             |  |  |
| 1                 |                          |             |  |  |
|                   |                          |             |  |  |
|                   |                          | Open Cancel |  |  |
|                   |                          |             |  |  |

Figure 32: Channel selection dialog

- In the left part of the dialog box, select the COM port to which the netRAPID is connected via USB, then click **Open** button.
- ✤ The Channel Selection dialog box closes, and back in the netHOST Device Test Application window, the header displays the selected channel:

| rate  | netHOS         | T Device Te   | est Applicatio        | n - COM32_cifX0 |  |  |
|-------|----------------|---------------|-----------------------|-----------------|--|--|
| Eile  | <u>D</u> evice | Information   | Data <u>T</u> ransfer | 2               |  |  |
|       |                |               |                       |                 |  |  |
|       |                |               |                       |                 |  |  |
|       |                |               |                       |                 |  |  |
|       |                |               |                       |                 |  |  |
|       |                |               |                       |                 |  |  |
|       |                |               |                       |                 |  |  |
|       |                |               |                       |                 |  |  |
|       |                |               |                       |                 |  |  |
|       |                |               |                       |                 |  |  |
|       |                |               |                       |                 |  |  |
|       |                |               |                       |                 |  |  |
|       |                |               |                       |                 |  |  |
|       |                |               |                       |                 |  |  |
|       |                |               |                       |                 |  |  |
| netX' | Transport      | - Remote driv | er was successfu      | Illy opened!    |  |  |

Figure 33: netHOST Device Test Application after channel selection

- 6. Select firmware file.
- In the menu, choose Device > Download.
- Դ The **Download** window opens:

| 🞬 netHOST Device Test Application - COM32_cifX0        |   |
|--------------------------------------------------------|---|
| <u>File D</u> evice Information Data Iransfer <u>?</u> |   |
| Download Test                                          |   |
| Download Mode: Firmware Download                       |   |
| Channel: 0                                             |   |
| Eilename:                                              |   |
| Download Progress:                                     | - |
| Last Error:                                            | _ |
|                                                        |   |
|                                                        |   |
|                                                        |   |
| netXTransport - Remote driver was successfully opened! |   |

Figure 34: Download window

- > In the **Download Mode** drop-down list, choose **Firmware Download**.
- > Click ---- button next to the **Filename** field.
- <sup>™</sup> The Windows file selection dialog opens:

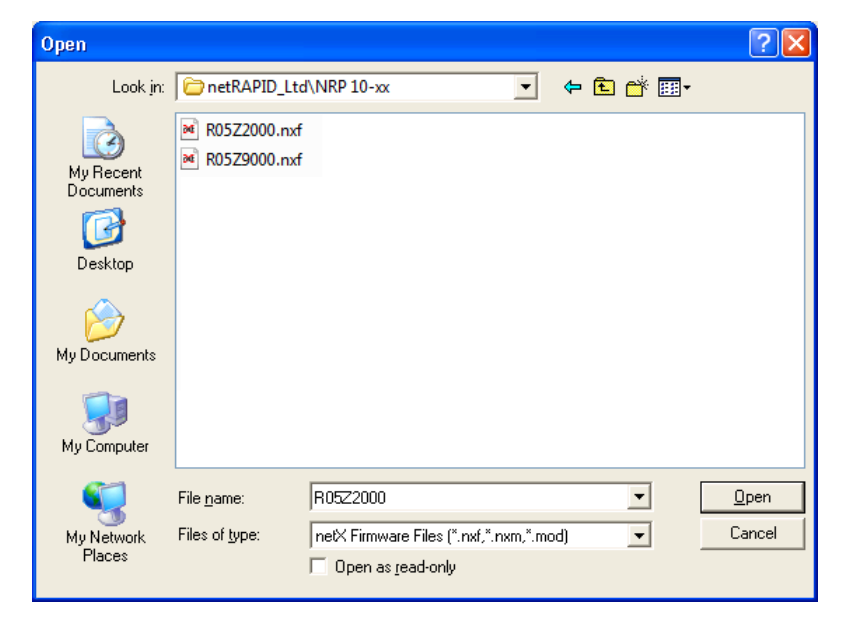

Figure 35: File selection

- ≻ In the Windows file selection dialog, navigate to the Firmware\netRAPID LTD directory, open the NRP 10-xx, NRP 51-RE OF NRP 52-RE folder and select the firmware file which you want to download: PROFIBUS DP Slave for NRP 10-DPS: R05Z2000.nxf CC-Link Slave for NRP 10-CCS: R05Z9000.nxf PROFINET IO Device for NRP 51-RE: R06ZD000.nxf PROFINET IO Device for NRP 52-RE: R07ZD000.nxf EtherCAT Slave for NRP 51-RE: R06ZF000.nxf EtherCAT Slave for NRP 52-RE: R07ZF000.nxf Sercos Slave for NRP 51-RE: R06ZJ000.nxf Sercos Slave for NRP 52-RE: R07ZJ000.nxf Open Modbus/TCP for NRP 51-RE: R06ZL000.nxf Open Modbus/TCP for NRP 52-RE: R07ZL000.nxf Ethernet/IP Adapter for NRP 51-RE: R06ZH000.nxf Ethernet/IP Adapter for NRP 52-RE: R07ZH000.nxf POWERLINK Controlled Node for NRP 51-RE: R06ZK000.nxf POWERLINK Controlled Node for NRP 52-RE: R07ZK000.nxf VARAN Client for NRP 51-RE: R06ZT000.nxf VARAN Client for NRP 52-RE: R07ZT000.nxf
- Click Open button.
- ✤ The Windows file selection dialog closes, and back in the **Download** window, the selected Firmware file is displayed in the **Filename** field.
- 7. Download firmware file.
- > Click **Download** button to start the file download.
- ✤ While the firmware file is being downloaded to the netRAPID, a progress bar is displayed:

| 📫 netHOST Device                      | Test Application - COM32_cifX0     |   |
|---------------------------------------|------------------------------------|---|
| <u>File D</u> evice <u>I</u> nformati | ion Data <u>T</u> ransfer <u>?</u> |   |
| Download Test                         |                                    |   |
| Download <u>M</u> ode:                | Firmware Download                  |   |
| <u>⊂</u> hannel:                      | 0                                  |   |
| <u>F</u> ilename:                     | Firmware\netRAPID_Ltd\R05Z2000.nxf |   |
|                                       |                                    |   |
| [ Download ]                          |                                    |   |
| Progress:                             |                                    | _ |
|                                       |                                    | _ |
| Last Error:                           |                                    |   |
|                                       |                                    |   |
|                                       |                                    |   |
|                                       |                                    |   |
|                                       |                                    |   |
|                                       |                                    |   |
| netXTransport - Remote                | driver was successfully opened!    |   |

Figure 36: Firmware download in progress

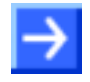

**Note:** A completed download is indicated only by the full progress bar; there will be no extra message box popping up in order to inform you about the completion of the download.

- 8. Reset netRAPID to start the firmware.
- > Disconnect the USB cable from the netRAPID.
- Push the **Reset** button (**T1**) on the netRAPID (see position <sup>(5)</sup>) in the NRPEB 10-CCS and NRPEB 10-DPS Evaluation Boards section on page 24).
- The firmware is loaded by the Second Stage Bootloader. Running firmware is indicated by a steady green SYS LED (see position 4). If you have downloaded a PROFIBUS DP slave firmware, the V12 (COM 0) LED (see position 3) is blinking acyclically red, indicating that the PROFIBUS configuration is missing.
- In the menu of the netHOST Device Test Application, choose Device
   Close, then choose File > Quit to exit the application.

# 4.2.4 Downloading Firmware to the netRAPID via PCI and Host Interface

# 4.2.4.1 Overview

This section describes how to download firmware via the PCI interface of your configuration PC to the flash memory of the netRAPID via **Host Interface** by using the **cifX Driver Setup Utility** and the **NXPCA-PCI Adapter Board**. If you have already downloaded the combined SSBL and LFW image, or if you have already downloaded the firmware via USB, you don't need to do this.

The instructions in this section apply to the following devices:

- NRP 10-DPS (host interface needs to be implemented on host device)
- NRP 10-CCS (host interface needs to be implemented on host device)
- NRPEB 10-DPS
- NRPEB 10-CCS
- NRP 51-RE (host interface needs to be implemented on host device)
- NRPEB 51-RE
- NRP 52-RE (host interface needs to be implemented on host device)
- NRPEB 52-RE

The download of the limited PROFIBUS DP Slave firmware to the NRP 10-DPS is used as general example of how to download firmware to the netRAPID. The procedure for other netRAPIDs and Evaluation Boards or fully licensed firmware follows the same principle.

Note that the Second Stage Bootloader (SSBL) must have been downloaded to the netRAPID before you can download or boot any Standard Loadable Firmware (LFW) on the device.

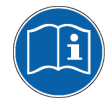

For further information about the NXPCA-PCI board, please refer to the User Manual NXPCA-PCI.

# 4.2.4.2 Prerequisites

- Hilscher NXPCA-PCI Adapter Board (part number 7902.100).
- Hilscher CAB-NXPCA-PCI cable (part number 4400.000)
- You have installed the cifX Device Driver your PC on • NRPEB product DVD, (on the open the Driver and Toolkit\Device Driver (NXDRV-WIN)\Installation directory, then double-click cifX Device Driver Setup.exe file. Follow the instructions of the installation wizard).
- You have downloaded the **Second Stage Bootloader** to the netRAPID (see section *Downloading executable binary image to NRP 10 via USB* on page 37, respectively section *Downloading executable binary image to NRP 51-RE or NRP 52-RE* via USB on page 46).
- You have access to the firmware file which you want to download. Firmware files are stored on the NRPEB product DVD in the Firmware\netRAPID\_Ltd directory.

# 4.2.4.3 Step-by-Step Instructions

1. Install NXPCA-PCI Adapter Board in your configuration PC.

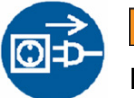

# **WARNING**

## Lethal Electrical Shock caused by parts with more than 50V!

First disconnect the power plug of the PC ! Make sure that the power supply is off at the PC !

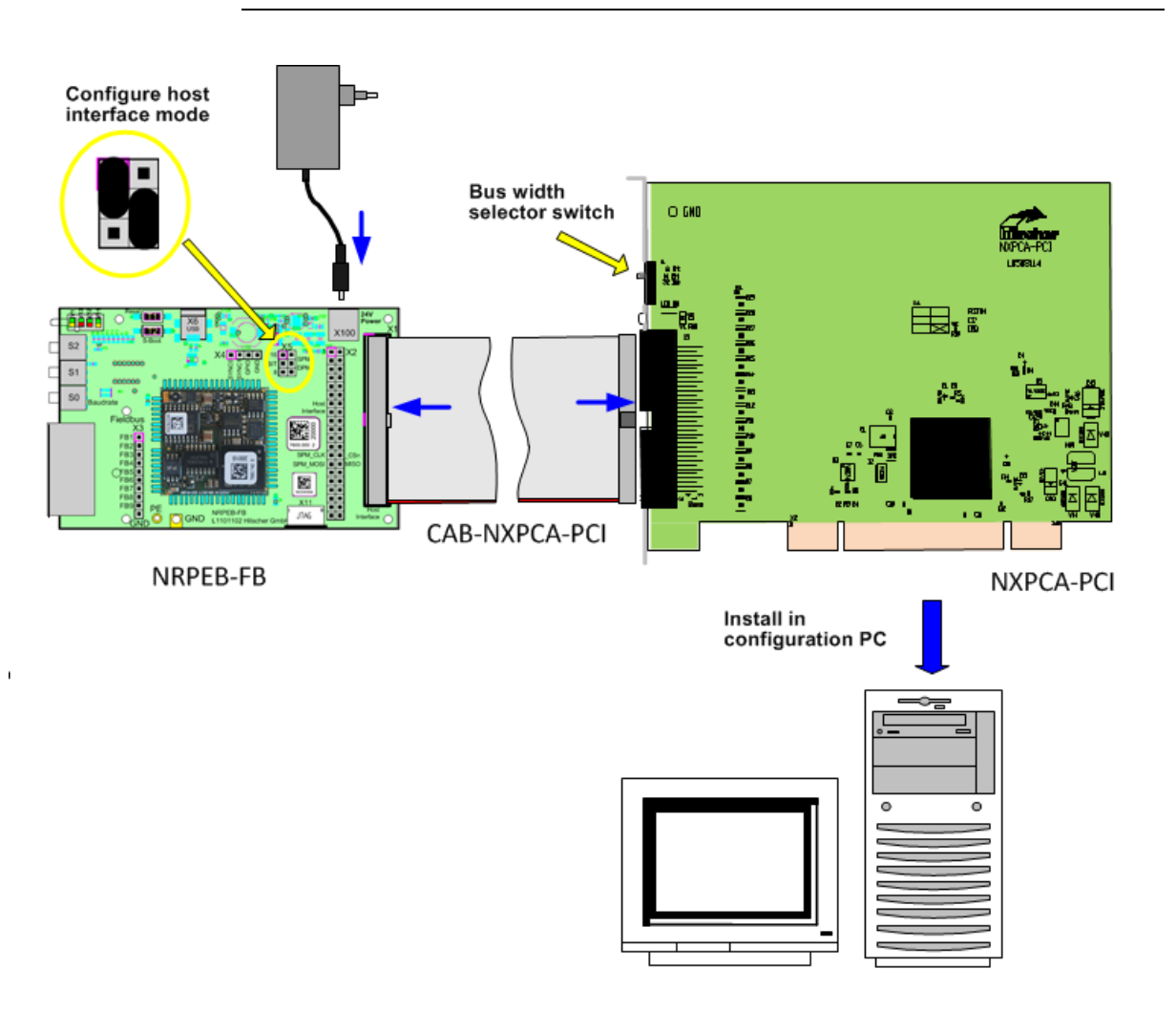

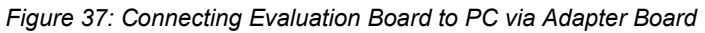

- On the NXPCA-PCI board, set the bus width selector switch (located near the 68-pin DPM connector socket) to 16 Bit mode (middle position of slide switch).
- > Open the housing of your configuration PC.
- Install the NXPCA-PCI adapter board at a free PCI interface slot of the PC.
- > Close the housing of your configuration PC.

- 2. Connect Evaluation Board to NXPCA-PCI adapter board.
- Connect one end of the CAB-NXPCA-PCI cable to the 68-pin Dual-port memory connector socket of the NXPCA-PCI adapter board (accessible through cut-out slots in PC housing).
- Connect the other end of the CAB-NXPCA-PCI cable to the X1 host interface connector socket on the Evaluation Board (see position 1) in the *netRAPID Evaluation Boards* section on page 24).
- Reconnect your configuration PC to power supply and switch it on.
- 3. Finish installation of NXPCA-PCI adapter board under Windows.

After rebooting the configuration PC, Windows recognizes the new NXPCA-PCI hardware and wants to finish the installation of the appropriate driver.

#### If you are using Windows 7 or 8:

Under **Windows 7** and **8**, the **Installing device driver software** message appears in the Windows task bar. If you have already installed the cifX Device Driver on your PC (as recommended), Windows automatically copies the driver files to the appropriate Windows directories. You do not need to take any action in this.

#### If you are using Windows XP:

Under Windows XP, the **Found New Hardware Wizard** opens. If you have already installed the cifX Device Driver on your PC (as recommended), do the following:

- In the start screen of the Found New Hardware Wizard, answer the question Can Windows connect to Windows Update...? by selecting the No, not this time option.
- Click **Next** button.
- In the next screen, answer the question What do you want the wizard to do? by selecting Install the software automatically option.
- > Click Next.
- <sup>™</sup> Windows then copies the driver files to the Windows directories.
- In the Completing the Found New Hardware Wizard screen, click Finish button.

- 4. Configure netRAPID for DPM host interface mode.
- If you are using a NRPEB 10-CCS, NRPEB 10-DPS or NRPEB 52-RE Evaluation Board:

Use the **X5 Host Mode** pin strip on the board (see position <sup>(9)</sup>) in the *netRAPID Evaluation Boards* section on page 24) to set the host interface mode to **Parallel Dual-Port Memory 16 bit mode**. Set the following jumper positions:

| X5                         | Description                                                                                                  |
|----------------------------|----------------------------------------------------------------------------------------------------|
| 16 SPI<br>BIT SPI<br>8 SPI | 16 bit mode: use jumper to connect pin 1 to pin 3<br>Parallel DPM mode: use jumper to connect pin 4 to pin 6 |

Table 24: Set jumpers on X5 for Dual-Port Memory

If you are using the NRPEB 51-RE Evaluation Board:

Use the **S203**, **S204** and **S300** switches on the board (see positions 2), and 2 in the *NRPEB 51-RE Evaluation Board* section on page 26) to set the host interface mode to **Parallel Dual-Port Memory 16 bit mode**. To do so, set the switches as follows:

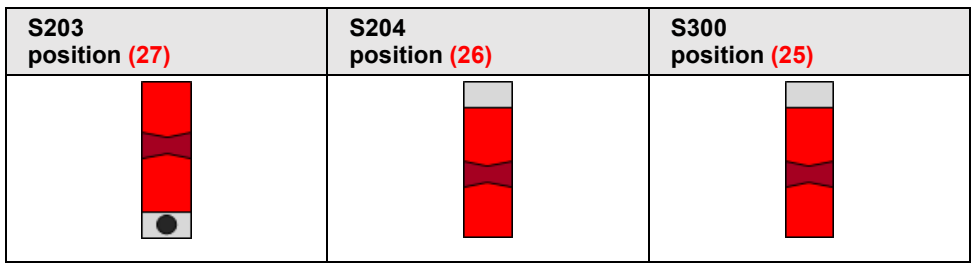

Table 25: Set switches on NRPEB 51-RE for Dual-Port Memory

- 5. Start the netRAPID.
- > Connect the netRAPID to the power supply.
- ⇒ The Second Stage Bootloader is loaded from the flash memory and then runs in the internal RAM of the netRAPID, searching for firmware to boot. This is indicated by the SYS LED (see position ④ in the *netRAPID Evaluation Boards* section on page 24) alternating between yellow and green.

6. Enable/disable the NXPCA-PCI driver before firmware download.

Before you can download the firmware file, you have to acquaint the Windows driver on your configuration PC with the new system channel in the Dual-Port Memory of the netRAPID, which has been established by the Second Stage Bootloader.

This can be achieved by enabling/disabling the **NXPCA-PCI driver** in the **Device Manager** of the PC:

> Open the **Device Manager** on your PC.

In Windows XP: Start menu > Control Panel > System > Hardware > Device Manager

In Windows 7 and 8: Start menu > Control Panel > Hardware and Sound > Device Manager

- In the Device Manager, click on the + Symbol in front of the CIFx Communication Interface entry, then right-click NX-PCA-PCI entry to open the context menu.
- > In the context menu, select **Disable**.

| 📕 Device Manager                                                                                                    |  |  |  |  |
|----------------------------------------------------------------------------------------------------|--|--|--|--|
| File Action View Help                                                                                                    |  |  |  |  |
| ← → 📧 🖆 👙 😫 🗮 🛪 🗷 👧                                                                                                    |  |  |  |  |
| Image: Second system devices         Image: System devices         Image: System devices |  |  |  |  |
| Disables the selected device.                                                                                                    |  |  |  |  |

Figure 38: Disable NXPCA-PCI in Device Manager (Windows XP)

- A warning message appears.
- > Acknowledge the warning message with **Yes**.

Wait for a few seconds, then open the context menu on the NX-PCA-PCI entry again and select Enable.

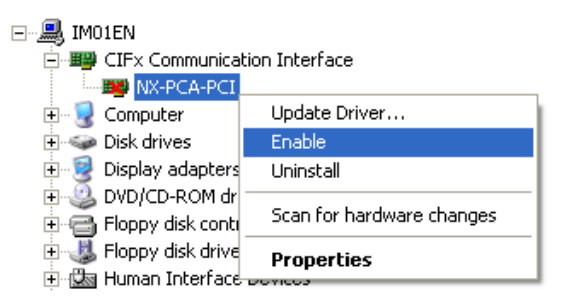

Figure 39: Enable NXPCA-PCI in Device Manager (Windows XP)

- <sup>№</sup> You can now proceed to download the firmware.
- 7. Open cifX Driver Setup Utility on your PC.

#### If you are using Windows XP:

- > In the Start menu, choose Control Panel.
- The **Control Panel** opens. Here you will see two cifX icons:

| 🕑 Control Panel                                                 |                          |              |                 |                         |                      |                        |                     |          |
|-----------------------------------------------------------------|--------------------------|--------------|-----------------|-------------------------|----------------------|------------------------|---------------------|----------|
| <u>File E</u> dit <u>V</u> iew F <u>a</u> vorites <u>T</u> ools | <u>H</u> elp             |              |                 |                         |                      |                        |                     | <b>1</b> |
| Ġ Back 👻 🕥 👻 🏂                                                  | Search 🛛 🍺 Fol           | ders 🛄 🕶     |                 |                         |                      |                        |                     |          |
| Address 📴 Control Panel                                         |                          |              |                 |                         |                      |                        | *                   | 🔁 Go     |
| Control Panel 🛞                                                 | Accessibility<br>Options | Rdd Hardware | Add or<br>Remov | Administrative<br>Tools | Automatic<br>Updates | cifX Setup             | cifX Test           |          |
| See Also 🛞                                                      | Date and Time            | isplay       | Folder Options  | Fonts                   | Game<br>Controllers  | Intel(R) GMA<br>Driver | Internet<br>Options |          |
| <ul> <li>Help and Support</li> </ul>                            | هـ                       | 9            |                 | 1                       | e 🔍                  |                        |                     |          |

- Figure 40: Control Panel in Windows XP
- Double-click cifX Setup icon.

#### If you are using Windows 7 or 8:

- > In the Start menu, choose Control Panel.
- <sup>▶</sup> The **Control Panel** opens.
- In the navigation bar of the Control Panel, click on button and select All Control Panel Items entry.

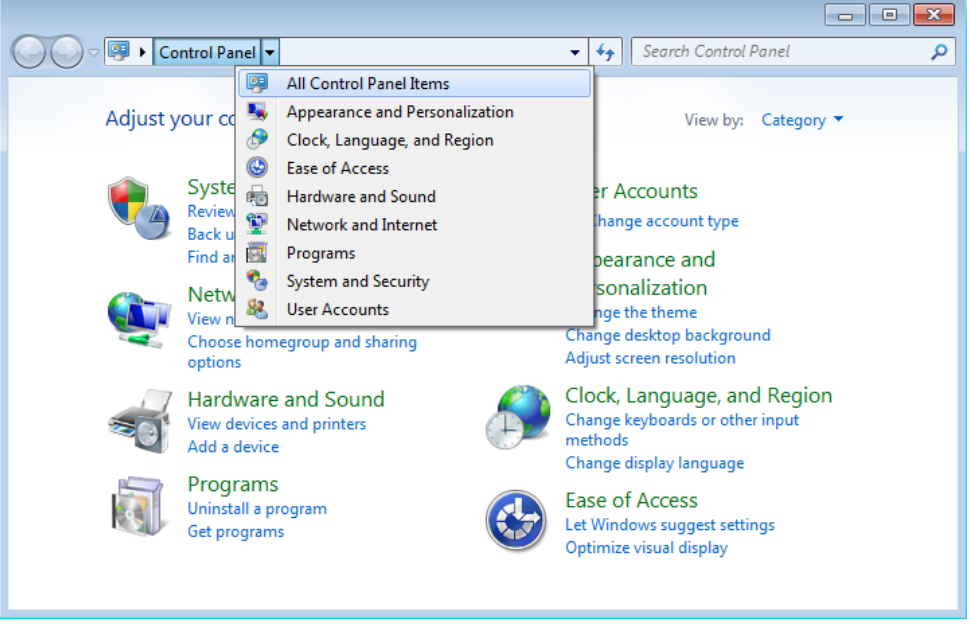

Figure 41: Control Panel in Windows 7

#### ⇒ The All Control Panel Items window opens:

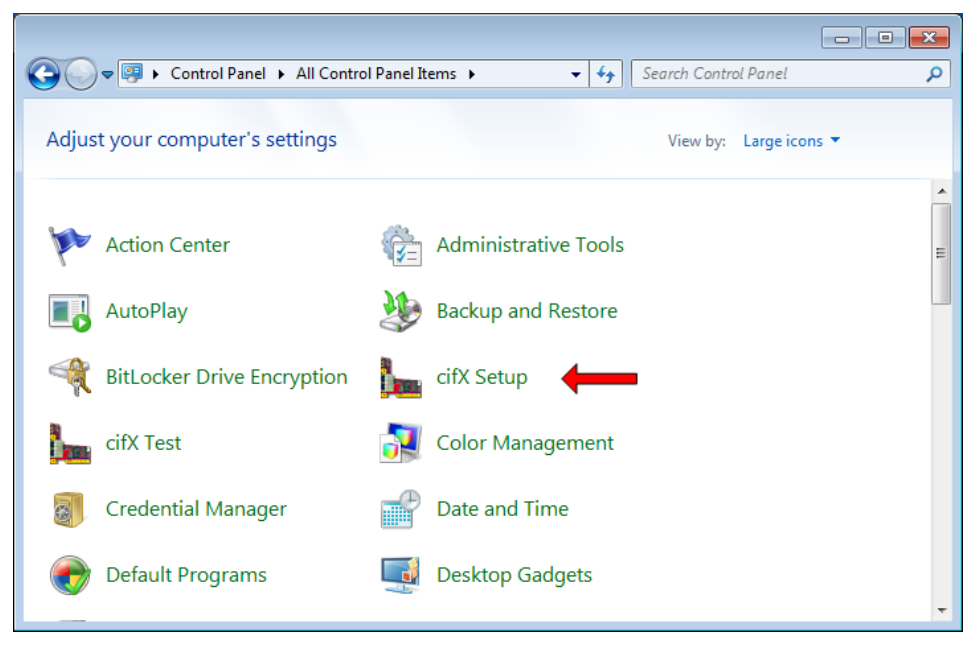

Figure 42: All Control Panel items in Windows 7

- Double-click cifX Setup icon.
- Answer the question Do you want to allow the following program to make changes to this computer with Yes.

✤ The cifX Driver Setup Utility window opens:

| 🌆 cifX Driver Setu                                                                                                    | p Utility                                                                                                    |      |
|----------------------------------------------------------------------------------------------------|----------------------------------------------------------------------------------------------------|------|
| <u>File D</u> evice D <u>r</u> iver 3                                                                                                    |                                                                                                    |      |
| Device List<br>→ About<br>Active Devices<br>CH#0<br>CH#0<br>CH#1<br>CH#2<br>CH#3<br>CH#4<br>CH#4<br>CH#5<br>Inactive Device<br>(Unknown)<br>CH#0<br>CH#4<br>CH#5<br>CH#4<br>CH#4<br>CH#5<br>CH#4<br>CH#5<br>CH#4<br>CH#4<br>CH#5<br>CH#4<br>CH#5<br>CH#4<br>CH#5<br>CH#4<br>CH#5<br>CH#4<br>CH#5<br>CH#0<br>CH#0<br>CH#0<br>CH#0<br>CH#0<br>CH#0<br>CH#1<br>CH#5<br>Sitter Sevices<br>Sitter Sevices<br>CH#0<br>CH#4<br>CH#5<br>CH#0<br>CH#0<br>CH#0<br>CH#0<br>CH#1<br>CH#5<br>Sitter Sevices<br>Sitter Sevices<br>CH#4<br>CH#5<br>CH#0<br>CH#0<br>CH#0<br>CH#0<br>CH#4<br>CH#5<br>CH#0<br>CH#0<br>CH#0<br>CH#0<br>CH#4<br>CH#5<br>CH#0<br>CH#0<br>CH#0<br>CH#0<br>CH#0<br>CH#0<br>CH#0<br>CH#0<br>CH#1<br>CH#5<br>CH#0<br>CH#0<br>CH#0<br>CH#0<br>CH#0<br>CH#0<br>CH#0<br>CH#0<br>CH#0<br>CH#0<br>CH#0<br>CH#0<br>CH#0<br>CH#0<br>CH#0<br>CH#0<br>CH#0<br>CH#0<br>CH#0<br>CH#0<br>CH#0<br>CH#0<br>CH#0<br>CH#0<br>CH#0<br>CH#0<br>CH#0<br>CH#0<br>CH#0<br>CH#0<br>CH#1<br>CH#2<br>CH#3<br>CH#4<br>CH#5<br>CH#4<br>CH#5<br>CH#4<br>CH#5<br>CH#4<br>CH#5<br>CH#0<br>CH#1<br>CH#2<br>CH#4<br>CH#5<br>CH#4<br>CH#5<br>CH#4<br>CH#5<br>CH#4<br>CH#5<br>CH#4<br>CH#5<br>CH#4<br>CH#5<br>Sitter Sources<br>Sitter Sources<br>CH#0<br>CH#0<br>CH#0<br>CH#1<br>CH#2<br>CH#4<br>CH#5<br>Sitter Sources<br>Sitter Sources<br>Sitter So | cifX Driver Setup Utility<br>Hilscher Gesellschaft für Systemautomation mbH<br>(c) Hilscher GmbH. All rights reserved. |      |
|                                                                                                    | OK Cancel Apply                                                                                                    | Help |
|                                                                                                    |                                                                                                    |      |

Figure 43: cifX Driver Setup Utility start screen

- 8. Select connected device.
- In the Device List, in the folder Active Devices, click on the cifX entries to display the device information parameters.

| 🏣 cifX Driver Setup l                                 | Jtility          |          |                     |                     |
|-------------------------------------------------------|------------------|----------|---------------------|---------------------|
| <u> E</u> ile <u>D</u> evice D <u>r</u> iver <u>?</u> |                  |          |                     |                     |
|                                                       |                  |          |                     |                     |
| Device List 📃                                         |                  |          |                     |                     |
| About 🔨                                               |                  |          |                     | 0.55750000          |
| Active Devices                                        | Slot Number:     | P        | Base Address:       | UXFE/FUUUU          |
| 🔄 cifX0                                               | Device Number:   | 7650420  | Interrupt Number:   | 0                   |
| CH#0                                                  | Serial Number:   | 20006    | Lice Interrupti     |                     |
|                                                       |                  |          | Use Interrupt.      | -                   |
| CH#2                                                  | <u>A</u> lias:   | I        | Enable <u>D</u> MA: |                     |
| CH#4                                                  |                  |          | NDIS Support:       |                     |
| CH#5                                                  |                  |          |                     |                     |
| 📫 cifX1                                               | Use loadable Mo  | dules: 🗔 |                     |                     |
| CH#0                                                  |                  |          |                     |                     |
| CH#1                                                  | rcX base firmwar | re       |                     | Select <u>Fi</u> le |
| CH#2                                                  |                  |          |                     |                     |
| CH#3                                                  |                  |          |                     |                     |
| CH#9<br>CH#5                                          |                  |          |                     |                     |
| Inactive Devices                                      |                  |          |                     |                     |
| (Unknown)                                             |                  |          |                     |                     |
| СН#0́ 🚬                                               | ·                |          |                     |                     |
| DevNr/SN SlotNr                                       |                  |          |                     |                     |
|                                                       |                  |          | _                   |                     |
|                                                       |                  | ОК       | Cancel              | Apply Help          |
|                                                       |                  |          |                     |                     |

Figure 44: Check device number in cifX Driver Setup Utility

Check, which of the connected devices is your netRAPID: the NRP 10-DPS has the Device Number 7650420 the NRP 10-CCS has the Device Number 7650740 the NRP 51-RE has the Device Number 7660101 the NRP 52-RE has the Device Number 7670100

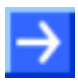

**Note:** This checking of the device number is only necessary if you have connected more than one Hilscher device to your development PC, e.g. the netRAPID and also a PC Card cifX. If you have connected only the netRAPID, choose the first entry in the **Active Devices** folder.

- 9. Select communication channel.
- In the Device List, in the folder Active Devices, click CH#0 entry of your netRAPID.

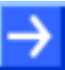

**Note:** A firmware and a configuration file can be assigned to each of the communication channels CH#0 to CH#5. By default, only channel CH#0 is used for firmware files in the <code>.nxf</code> format. The other channels are used for modular firmware files in the <code>.nxo</code> format.

 $\Rightarrow$  The following window is displayed:

| b cifX Driver Setup U                        | Itility                                                                  |                |
|----------------------------------------------|--------------------------------------------------------------------------|----------------|
| <u>File D</u> evice D <u>r</u> iver <u>?</u> |                                                                          |                |
| Device List 📃                                |                                                                          |                |
| About 🔨                                      | Hardware Option: [0050 (PROFIBUS) / 0001 (N/A) / 0001 (N/A) / 0001 (N/A) |                |
| CH#0                                         | Firmware: Slave Settings                                                 | ramaters       |
| CH#1<br>CH#2                                 | Version: Change Parameters                                               | rameters       |
| CH#3                                         | Assigned Module / Firmware Files:                                        |                |
| CH#4<br>CH#5                                 | File                                                                     | Add            |
| 🔄 cifX1                                      | <u>E</u>                                                                 | <u>temove</u>  |
| CH#1                                         | _                                                                        | ⊆lear          |
| CH#2                                         |                                                                          |                |
| CH#3<br>CH#4                                 | Assigned Configuration Files:                                            |                |
| CH#5                                         | File                                                                     | Add            |
| (Unknown)                                    | E                                                                        | <u>l</u> emove |
| СН#0 💌                                       |                                                                          | ⊆lear          |
| Devivryon SlotNr                             |                                                                          |                |
|                                              | OK Cancel Apply                                                          | Help           |
|                                              |                                                                          |                |

Figure 45: cifX Driver Setup Utility - channel selection

- 10. Select firmware file.
- > In the Assigned Module / Firmware Files area, click Add button.
- A file selection dialog window opens:

| Open                                                          | ?                                                                                                    | $\mathbf{X}$ |
|---------------------------------------------------------------|----------------------------------------------------------------------------------------------------|--------------|
| Look jn:<br>My Recent<br>Documents<br>Desktop<br>My Documents | <ul> <li>PotRAPID_Ltd\NRP 10-xx</li> <li>✓ € € № Ⅲ•</li> <li>R05Z2000.nxf</li> <li>R05Z9000.nxf</li> </ul>                                        |              |
| My Network<br>Places                                          | File name:     R0522000     ①pen       Files of type:     netX Firmware Files (*.nxf,*.nxm,*.mod)     Cancel       © Open as read-only     Cancel |              |

Figure 46: cifX Driver Setup Utility - open file dialog

 $\triangleright$ In Windows file selection the dialog, navigate to the Firmware\netRAPID LTD directory, open the NRP 10-xx, NRP 51-RE or NRP 52-RE folder and select the firmware file which you want to download. PROFIBUS DP Slave for NRP 10-DPS: R05Z2000.nxf CC-Link Slave for NRP 10-CCS: R05Z9000.nxf PROFINET IO Device for NRP 51-RE: R06ZD000.nxf PROFINET IO Device for NRP 52-RE: R07ZD000.nxf EtherCAT Slave for NRP 51-RE: R06ZF000.nxf EtherCAT Slave for NRP 52-RE: R07ZF000.nxf Sercos Slave for NRP 51-RE: R06ZJ000.nxf Sercos Slave for NRP 52-RE: R07ZJ000.nxf Open Modbus/TCP for NRP 51-RE: R06ZL000.nxf Open Modbus/TCP for NRP 52-RE: R07ZL000.nxf Ethernet/IP Adapter for NRP 51-RE: R06ZH000.nxf Ethernet/IP Adapter for NRP 52-RE: R07ZH000.nxf POWERLINK Controlled Node for NRP 51-RE: R06ZK000.nxf POWERLINK Controlled Node for NRP 52-RE: R07ZK000.nxf VARAN Client for NRP 51-RE: R06ZT000.nxf

VARAN Client for NRP 52-RE: R07ZT000.nxf

Click **Open** button.
⇒ The selected Firmware file is displayed in the Assigned Module / Firmware Files field:

| 🏣 cifX Driver Setup                          | ) Utility                                                               |                |
|----------------------------------------------|-------------------------------------------------------------------------|----------------|
| <u>File D</u> evice D <u>r</u> iver <u>?</u> |                                                                         |                |
|                                              |                                                                         |                |
| Device List 📃                                |                                                                         |                |
| _ About 🛛 🔼                                  | Hardware Option: 0050 (PROFIBUS) / 0001 (N/A) / 0001 (N/A) / 0001 (N/A) |                |
| Active Devices                               |                                                                         |                |
| CH#0                                         | Firmware: PROFIBUS Slave Slave Slave Settings                           |                |
| CH#0                                         | Version 2 7 4 0 (build 4)                                               | arameters      |
| CH#2                                         | Change Parameters                                                       | 1              |
| CH#3                                         | Assigned Module / Firmware Files:                                       | 1              |
| CH#4 📃                                       | File                                                                    | Add            |
| CH#5                                         | E:\Firmware\netRAPID_Ltd\R05Z2000.nxf                                   |                |
| CifX1                                        |                                                                         | Remove         |
| CH#U                                         |                                                                         | ⊆lear          |
| CH#1                                         |                                                                         |                |
| CH#3                                         | Assisted Configuration Files:                                           |                |
| CH#4                                         | Assigned Contriguration Piles:                                          | (              |
| CH#5                                         |                                                                         | Add            |
| Inactive Device                              |                                                                         | <u>R</u> emove |
|                                              |                                                                         | Clear          |
| DevNr/SN SlotNr                              |                                                                         |                |
|                                              |                                                                         |                |
|                                              | OK Cancel Apply                                                         | Help           |
|                                              |                                                                         |                |

Figure 47: cifX Driver Setup Utility – selected firmware file

- 11. Download firmware file.
- Click Apply button to activate the file download (click OK button to download the file and to close the cifX Driver Setup Utility).
- A dialog box asking you to restart the netRAPID appears:

| CifXSetu | p 🛛 🔀                                                                                                    |
|----------|----------------------------------------------------------------------------------------------------|
| 2        | Attention: The following device has been re-configured!<br>Name : cifX1<br>DeviceNumber : 7650420<br>SerialNumber : 20006<br>Do you want this device to be restarted (This may take a moment)?<br><u>Yes</u> <u>No</u> |

Figure 48: Device restart request

- > Answer the request with **Yes**.
- ✤ The firmware file is downloaded to the netRAPID.

 $\rightarrow$ 

Note: The firmware file is also copied to the configuration directory on the PC, e. g. [disk drive]:\Program Files\cifX Device Driver\1250 100\_999\Channel0\. This function is needed for netX devices without flash memory, which are booted from the PC via PCI, like e.g. cifX PC Cards. ✤ In case another program (e. g. SYCON.net) is accessing the netRAPID at the same time during download, the following warning is displayed:

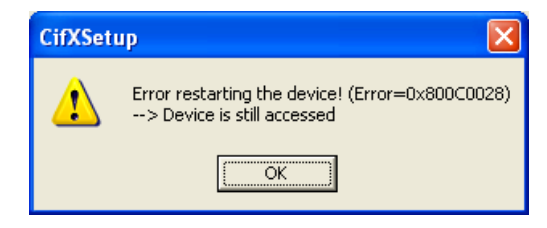

Figure 49: Device still accessed warning

- > In this case, close the other program and repeat steps 10 and 11.
- On the Evaluation Board, the downloaded and running firmware is indicated by a steady green SYS LED (see position ④). If you have downloaded a PROFIBUS DP slave firmware, the V12 (COM 0) LED (see position ③) is blinking red acyclically, indicating that the PROFIBUS configuration is missing.

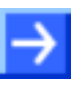

**Note:** If you also want to download a configuration file, click **Add** button in the **Assigned Configuration Files** area to select the configuration file (\*.nxd), then click **Apply** button to activate the download of the configuration file.

#### Enabling/disabling the NXPCA-PCI driver after firmware download

If you want to continue accessing the netRAPID from your PC via PCI interface after firmware download (i. e. for configuration or testing the IO data exchange), you again have to enable/disable the **NXPCA-PCI driver** in the **Device Manager** of your PC. This is because the Dual-Port Memory of the netRAPID has been changed by the firmware now running on the device.

For details on how to enable/disable the NXPCA-PCI driver, see step 6.

# 4.2.5 Downloading firmware to the NRPEB 51-RE via SPM USB interface

#### 4.2.5.1 Overview

The **NRPEB 51-RE** Evaluation Board allows you to easily access its serial dual-port memory over USB interface (SPM-to-USB via FTDI chip).

This section describes how to download a Standard Loadable Firmware file from your configuration PC (which in this case serves as "host") to the NRPEB 51-RE via SPM-to-USB connection.

The instructions in this section apply solely to the NRPEB 51-RE, because only this board is equipped with the necessary FTDI-based SPM-to-USB interface (see position <sup>23</sup>) in the *NRPEB 51-RE Evaluation Board* section on page 26).

#### 4.2.5.2 Prerequisites

• You have installed USB SPM Driver.

(To do so, open the Driver and Toolkit\USB SPM Driver directory on the NRPEB product DVD, then double-click the setup.exe file. Follow the instructions of the Device Driver Installation Wizard.)

- You have downloaded the Second Stage Bootloader to the netRAPID NRPEB 51-RE (see section *Downloading executable binary image to NRP 51-RE or NRP 52-RE via USB* on page 46).
- The NRPEB 51-RE is connected to a voltage supply.
- You have a USB cable with a Type B plug ready.
- You have access to the firmware file which you want to download. (On the NRPEB product DVD, the firmware for the NRPEB 51-RE is stored in the Firmware\netRAPID Ltd\NRP 51-RE folder.)

#### 4.2.5.3 Step-by-step instructions

- 1. Configure netRAPID for **SPM USB** host interface mode.
- Use the S204, S300 and S301 switches on the board (see positions 29, 23 and 29 in the NRPEB 51-RE Evaluation Board section on page 26) to set the host interface mode to Serial Dual-Port via USB mode. To do so, set the switches as follows:

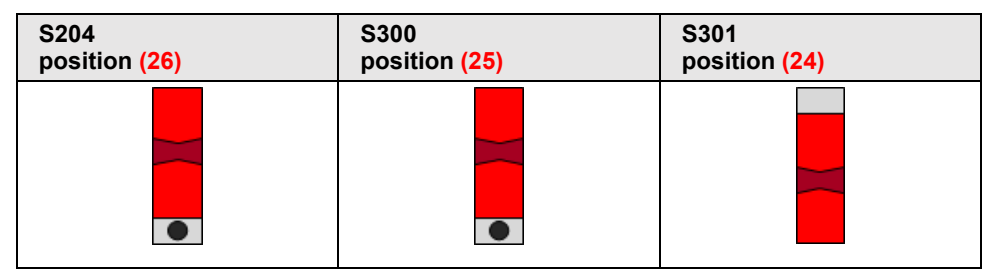

Table 26: Set switches on NRPEB 51-RE for SPM USB mode

- 2. Run the Second Stage Bootloader on the netRAPID.
- Push the **Reset** button (T1) on the Evaluation Board (see position <sup>5</sup> in the NRPEB 51-RE Evaluation Board section on page 26).
- ✤ The Second Stage Bootloader is loaded from flash memory and then runs in the internal RAM of the netX on the netRAPID, searching for firmware to boot. This is indicated by the SYS LED (see position ④) alternating between yellow and green.
- 3. Establish USB connection.
- Plug a USB cable with Type B connector into the SPM USB socket on the Evaluation Board (see position 2) and connect the other end of the USB cable to your PC.
- 4. Open the netHOST Device Test Application on your PC.
- Use the Windows Explorer to open the directory Tools\netHost on the DVD.
- > Double-click **netHOST.exe**.

Դ The netHOST Device Test Application opens:

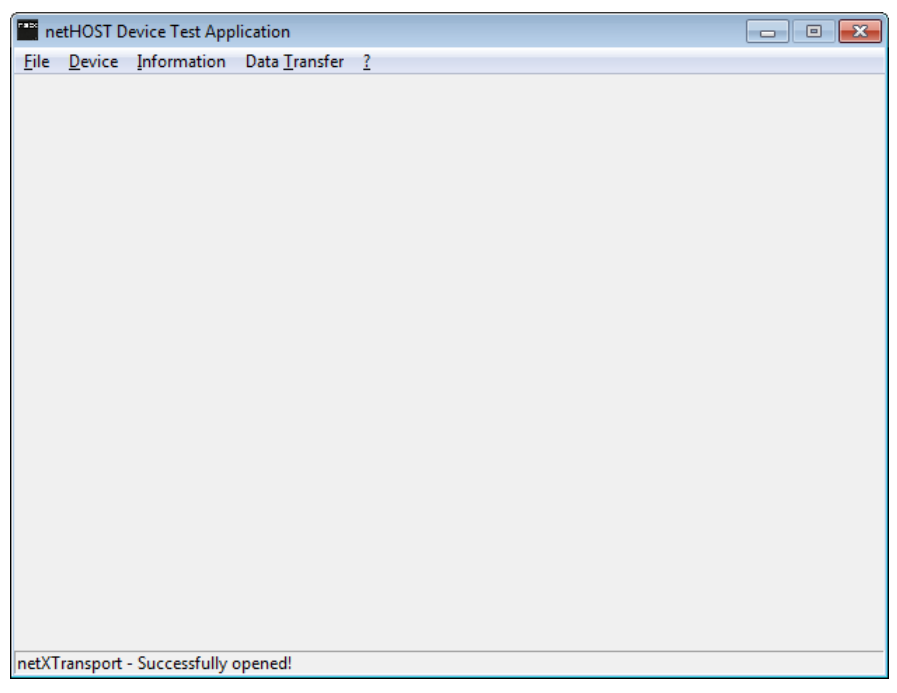

Figure 50: netHOST Device Test Application start screen

- 5. Open connection to the Serial Dual-Port memory of the netRAPID.
- In the menu, choose Device > Select netX SPM USB Driver (serial DPM via SPI) and wait for a few seconds.
- > Open **Device** menu again and select **Open**.
- ♣ The Channel Selection dialog box opens:

| File Device Information Data Transfer ?                                                                                                    |  |
|----------------------------------------------------------------------------------------------------|--|
| File Device Information Data Transfer ?         Channel Selection         Image: selection Information         Image: selection Information <td< th=""><th></th></td<> |  |
| netXSPMUSB - Successfully opened                                                                                                    |  |

Figure 51: Channel selection dialog

In the left part of the dialog box, select the cifX0 entry, then click Open button.

⇒ The Channel Selection dialog box closes, and back in the netHOST Device Test Application window, the header displays the selected channel:

| 🔛 ne         | etHOST D       | evice Test App     | lication - cifX0      | <b>—</b> | - • • |
|--------------|----------------|--------------------|-----------------------|----------|-------|
| <u>F</u> ile | <u>D</u> evice | <u>Information</u> | Data <u>T</u> ransfer | ?        |       |
|              |                |                    |                       |          |       |
|              |                |                    |                       |          |       |
|              |                |                    |                       |          |       |
|              |                |                    |                       |          |       |
|              |                |                    |                       |          |       |
|              |                |                    |                       |          |       |
|              |                |                    |                       |          |       |
|              |                |                    |                       |          |       |
|              |                |                    |                       |          |       |
|              |                |                    |                       |          |       |
|              |                |                    |                       |          |       |
|              |                |                    |                       |          |       |
|              |                |                    |                       |          |       |
|              |                |                    |                       |          |       |
|              |                |                    |                       |          |       |
|              |                |                    |                       |          |       |
|              |                |                    |                       |          |       |
|              |                |                    |                       |          |       |
|              |                |                    |                       |          |       |
| netXS        | PMUSB -        | Successfully of    | pened                 |          |       |

Figure 52: netHOST Device Test Application after channel selection

- 6. Select firmware file.
- > In the menu, choose **Device** > **Download**.
- <sup>™</sup> The **Download** window opens:

| metHOST Device Test Application - cifX0        | - • • |
|------------------------------------------------|-------|
| <u>File Device Information Data Transfer ?</u> |       |
| Download Test                                  |       |
| Download Mode: Firmware Download               |       |
| Channel: 0                                     |       |
| Eilename:                                      |       |
| Download                                       |       |
| Progress:                                      |       |
| Last Error:                                    |       |
|                                                |       |
| ,                                              |       |
|                                                |       |
|                                                |       |
|                                                |       |
|                                                |       |
| netXSPMUSB - Successfully opened               |       |

Figure 53: Download window

- > In the **Download Mode** drop-down list, choose **Firmware Download**.
- Click button next to the Filename field.

Դ The Windows file selection dialog opens:

| Open              |                               |                  |                                               | ×                   |
|-------------------|-------------------------------|------------------|-----------------------------------------------|---------------------|
| 🔾 🗢 💻 Desktop     | Firmware → netRAPID_Ltd →     | NRP 51-RE 🕨 👻    | <ul> <li>✓</li> <li>Search Desktop</li> </ul> | ٩                   |
| Organize 🔻 New fo | older                         |                  | 3                                             | I • I 0             |
| 🚖 Favorites       | ^ Name                        | Date modified    | Item type                                     | Size                |
| ktop 📃 Desktop    | = R06ZD000.nxf                | 24.08.2017 20:04 | NXF-Datei                                     | 682 KB              |
| 🗼 Downloads       | R06ZF000.nxf                  | 03.08.2017 14:54 | NXF-Datei                                     | 506 KB              |
| 🖳 Recent Places   | R06ZH000.nxf                  | 24.08.2017 08:21 | NXF-Datei                                     | 540 KB              |
|                   | R06ZJ000.nxf                  | 11.08.2017 08:11 | NXF-Datei                                     | 552 KB              |
| 🧮 Desktop         | R06ZK000.nxf                  | 10.05.2017 13:13 | NXF-Datei                                     | 360 KB              |
| 🥽 Libraries       | M R06ZL000.nxf                | 23.08.2017 10:39 | NXF-Datei                                     | 380 KB              |
| Documents         | ₩ R06ZT000.nxf                | 23.08.2017 10:30 | NXF-Datei                                     | 169 KB              |
| 📗 My Documer      |                               |                  |                                               |                     |
| 🌗 Public Docur    |                               |                  |                                               |                     |
| 🁌 Music           |                               |                  |                                               |                     |
| Pictures          |                               |                  |                                               |                     |
| 🛃 Videos          |                               |                  |                                               |                     |
| 🚺 Maurice Keller  |                               |                  |                                               |                     |
| 👰 Computer        |                               |                  |                                               |                     |
|                   |                               |                  |                                               |                     |
| Fil               | le <u>n</u> ame: R06ZD000.nxf |                  | <ul> <li>netX Firmware F</li> </ul>           | iles (*.nxf,*.nxm 🔻 |
|                   |                               |                  | Open                                          | Cancel              |

Figure 54: File selection

In the Windows file selection dialog, navigate to the Firmware\netRAPID\_LTD directory, open the NRP 51-RE folder and select the firmware file which you want to download:

PROFINET IO Device: R06ZD000.nxf EtherCAT Slave: R06ZF000.nxf Sercos Slave: R06ZJ000.nxf Open Modbus/TCP: R06ZL000.nxf Ethernet/IP Adapter: R06ZH000.nxf POWERLINK Controlled Node: R06ZK000.nxf VARAN Client: R06ZT000.nxf

- Click Open button.
- The Windows file selection dialog closes, and back in the **Download** window, the selected Firmware file is displayed in the **Filename** field.

- 7. Download firmware file.
- > Click **Download** button to start the file download.
- ✤ While the firmware file is being downloaded to the netRAPID, a progress bar is displayed:

| netHOST Device Test Application - cifX0              |  |
|------------------------------------------------------|--|
| <u>File D</u> evice Information Data <u>Transfer</u> |  |
| Download Test                                        |  |
| Download Mode: Firmware Download                     |  |
| Channel: 0                                           |  |
| Eilename:                                            |  |
| []                                                   |  |
| Progress:                                            |  |
|                                                      |  |
| Last Error:                                          |  |
|                                                      |  |
|                                                      |  |
|                                                      |  |
|                                                      |  |
|                                                      |  |
|                                                      |  |
| - AVERAULER Commented                                |  |
| netASPINIOSB - Successfully opened                   |  |

Figure 55: Firmware download in progress

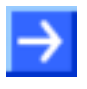

**Note:** A completed download will be indicated only by a "full" progress bar; there will be no extra message box popping up in order to inform you about the completion of the download.

- 8. Reset netRAPID to start the firmware.
- Disconnect the USB cable from the netRAPID.
- Push the **Reset** button (**T1**) on the netRAPID (see position <sup>5</sup>) in the NRPEB 51-RE Evaluation Board section on page 26).
- ✤ The firmware is loaded by the Second Stage Bootloader. The running firmware is indicated by a steady green SYS LED (see position ④).
- In the menu of the netHOST Device Test Application, choose Device
   Close, then choose File > Quit to exit the application.

### 4.3 Configuration examples

### 4.3.1 Configuring NRP 10-DPS with SYCON.net

#### 4.3.1.1 Overview

This section describes how to set up a small PROFIBUS DP network, how to configure the NRP 10-DPS with the **SYCON.net** configuration software and how to download the configuration from your configuration PC to the netRAPID via **Host Interface** and **NXPCA-PCI Adapter Board**. After configuration, you can test the I/O communication of the netRAPID within the PROFIBUS DP network.

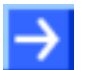

**Note:** For effective configuration and testing of the NRP 10-DPS as PROFIBUS DP slave, you also need a PROFIBUS DP master device. In this example, a Hilscher PC Card **CIFX 50-DP** is used as PROFIBUS master.

#### 4.3.1.2 Prerequisites

- You have downloaded the firmware to the netRAPID (see *Downloading firmware to the netRAPID via USB* section on page 56 or *Downloading Firmware to the netRAPID via PCI and Host Interface* section on page 62).
- The netRAPID (respectively the Evaluation Board) is connected to the configuration PC via NXPCA-PCI Adapter Board and CAB-NXPCA-PCI cable. This is described in steps 1 – 6 of the *Downloading Firmware to the netRAPID via PCI and Host Interface* section on page 62.
- You have installed the **SYCON.net** configuration software version 1.360 or higher on your PC (on the NRPEB product DVD, open the Software\SYCON.net directory, then double-click **SYCONnet netX** setup.exe file. Follow the instructions of the installation wizard).
- You have installed the cifX Device Driver on vour PC NRPEB DVD, (on the product open the Driver and Toolkit\Device Driver (NXDRV-WIN)\Installation directory, double-click cifX Device Driver Setup.exe file. then Follow the instructions of the installation wizard).
- You have installed a PC Card **CIFX 50-DP** in your configuration PC. For details, please refer to the User Manual *PC Cards CIFX 50 50E 70E 100EH*, DOC120204UMxxEN.
- PROFIBUS DP master firmware for the PC Card CIFX 50-DP.
- The netRAPID/Evaluation Board is connected to a voltage supply.
- The netRAPID/Evaluation Board is connected to the PC Card CIFX 50-DP via PROFIBUS cable.

#### 4.3.1.3 Step-by-step instructions

- 1. Start **SYCON.net** configuration software.
- In the Windows Start menu, select All Programs > SYCON.net System Configurator > SYCON.net.
- Դ A login dialog appears:

| SYCON.net User Login |               |  |  |  |  |  |  |
|----------------------|---------------|--|--|--|--|--|--|
| Hilscher SYC         | CON.net       |  |  |  |  |  |  |
| <u>U</u> ser Name:   | Administrator |  |  |  |  |  |  |
| <u>P</u> assword:    |               |  |  |  |  |  |  |
|                      | OK Cancel     |  |  |  |  |  |  |

Figure 56: SYCON.net login

- > Enter your password, then click **OK**.
- <sup>№</sup> SYCON.net opens with a new empty project:

| m srcow.net - [ontitied.sp]]                                 |                |
|--------------------------------------------------------------|----------------|
| Eile <u>V</u> iew <u>D</u> evice Network Extras <u>H</u> elp |                |
| D 🖆 🔲   Q    <b>41 (55, 65, 65, 65, 65)</b>                  |                |
| netProject 🔺 🗙 netDevice                                     | <br><u>⊾ ×</u> |
|                                                              | 355 /          |
| x monormal sycon.net (netDevice /                            |                |

Figure 57: Empty project in SYCON.net

- 2. Add PC Card cifX as PROFIBUS master.
- In the Fieldbus tab of the Device Catalog (right window), open the PROFIBUS DPV1 > Master folder. Then select CIFX DP/DPM device and drag & drop it onto the root line in the middle window.

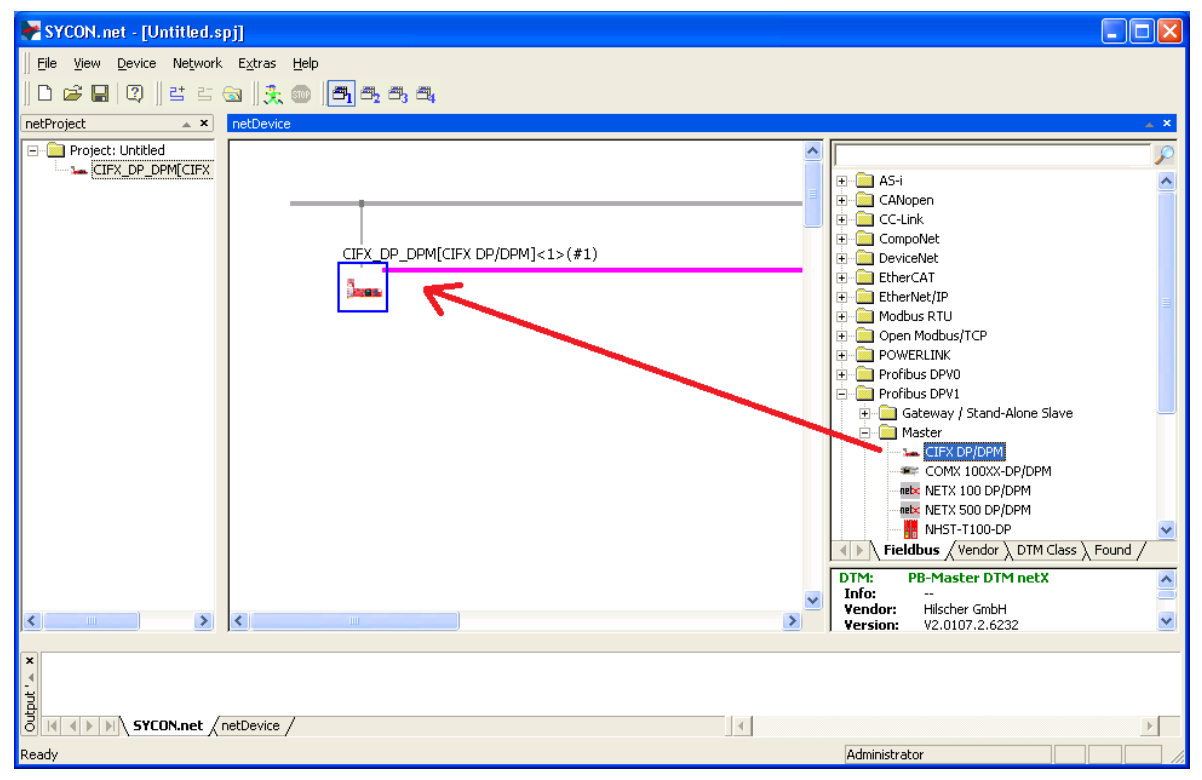

Figure 58: Define PC Card cifX as PROFIBUS Master in SYCON.net

✤ The PC Card cifX is displayed below the root line.

- 3. Add netRAPID as PROFIBUS DP slave.
- In the Fieldbus tab of the Device Catalog (right window), open the PROFIBUS DPV1 > Gateway / Stand-Alone Slave folder. Then select the NRP 10-DPS/DPS item and drag & drop it onto the PROFIBUS network line next to the PC Card cifX.

| 😽 SYCON.net - [untitled.spj]   |                                 |                                                                                                    |
|--------------------------------|---------------------------------|----------------------------------------------------------------------------------------------------|
| File View Device Network Extra | : Help                          |                                                                                                    |
| 🗅 🚅 🔚   🕄    😫 🖆 📾    🕄        | x 💿 🖪 a, a,                     |                                                                                                    |
| netProject 🔺 🗙                 | netDevice                       |                                                                                                    |
|                                | CIFX_DP_DPM[CIFX DP/DPM]<1>(#1) | POWERLINK     Profibus DPV0     Profibus DPV1     Gateway / Stand-Alone Slave     CIFX DP/DP5     COMX 100X-DP/DP5     COMX 100X-DP/DP5     COMX 100X-DP/DP5     NB 100-XX-XX     NK TIO XX-XX     NK TIO XX- |
| Ready                          | e / 🔣                           | nistrator                                                                                                    |

Figure 59: Add netRAPID as PROFIBUS Slave in SYCON.net

- ✤ You have added the netRAPID as PROFIBUS Slave in the PROFIBUS network.
- 4. Assign driver to PC Card cifX (PROFIBUS DP master).
- Double-click the CIFX\_DP\_DPM symbol in the bus configuration line or select the symbol and choose Configuration... entry from the context menu.
- ✤ The Configuration dialog window opens.
- > In the Navigation Area, select Settings > Driver.

#### ✤ The Driver list opens:

| netDevice - Configuration CIFX_DP_DPM[CIFX DP/DPM]<1>(#1) |                                  |              |                          |                        |      |  |  |  |
|-----------------------------------------------------------|----------------------------------|--------------|--------------------------|------------------------|------|--|--|--|
| IO Device: CIFX DP/[<br>Vendor: Hilscher G                | DPM<br>GmbH                      |              | Device ID:<br>Vendor ID: | 0x0B4A<br>0x011E       | FDT  |  |  |  |
| Navigation Area 📃                                         |                                  |              |                          |                        |      |  |  |  |
| Settings                                                  | Deitor                           | Version      | ID                       |                        |      |  |  |  |
| Driver                                                    | Driver                           | version      |                          |                        |      |  |  |  |
| netX Driver                                               | CIFX Device Driver               | 1.101.1.9801 | {368BEC5B-0E92-4C        | 0E-B4A9-64F62AE7AAFA}  |      |  |  |  |
| Device Assignment                                         | 35Gateway Driver for netX (V3.x) | 0.9.1.2      | {787CD3A9-4CF6-42        | 259-8E4D-109B6A6BEA91} |      |  |  |  |
| Firmware Download                                         | netX Driver                      | 1.103.2.5183 | {B54C8CC7-F333-41        | 35-8405-6E12FC88EE62}  |      |  |  |  |
| Licensing                                                 |                                  |              |                          |                        |      |  |  |  |
| Configuration                                             |                                  |              |                          |                        |      |  |  |  |
| Bus Parameters                                            |                                  |              |                          |                        |      |  |  |  |
| Process Data                                              |                                  |              |                          |                        |      |  |  |  |
| Address Table                                             |                                  |              |                          |                        |      |  |  |  |
| Station Table                                             |                                  |              |                          |                        |      |  |  |  |
| Master Settings                                           |                                  |              |                          |                        |      |  |  |  |
|                                                           |                                  |              |                          |                        |      |  |  |  |
|                                                           |                                  |              |                          |                        |      |  |  |  |
|                                                           |                                  |              |                          |                        |      |  |  |  |
|                                                           |                                  |              |                          |                        |      |  |  |  |
|                                                           |                                  |              |                          |                        |      |  |  |  |
|                                                           |                                  |              |                          |                        |      |  |  |  |
|                                                           |                                  |              |                          |                        |      |  |  |  |
|                                                           |                                  | [            | OK Car                   | ncel Apply             | Help |  |  |  |
| 🗘 Disconnected 🚺 Data Set                                 |                                  |              |                          |                        |      |  |  |  |

Figure 60: Choose driver for PC Card cifX

- Check the box in front of the cifX Device Driver entry and click Apply button.
- In the Navigation Area, select Settings > Driver > Device Assignment.
- ✤ The Device Assignment window opens.
- > Check the box in front of the CIFX 50-DP entry and click Apply button.

| 😽 netDevice - Configurati                                                                            | ion CIF                   | X_DP_DPM[C                     | IFX DP/DPM]<1>(#1)        |                   |                        |                    |                          |              |
|----------------------------------------------------------------------------------------------------|---------------------------|--------------------------------|---------------------------|-------------------|------------------------|--------------------|--------------------------|--------------|
| IO Device: CIF                                                                                       | X DP/DP<br>cher Gmb       | M<br>bH                        |                           |                   |                        | Device<br>Vendor   | ID: 0x0B4A<br>ID: 0x011E | FÓT          |
| Navigation Area 📃                                                                                    |                           |                                |                           |                   |                        |                    |                          |              |
| Settings<br>Driver<br>netX Driver<br>Device Assignment<br>Eirmware Download                          | Scan p<br>D <u>e</u> vice | rogress: 2/2 Dev<br>selection: | vices (Current device: -) |                   |                        |                    |                          | <u>S</u> can |
| Licensing                                                                                            |                           | Device                         | Hardware Port 0/1/2/3     | Slot nu           | Serial nu              | Driver             | Channel Protocol         | Access path  |
| Configuration<br>Bus Parameters<br>Process Data<br>Address Table<br>Station Table<br>Master Settings | Access                    | CIFX 50-DP                     | -/-/PROFIBUS/-            | n/a<br>84A9-64F62 | 20019<br>2467AAFA}\cif | CIFX Device Driver | Undefined Undefined      | \afX0_SY5    |
| OK Cancel Apply Help                                                                                 |                           |                                |                           |                   |                        |                    |                          |              |
| 🗘 Disconnected 🚺 Data Sel                                                                            | t                         |                                |                           |                   |                        |                    |                          |              |

Figure 61: Assign driver to PC Card cifX

✤ You have assigned the driver for the PC Card cifX.

5. Download PROFIBUS master firmware to PC Card cifX.

**Note:** This step has to be performed only if no PROFIBUS master firmware has yet been loaded to the PC Card cifX. If the PC Card cifX is already equipped with a PROFIBUS master firmware, you can skip this step and close the configuration dialog window for the PC Card cifX by clicking the **OK** button.

- In the Navigation Area, select Settings > Driver > Firmware Download.
- netDevice - Configuration CIFX\_DP\_DPM[CIFX DP/DPM]<1>(#1) IO Device: CIFX DP/DPM Device ID: 0x0B4A FOT Vendor: Hilscher GmbH Vendor ID: 0×011E Navigation Area 1 🔄 Settings Name: Browse... 🔄 Driver netX Driver Version: Device Assignment CAUTION: Licensing <u>/!</u>\ 🗟 Configuration The firmware download Bus Parameters Process Data stops the bus communication,
   erases the configuration database and
   overwrites the existing firmware in the device. Address Table Station Table Master Settings To complete the update and to make the device operable again, please re-download the configuration when this operation has finished. ΟК Cancel Help 🗘 Disconnected 🛛 🚺 Data Set
- ✤ The Firmware Download window opens:

Figure 62: Firmware download dialog in SYCON.net

Click Browse... button to choose the firmware which you want to load into the PC Card cifX.

| Select Firmwar                                    | e File                                                                                                    |                                                                                                    |                                                                                                    |          |       | ? 🛛                    |
|---------------------------------------------------|----------------------------------------------------------------------------------------------------|----------------------------------------------------------------------------------------------------|----------------------------------------------------------------------------------------------------|----------|-------|------------------------|
| Look <u>i</u> n:                                  | CIFX                                                                                                    |                                                                                                    | •                                                                                                    | 🔶 🔁      | 💣 🎟 • |                        |
| My Recent<br>Documents<br>Desktop<br>My Documents | ECS V4.X     PNS V3.5.X     C0201040.nxf     C0202050.nxf     C0202070.nxf     C020204060.nxf     C0204060.nxf     C0204060.nxf     C0204060.nxf     C0204060.nxf     C0205050.nxf     C0205050.nxf     C0205 | cifx2asm.nxf<br>cifx2dpm.nxf<br>cifx2dpm.nxf<br>cifx2dps.nxf<br>cifxcos.nxf<br>cifxcos.nxf<br>cifxcos.nxf<br>cifxdns.nxf<br>cifxdns.nxf<br>cifxdps.nxf<br>cifxdps.nxf<br>cifxdps.nxf<br>cifxdps.nxf<br>cifxcos.nxf<br>cifxecs.nxf<br>cifxecs.nxf<br>cifxecs.nxf | cifxeis.nxf<br>cifxmpi.nxf<br>cifxomb.nxf<br>cifxpls.nxf<br>cifxpls.nxf<br>cifxpnm.nxf<br>cifxpns.nxf<br>cifxs3m.nxf<br>cifxs3s.nxf<br>cifxvrs.nxf |          |       |                        |
| My Network<br>Places                              | File <u>n</u> ame:<br>Files of <u>type:</u><br>Recent <u>f</u> olders:<br>Firmware:                                                                                                    | cifxdpm<br>Firmware Files (*.nx<br>PROFIBUS-DP Mast                                                                                                    | f;*.nxm)<br>er V2.6 (build 11)                                                                                                    | for CIFX | •     | Open<br>Cancel<br>Help |

♣ The **Select Firmware File** dialog opens:

Figure 63: Select Firmware File dialog in SYCON.net

- Navigate to the directory where the PROFIBUS DP master firmware is stored. On the Communication Solutions DVD, this is the Firmware\CIFX folder.
- Select **cifXdpm.nxf** file, then click **Open** button.
- Name and version of the selected firmware are displayed in the Firmware Download window.

| 😽 netDevice - Configurat                                                                                                    | tion CIFX_DP            | _DPM[CIFX DP/DPM]<1>(#1)                                                                                                    |             |
|----------------------------------------------------------------------------------------------------|-------------------------|----------------------------------------------------------------------------------------------------|-------------|
| IO Device: CII<br>Vendor: Hil:                                                                                                    | FX DP/DPM<br>scher GmbH | Device ID: 0x0B4A<br>Vendor ID: 0x011E                                                                                                    | FDT         |
| Navigation Area 📃                                                                                                    |                         | Firmware Download                                                                                                    |             |
| <ul> <li>Settings</li> <li>Driver<br/>netX Driver</li> <li>Device Assignment</li> <li>Firmware Download</li> <li>Licensing</li> <li>Configuration</li> <li>Bus Parameters</li> <li>Process Data</li> <li>Address Table</li> </ul> | Name:<br>Version:       | PROFIBUS-DP Master for CIFX 2.6 (build 11) CAUTION: The firmware download - stops the bus communication, - erases the configuration database and                                                           | Browse      |
| Station Table<br>Master Settings                                                                                                    |                         | <ul> <li>overwrites the existing firmware in the device.</li> <li>To complete the update and to make the device operable again, please re-download the configuration when this op<br/>finished.</li> </ul> | eration has |
|                                                                                                    |                         |                                                                                                    | Download    |
|                                                                                                    |                         | OK Cancel Apply                                                                                                    | Help        |
| 🖘 Disconnected 🛛 🚺 Data Se                                                                                                    | et                      |                                                                                                    | 11          |

Figure 64: Downloading firmware to PC Card cifX

- Check, whether you have selected the right firmware, then click Download button to start the download. Answer the security question with Yes.
- <sup>™</sup> The firmware is downloaded to the PC Card cifX.
- > Click **OK** button to close the configuration window.
- 6. Assign driver to netRAPID.
- In SYCON.net, double-click the NRP 10-DPS/DPS symbol in the bus configuration line or select the symbol and choose Configuration... entry from the context menu.
- ♣ The **Configuration** dialog opens.
- > In the Navigation Area, select Settings > Driver.
- Դ The Driver list opens:

| PretDevice - Configuration | n NRF<br>0-DPS                                                                                                    | <mark>? 10-dps/dps[NRP 10-dps/dps]</mark> <<br>/dps | 2>           | Device ID: 0x0EB5                     |                 |  |
|----------------------------|----------------------------------------------------------------------------------------------------|-----------------------------------------------------|--------------|---------------------------------------|-----------------|--|
| Navigation Area            |                                                                                                    |                                                     | Driver       |                                       | FDT             |  |
| Settings                   |                                                                                                    | Driver                                              | Version      | ID                                    |                 |  |
|                            |                                                                                                    |                                                     | 1 101 1 0001 |                                       | 0               |  |
| netx Driver                | Here and the second second sec | CIPX Device Driver                                  | 1.101.1.9601 | (3000EC30-0E92-4C0E-04A9-04F62AE7AAFA | 4) <sup>2</sup> |  |
| Device Assignment          | 8                                                                                                    | 35Gateway Driver for hetx (V3.x)                    | 0.9.1.2      | {787CD3A9-4CF6-4259-8E4D-10986A68EA9. | 1}              |  |
|                            | ш                                                                                                    | neck briver                                         | 1.105.2.7745 | {B34C0CC7-F333-4133-0403-0E12FC00EE02 | j;              |  |
| General                    |                                                                                                    |                                                     |              |                                       |                 |  |
| Modules                    |                                                                                                    |                                                     |              |                                       |                 |  |
| Signal Configuration       |                                                                                                    |                                                     |              |                                       |                 |  |
| Parameters                 |                                                                                                    |                                                     |              |                                       |                 |  |
| Groups                     |                                                                                                    |                                                     |              |                                       |                 |  |
| Extensions                 |                                                                                                    |                                                     |              |                                       |                 |  |
| DPV1                       |                                                                                                    |                                                     |              |                                       |                 |  |
| Address Table              |                                                                                                    |                                                     |              |                                       |                 |  |
| Device Settings            |                                                                                                    |                                                     |              |                                       |                 |  |
| Device Description         |                                                                                                    |                                                     |              |                                       |                 |  |
| Device                     |                                                                                                    |                                                     |              |                                       |                 |  |
| GSD                        |                                                                                                    |                                                     |              |                                       |                 |  |
|                            |                                                                                                    |                                                     |              |                                       |                 |  |
|                            |                                                                                                    |                                                     |              |                                       |                 |  |
|                            |                                                                                                    |                                                     |              |                                       |                 |  |
| OK Cancel Apply Help       |                                                                                                    |                                                     |              |                                       |                 |  |
| 0⊅ Disconnected 🚺 Data Set |                                                                                                    |                                                     |              |                                       |                 |  |

Figure 65: Choose driver for netRAPID

- Check the box in front of the cifX Device Driver entry and click Apply button.
- In the Navigation Area, select Settings > Driver > Device Assignment.
- ✤ The Device Assignment dialog window opens.
- In the Device Assignment dialog window, choose all in the Device selection drop-down list, then click Scan button.

✤ SYCON.net scans for connected devices. If the netRAPID/Evaluation Board has been properly connected to the configuration PC, the netRAPID will be found and displayed as NRP 10-DPS in the list.

| 😽 netDevice - Configuratio                            | on NR                     | p 10-dps/dp      | s[NRP 10-DPS/DP        | S]<2>     |            |                          |                    |              |
|-------------------------------------------------------|---------------------------|------------------|------------------------|-----------|------------|--------------------------|--------------------|--------------|
| IO Device: NRP<br>Vendor: Hilsc                       | 10-DP:<br>her Gm          | 5/DPS<br>IbH     |                        |           |            | Device ID:<br>Vendor ID: | 0×0EB5<br>-        | FDT          |
| Navigation Area 📃                                     |                           |                  |                        |           |            |                          |                    |              |
| Settings                                              | Scan                      | progress: 2/2 D  | evices (Current device | : -)      |            |                          |                    |              |
| netX Driver<br>Device Assignment<br>Firmware Download | D <u>e</u> vic            | e selection:     | al                     | ·         |            |                          |                    | <u>S</u> can |
| Configuration                                         |                           | Device           | Hardware Port 0/       | Slot      | Serial n   | Driver                   | Channel Protocol   | Access path  |
| General                                               |                           | CIFX 50-DP       | -/-/PROFIBUS/-         | n/a       | 20019      | CIFX Device D            | PROFIBUS-DP Master | \cifX1_Ch0   |
| Modules                                               |                           | NRP 10-DPS       | PROFIBUS/-/-/-         | n/a       | 20006      | CIFX Device D            | PROFIBUS-DP Slave  | \cifX0_Ch0   |
| Signal Configuration                                  |                           |                  |                        |           |            |                          |                    |              |
| Parameters                                            |                           |                  |                        |           |            |                          |                    |              |
| Extensions                                            |                           |                  |                        |           |            |                          |                    |              |
| DPV1                                                  |                           |                  |                        |           |            |                          |                    |              |
| Address Table                                         |                           |                  |                        |           |            |                          |                    |              |
| Device Settings                                       |                           |                  |                        |           |            |                          |                    |              |
| Device Description                                    |                           |                  |                        |           |            |                          |                    |              |
| Device                                                |                           |                  |                        |           |            |                          |                    |              |
| GSD                                                   |                           |                  |                        |           |            |                          |                    |              |
|                                                       | ,                         |                  |                        | 1         |            |                          |                    |              |
|                                                       | Acces                     | ss <u>p</u> ath: | {368BEC5B-0E92         | -4C0E-B4A | 9-64F62AE7 | AAFA}\cifX0_Ch0          |                    |              |
|                                                       |                           |                  |                        |           |            |                          |                    |              |
| OK Cancel Apply Help                                  |                           |                  |                        |           |            |                          |                    |              |
| 🗘 Disconnected 🚺 Data Set                             | Disconnected 🚺 Data Set 🖌 |                  |                        |           |            |                          |                    |              |

Figure 66: Assign driver to netRAPID

- > Check the box in front of the NRP 10-DPS entry and click Apply button.
- ✤ You have assigned the driver for the netRAPID.
- 7. Configure PROFIBUS slave (i. e. netRAPID).
- **Note:** In this simple configuration example, you only need to configure the I/O data and the station address of the PROFIBUS DP Slave manually; all other parameters can be left at their default settings. The I/O data (which in the limited firmware is restricted to 2 bytes output / 2 bytes input) needs to be set in the PROFIBUS Slave configuration dialog (i. e. in the NRP 10-DPS/DPS DTM), whereas the station address of the Slave (which in the limited firmware is fixed on the value 32) needs to be set in the **Station Table** window of the PROFIBUS master configuration dialog (i. e. in the CIFX DP/DPM DTM).

- > In the Navigation Area, select Configuration > Modules.
- ► The **Modules** dialog window opens:

| א netDevice - Configurati                                                                      | on NRP 10-DPS/DPS[NRP 10                                                                                     | -DPS/DPS]<2>                                                                                    |                                   |              |        |
|------------------------------------------------------------------------------------------------|----------------------------------------------------------------------------------------------------|-------------------------------------------------------------------------------------------------|-----------------------------------|--------------|--------|
| IO Device: NRP<br>Vendor: Hilso                                                                | P 10-DPS/DPS<br>cher GmbH                                                                                    |                                                                                                 | Device ID:<br>Vendor ID:          | 0x0EB5<br>-  | FDT    |
| Navigation Area                                                                                | Available Modules:<br>Module name<br>blank space                                                             | Mo<br>Module<br>0x00                                                                            | dules<br>e Configuration Identifi | ier          |        |
| Firmware Download<br>Configuration<br>General<br>Modules<br>Signal Configuration<br>Parameters | 1 Byte In<br>1 Byte Out<br>1 Word In<br>1 Word Out<br>2 Bytes In<br>2 Bytes Out<br>2 Words In<br>2 Words Out | 0x90<br>0xA0<br>0xD0<br>0xE0<br>0x91<br>0xA1<br>0xD1<br>0xC1                                    |                                   |              |        |
| Extensions<br>DPV1<br>Address Table<br>Device Settings<br>Device Description<br>Device<br>GSD  | Configured Modules:                                                                                          | UALI                                                                                            | Module Configuration              | Insert       | Append |
|                                                                                                | Length of input/output data:<br>Length of input data:<br>Length of output data:<br>Number of modules:        | 0 bytes (max. 488 bytes)<br>0 bytes (max. 244 bytes)<br>0 bytes (max. 244 bytes)<br>0 (max. 24) |                                   |              | Remove |
| 이다 Disconnected 🚺 Data Set                                                                     |                                                                                                    |                                                                                                 | OK                                | Cancel Apply | Help   |

Figure 67: Modules dialog of netRAPID

- In the Available Modules area, select 2 Bytes In module, then click Insert button.
- ✤ The chosen 2 Bytes In module is displayed in the Configured Modules area.
- In the Available Modules area, select 2 Bytes Out module, then click Insert button.

✤ The chosen 2 Bytes Out module is also displayed in the Configured Modules area:

| retDevice - Configurati        | ion NRP 10-DPS/DPS[NRP 10    | D-DPS/DPS]<2>            |                          |              |                |
|--------------------------------|------------------------------|--------------------------|--------------------------|--------------|----------------|
| IO Device: NRF<br>Vendor: Hils | 9 10-DPS/DPS<br>cher GmbH    |                          | Device ID:<br>Vendor ID: | 0×0EB5<br>-  | FDT            |
| Navigation Area 📃              |                              |                          |                          |              |                |
| Settings                       | Available Modules:           |                          |                          |              |                |
| netX Driver                    | Module name                  | Modul                    | e Configuration Identifi | ier          | ~              |
| Device Assignment              | blank space                  | 0×00                     |                          |              |                |
| Firmware Download              | 1 Byte In                    | 0×90                     |                          |              |                |
| Configuration                  | 1 Byte Out                   | 0×A0                     |                          |              |                |
| General                        | 1 Word In                    | UXDU                     |                          |              |                |
| 🛶 Modules                      | 2 Bytes In                   | 0xE0                     |                          |              |                |
| Signal Configuration           | 2 Bytes Out                  | 0×A1                     |                          |              |                |
| Parameters                     | 2 Words In                   | 0×D1                     |                          |              | _              |
| Groups                         | 2 Words Out                  | 0×E1                     |                          |              | <u> </u>       |
| Extensions<br>DPV1             | Configured Modules:          |                          |                          | [Insert]     | Append         |
| Address Table                  |                              |                          | Land L. C. C             | *.1          |                |
| Device Settings                |                              |                          |                          | 1 Identifier |                |
| Device Description             | 1 2 Bytes Out                |                          | UXA1                     |              |                |
| Device                         | 2 Z Dytes In                 |                          | 0.771                    |              |                |
| GSD                            |                              |                          |                          |              |                |
|                                |                              |                          |                          |              |                |
|                                |                              |                          |                          |              |                |
|                                |                              |                          |                          |              |                |
|                                |                              |                          |                          |              |                |
|                                | Length of input/output data: | 4 bytes (max. 488 bytes) |                          |              | <u>R</u> emove |
|                                | Length of input data:        | 2 bytes (max. 244 bytes) |                          |              |                |
|                                | Length of output data:       | 2 bytes (max, 244 bytes) |                          |              |                |
|                                | Number or modules:           | 2 (max, 24)              |                          |              |                |
|                                |                              |                          |                          |              |                |
|                                |                              |                          | ОК                       | Cancel Apply | Help           |
|                                |                              |                          |                          |              | ·              |
| 🗘 Disconnected 🛛 🚺 Data Sel    | t 🥒 🗌                        |                          |                          |              | //             |

Figure 68: Configured modules of netRAPID

- > Click **OK** to close the **Configuration** dialog.
- <sup>™</sup> You have configured the I/O data of the netRAPID.
- 8. Configure PROFIBUS DP master (cifX PC Card).

| Note: In the PROFIBUS DP master config       | uration dialog (i. e. in the CIFX |
|----------------------------------------------|-----------------------------------|
| DP/DPM DTM), you only need to edit the       | station address of the Slave in   |
| the Station Table window. The I/O data co    | onfiguration is automatically     |
| taken over from the slave (i. e. from the NI | RP 10-DPS/DPS DTM); all           |
| other configuration parameters can be kep    | ot in their preset default        |
| settings.                                    |                                   |

- Double-click the CIFX\_DP\_DPM symbol in the bus configuration line or select the symbol and choose Configuration... entry from the context menu.
- ✤ The Configuration dialog window opens.
- In the Navigation Area, select Configuration > Bus Parameters.

| netDevice - Configurat                 | tion CIFX_DP_DPM[CIFX DI                             | 2/DPM]≈1>(#1)<br>Device ID: Dx084A                                                                             |      |
|----------------------------------------|------------------------------------------------------|----------------------------------------------------------------------------------------------------|------|
| Vendor: Hil                            | scher GmbH                                           | Vendor ID: 0x011E                                                                                              | FÓT  |
| Navigation Area 📃                      |                                                      |                                                                                                    |      |
| Settings                               | Profile:                                             | PROFIBUS DP -                                                                                                  |      |
| Device Assignment<br>Firmware Download | Bus Parameters<br>Baud Rate:                         | 1500 V kBit/s Station Address:                                                                                 |      |
| Licensing                              | Slot Time:                                           | 300 tBit Target Rotation Time: 12370 tBit                                                                      |      |
| Bus Parameters                         | Min. Station Delay Time:                             | 11 tBit = 8.2467 ms                                                                                            |      |
| Address Table                          | Max. Station Delay Time:                             | 150 tBit GAP Actualization Factor: 10                                                                          |      |
| Station Table                          | Quiet Time:                                          | 0 tBit Max. Retry Limit: 1                                                                                     |      |
| Master Settings                        | Setup Time:                                          | 1 tBit Highest Station Address (HSA): 126                                                                      |      |
|                                        | Bus Monitoring                                       |                                                                                                    |      |
|                                        | Data Control Time:                                   | 120 ms 🗍 Overwrite slave specific Watchdog Control Time                                                        |      |
|                                        | Min. Slave Interval:                                 | 2000 µs Watchdog Control Time: 20 ms                                                                           |      |
|                                        | Calculated Timing<br>Tid1: 37 tBit<br>Tid2: 150 tBit | Auto Clear ON     Values marked with this symbol should be     Adjust     Adjusted to changes in the topology. |      |
|                                        |                                                      | OK Cancel Apply                                                                                                | Help |
| Disconnected 🚺 Data Se                 | et 🖌                                                 |                                                                                                    |      |

→ The **Bus Parameters** dialog window opens:

Figure 69: Bus parameters for PROFIBUS Master

> Check whether the preset default **Bus Parameters** are correct.

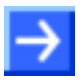

## Note: You can also check the **Process Data**, **Address Table** and **Master Settings**.

- > In the Navigation Area, select Configuration > Station Table.
- The **Station Table** dialog window opens:

| RetDevice - Configuration CIFX_DP_DPM[CIFX DP/DPM]<1>(#1)                                                                                                    |                   |           |                 |                |                          |                  |           |
|----------------------------------------------------------------------------------------------------|-------------------|-----------|-----------------|----------------|--------------------------|------------------|-----------|
| IO Device: CIF<br>Vendor: Hils                                                                                                    | X DP/D<br>cher Gr | PM<br>nbH |                 |                | Device ID:<br>Vendor ID: | 0x0B4A<br>0x011E | Fót       |
| Navigation Area                                                                                                    |                   |           |                 |                |                          |                  |           |
| Settings                                                                                                    |                   | Activate  | Station Address | Device         | Name                     |                  | Vendor    |
| Driver                                                                                                    | Þ                 |           | 32              | NRP 10-DPS/DPS | NRP 10-DPS/DPS           | Hilscher GmbH    |           |
| Device Assignment<br>Firmware Download<br>Licensing<br>Configuration<br>Bus Parameters<br>Process Data<br>Address Table<br>→ Station Table<br>Master Settings |                   |           |                 |                |                          |                  |           |
|                                                                                                    |                   |           |                 |                | ОК                       | Cancel A         | pply Help |
| 🕸 Disconnected 🛛 🚺 Data Set                                                                                                    | :                 | /         |                 |                |                          |                  |           |

Figure 70: Set station address in PROFIBUS Master

- In the Station Address field, enter the station address of the slave, i. e. the netRAPID. If you are using the limited firmware, you must enter the value 32. Make sure that the box in the Activate field is checked.
- > Click **OK** to close the **Configuration** dialog.

**Note:** If you want to use the rotary switches on the Evaluation Board to set the station address of the slave, you have to configure the netRAPID in SYCON.net at the root line as Stand-Alone Slave and choose the **Enable Address Switch** option in the **General** window of the slave configuration dialog before you download the slave configuration to the netRAPID.

On the Evaluation Board, you can use the **S1** and **S2** rotary switches to set the station address (see positions <sup>19</sup> and <sup>20</sup> in the *NRPEB 10-CCS* and *NRPEB 10-DPS Evaluation Boards* section on page 24). The **S2** switch multiplies times 10. So, for example, if you want to configure station address 32 for the netRAPID, you need to set **S2** to 3 and **S1** to 2.

| S2                                                                                                    | S1                                   |  |  |
|----------------------------------------------------------------------------------------------------|--------------------------------------|--|--|
| 50°00<br>50°00<br>5 | 5<br>5<br>6<br>1<br>8<br>0<br>0<br>0 |  |  |
| Set to: 3                                                                                                    | Set to: 2                            |  |  |

You then of course have to enter the different station address of the slave in the **Station Table** window of the PROFIBUS master configuration dialog before you download the master configuration to the master device (i. e. the PC Card cifX).

- 9. Download PROFIBUS slave configuration to netRAPID.
- Select the NRP 10-DPS/DPS symbol in the bus configuration line, then use the right mouse button to open the context menu.
- > In the context menu, select **Download**.

| 😽 SYCON.net - [untitled.spj] |                  |                                                                                                    |            |                                                                                                    |
|------------------------------|------------------|----------------------------------------------------------------------------------------------------|------------|----------------------------------------------------------------------------------------------------|
| File View Extras Help        |                  |                                                                                                    |            |                                                                                                    |
| 🗅 🚅 🔚   🕄    🗄 🗉 📾    3      | : 💿 🖪 3, 3, 3, 4 |                                                                                                    |            |                                                                                                    |
| netProject                   | netDevice        |                                                                                                    |            | X                                                                                                    |
|                              |                  | X DP/DPM]<1>(#1)<br>P 10-DPS/DPS[NRP 10-DP<br>Connect<br>Disconnect<br>Disconnect<br>Upload<br>Cut<br>Copy<br>Paste<br>Configuration<br>Measured Value<br>Simulation<br>Diagnosis | S/DPS]<32> | Profibus DPV1 Gateway / Stand-Alone Slave CHX DP/DPS COMX 100XX-DP/DPS COMX 100XX-DP/DPS COMX 100XX-DP/DPS NB 100-XX-XX NEX S00 DP/DPS NX 100X-DP/DPS NX 100-XDP/DPS NX 100-XDP/DPS NX 100-XDP/DPS NX 100-XDP/DPS NX 100-XDP/DPS NX 100-XX-XX NX 100-XX-XX <p< th=""></p<> |
|                              |                  | Delete                                                                                                    |            |                                                                                                    |
|                              | e /              | Symbolic Name                                                                                                    | 1          |                                                                                                    |
| Ready                        | ¢/               |                                                                                                    | Adm        | inistrator                                                                                                    |

Figure 71: Download configuration to netRAPID

> Answer the configuration download confirmation request with **Yes**.

✤ The configuration is downloaded to the netRAPID. SYCON.net automatically establishes an online connection for both

netRAPID and the PC Card cifX. The communication status **V12** (COM 0) LED on the Evaluation Board (see position 3) in the *NRPEB 10-CCS and NRPEB 10-DPS Evaluation Boards* section on page 24) is blinking cyclically red. This is because the configuration of the PROFIBUS master (i. e. the PC Card cifX) has not been downloaded yet, thus master and slave are not communicating yet.

- 10. Download configuration to PC Card cifX (PROFIBUS DP master).
- Select the CIFX\_DP\_DPM symbol, then use the right mouse button to open the context menu.

| SYCON not . Funtitled spil                           |                                                                                                    |             |                       |
|------------------------------------------------------|----------------------------------------------------------------------------------------------------|-------------|-----------------------|
| File View Device Network Extrac Help                 |                                                                                                    |             |                       |
|                                                      | <b>.</b>                                                                                                    |             |                       |
|                                                      | <u></u> dt                                                                                                    |             |                       |
|                                                      |                                                                                                    |             | ×                     |
| CIFX_DP_DPM[CIFX_DP/DPM]                             | DP_DPM[CIFX DP/DPM]<br>Connect<br>Disconnect<br>Start Debug Mode<br>Download<br>Upload<br>Cut<br>Copy<br>Paste<br>Network Scan<br>Configuration | <pre></pre> |                       |
|                                                      | Measured Value                                                                                                    |             | Vendor: Hilscher GmbH |
|                                                      | Simulation                                                                                                    |             | Date: 2013-11-01      |
|                                                      | Additional Europtions                                                                                                    | <u> </u>    | . 💌                   |
| Download succeeded to device NRP 10-DPS/DPS[NRP 10-D |                                                                                                    |             |                       |
|                                                      | Delete                                                                                                    |             |                       |
|                                                      | Symbolic Name                                                                                                    |             |                       |
| o I III IIII SYCON.net \ netDevice /                 |                                                                                                    | 4           |                       |
| Ready                                                |                                                                                                    | Admir       | nistrator //          |

> In the context menu, select **Download**.

Figure 72: Download configuration to PC Card cifX

- > Answer the configuration download confirmation request with **Yes**.
- The configuration is downloaded to the PC Card cifX. SYCON.net automatically establishes an online connection for the PC Card cifX. Once the PC Card cifX has successfully established communication with the netRAPID, the communication status V12 (COM 0) LED on the Evaluation Board (see position ③ in the NRPEB 10-CCS and NRPEB 10-DPS Evaluation Boards section on page 24) is showing steady green light.

# 4.3.2 Configuring NRP 51-RE/ECS or NRP 52-RE/ECS with SYCON.net

#### 4.3.2.1 Overview

This section describes how to set up a small EtherCAT network, how to configure the NRP 52-RE/ECS with the **SYCON.net** configuration software and how to download the configuration from your configuration PC to the netRAPID via **Host Interface** and **NXPCA-PCI Adapter Board**. After configuration, you can test the I/O communication of the netRAPID within the EtherCAT network.

Although the NRP 52-RE is used as example in this section, these operational steps in principle also apply to the configuration of the NRP 51-RE.

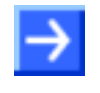

**Note:** For effective configuration and testing of the NRP 51-RE or NRP 52-RE as EtherCAT slave, you also need an EtherCAT master. In this example, a Hilscher PC Card **CIFX 50 RE** is used as master.

#### 4.3.2.2 Prerequisites

- You have downloaded the firmware to the netRAPID (see *Downloading firmware to the netRAPID via USB* section on page 56 or *Downloading Firmware to the netRAPID via PCI and Host Interface* section on page 62).
- The netRAPID (respectively the Evaluation Board) is connected to the configuration PC via NXPCA-PCI Adapter Board and CAB-NXPCA-PCI cable. This is described in steps 1 6 of the *Downloading Firmware to the netRAPID via PCI and Host Interface* section on page 62.
- You have installed the **SYCON.net** configuration software version 1.360 or higher on your PC (on the NRPEB product DVD, open the Software\SYCON.net directory then double-click **SYCONnet netX** setup.exe file. Follow the instructions of the installation wizard).
- PC • You have installed the cifX Device Driver on your product DVD, open the (on Driver the NRPEB and Toolkit\Device Driver (NXDRV-WIN)\Installation directory, then double-click cifX Device Driver Setup.exe file. Follow the instructions of the installation wizard).
- You have installed a PC Card **CIFX 50-RE** in your configuration PC. For details, please refer to the User Manual *PC Cards CIFX 50 50E 70E 100EH*, DOC120204UMxxEN.
- EtherCAT master firmware for the PC Card CIFX 50-RE.
- The netRAPID/Evaluation Board is connected to a voltage supply.
- The netRAPID/Evaluation Board is connected to the PC Card CIFX 50-RE via Ethernet cable. Connect Ethernet Channel 0 of the PC Card CIFX 50-RE to Ethernet Channel 0 of the netRAPID/Evaluation Board (see position 1) in the *netRAPID Evaluation Boards* section on page 24).

- 1. Start **SYCON.net** configuration software.
- In the Windows Start menu, select All Programs > SYCON.net System Configurator > SYCON.net.
- A login dialog appears:

| SYCON.net User Login |               |  |  |  |  |  |  |  |  |
|----------------------|---------------|--|--|--|--|--|--|--|--|
| Hilscher SYCON.net   |               |  |  |  |  |  |  |  |  |
| <u>U</u> ser Name:   | Administrator |  |  |  |  |  |  |  |  |
| <u>P</u> assword:    |               |  |  |  |  |  |  |  |  |
|                      | OK Cancel     |  |  |  |  |  |  |  |  |

Figure 73: SYCON.net login

- > Enter your password, then click **OK**.
- ⇒ SYCON.net opens with a new empty project:

| 🕌 SYCON. net - [Untitled.spj]                                |                                                              |   |
|--------------------------------------------------------------|--------------------------------------------------------------|---|
| Eile <u>V</u> iew <u>D</u> evice Network Extras <u>H</u> elp |                                                              |   |
| ] D 🖆 🖬   Q    4, 4, 4, 4, 4, 1 H H H 🕤 🕤                    |                                                              |   |
| netProject 🔺 🗙 netDevice                                     |                                                              | × |
| Project: Unktled                                             | CANopen<br>DeviceNet<br>DPM<br>Fieldbus (Vendor ), DTM Class |   |
| SYCON.net / netDevice /                                      | Administrator NUM                                            |   |

Figure 74: Empty project in SYCON.net

- 2. Add PC Card cifX as EtherCAT master.
- In the Fieldbus tab of the Device Catalog (right window), navigate to folder EtherCAT > Master. Then select CIFX RE/ECM device and drag & drop it onto the root line in the middle window.

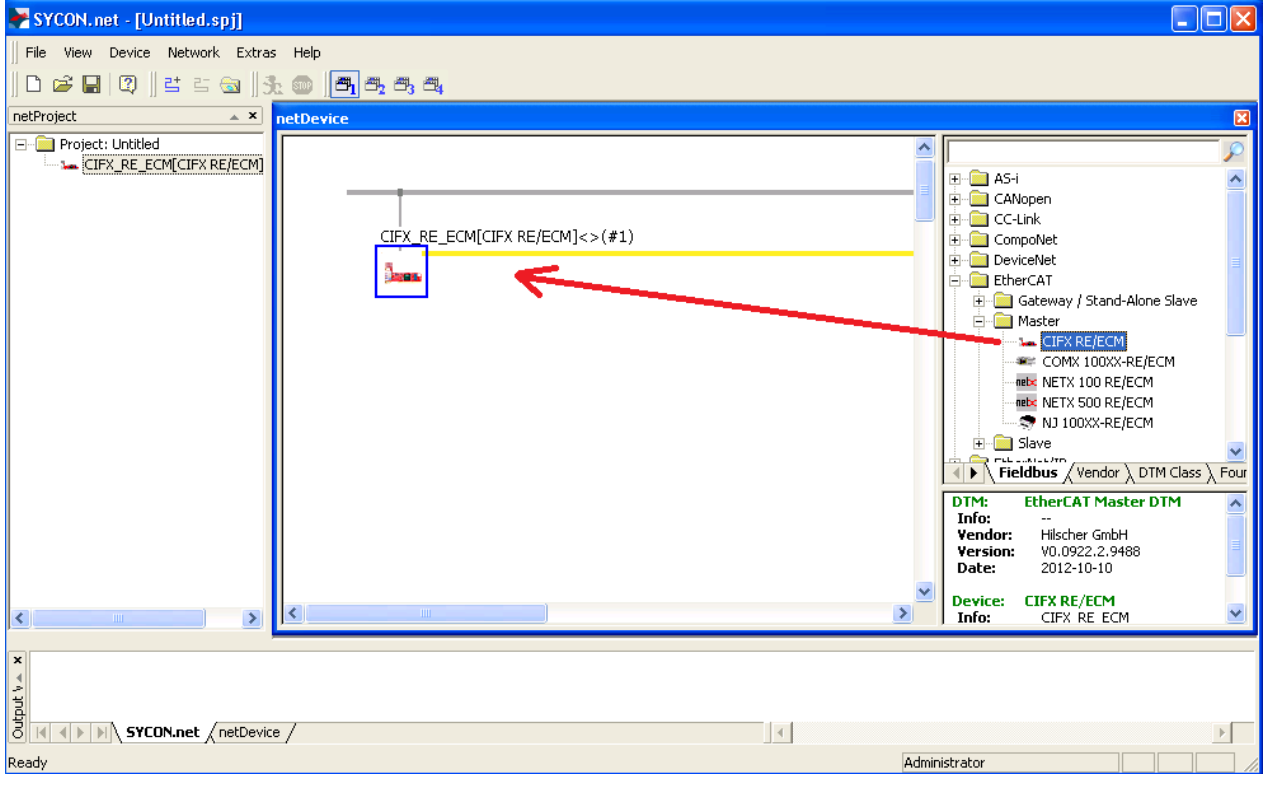

Figure 75: Define CIFX 50 as EtherCAT Master in SYCON.net

<sup>№</sup> The PC Card cifX is displayed below the root line.

- 3. Add netRAPID as EtherCAT slave.
- In the Fieldbus tab of the Device Catalog (right window), navigate to folder EtherCAT > Gateway / Stand-Alone Slave. Then select NRP 52-RE/ECS V2.4 item and drag & drop it onto the EtherCAT network line next to the PC Card cifX.

| 😽 SYCON.net - [Untitled.spj]                                      |                                                                                                    |
|-------------------------------------------------------------------|----------------------------------------------------------------------------------------------------|
| Eile <u>V</u> iew <u>D</u> evice Ne <u>t</u> work E <u>x</u> tras | Help                                                                                                    |
| 🗅 🖨 🔚   🍳    😫 🖆 🕲    3:                                          |                                                                                                    |
| netProject 🔺 🗙                                                    | netDevice 🔺 🗙                                                                                                    |
| Project: Untitled                                                 |                                                                                                    |
| CIFX_RE_ECM[CIFX RE/ECM]<                                         | EtherCAT                                                                                                    |
| CE NAV SE REVECT VELIDIAN -                                       | Gateway / Stand-Alone Slave                                                                                                    |
|                                                                   | CIEX RE FCMICTEX RE/FCMIC>(#1)                                                                                                    |
|                                                                   | COMX 51XX-RE/ECS V2.4                                                                                                    |
|                                                                   | NRP 52-RE/ECS V2.4[NRP 52-RE/ECS V2.4]<256>                                                                                                    |
|                                                                   |                                                                                                    |
|                                                                   | MEX 500 RE/ECS V1.0                                                                                                    |
|                                                                   |                                                                                                    |
|                                                                   |                                                                                                    |
|                                                                   | - S NJ 51XX RE/ECS V2.4                                                                                                    |
|                                                                   | TIE NRP 52-RE/ECS V2.4                                                                                                    |
|                                                                   | Tideline (Vacety DM Clear) Engl                                                                                                    |
|                                                                   | Predous Avenue Avenue Av |
|                                                                   |                                                                                                    |
|                                                                   | Vendor: Hilscher GmbH                                                                                                    |
| < >                                                               | Version Viologian Viologian                                                                                                    |
|                                                                   |                                                                                                    |
| ×<br>₹                                                            |                                                                                                    |
| SYCON.net / netDevice                                             |                                                                                                    |
| Ready                                                             | Administrator                                                                                                    |

Figure 76: Add netRAPID as EtherCAT Slave in SYCON.net

- ✤ You have added the netRAPID as slave in the EtherCAT network.
- 4. Assign driver to PC Card cifX (EtherCAT master).
- Double-click the CIFX\_RE\_ECM symbol (i. e. the EtherCAT master) in the bus configuration line or select the symbol and choose Configuration... entry from the context menu.
- ✤ The Configuration dialog window opens.

- > In the Navigation Area, select Settings > Driver.
- Դ The **Driver** list opens:

| ▶ netDevice - Configuration CIF | FX_RE_ECM[CIFX RE/ECM]<>(#1)     |              |                          |                      |      |
|---------------------------------|----------------------------------|--------------|--------------------------|----------------------|------|
| IO Device: CIFX RE/EC           | CM<br>mbH                        |              | Device ID:<br>Vendor ID: | 0x0000<br>0x0044     | FDT  |
| Navigation Area                 |                                  |              |                          |                      |      |
| Driver                          | Driver                           | Version      | ID                       |                      |      |
| netX Driver                     | CIFX Device Driver               | 1.101.1.9801 | {368BEC5B-0E92-4C0       | E-B4A9-64F62AE7AAFA} |      |
| Device Assignment               | 35Gateway Driver for netX (V3.x) | 0.9.1.2      | {787CD3A9-4CF6-425       | 9-8E4D-109B6A6BEA91} |      |
| Firmware Download               | netX Driver                      | 1.103.2.7743 | {B54C8CC7-F333-413       | 5-8405-6E12FC88EE62} |      |
|                                 |                                  |              |                          |                      |      |
| Configuration                   |                                  |              |                          |                      |      |
| Process Data Handshake          |                                  |              |                          |                      |      |
| S Topology                      |                                  |              |                          |                      |      |
| Tree View                       |                                  |              |                          |                      |      |
| Connection View                 |                                  |              |                          |                      |      |
| MailBox                         |                                  |              |                          |                      |      |
| EMMLI ( SvocMap                 |                                  |              |                          |                      |      |
| Process Data                    |                                  |              |                          |                      |      |
| Address Table                   |                                  |              |                          |                      |      |
| Init Commands                   |                                  |              |                          |                      |      |
|                                 |                                  |              |                          |                      |      |
|                                 |                                  |              |                          |                      |      |
|                                 |                                  |              |                          |                      |      |
| 1                               |                                  |              |                          |                      |      |
|                                 |                                  |              | ок                       | Lancel Apply         | Help |
| ⊲⊳ Disconnected 🚺 Data Set      |                                  |              |                          |                      |      |

Figure 77: Choose driver for PC Card cifX

- Check the box in front of the cifX Device Driver entry and click Apply button.
- In the Navigation Area, select Settings > Driver > Device Assignment.

- ✤ The Device Assignment window opens.
- > Check the box in front of the CIFX 50-RE entry and click Apply button.

| Not Device - Configuration C                                                                                                    | IFX_R           | E_ECM[CIFX      | RE/ECM]<>(#1)              |            |             |                        |                   |                |
|----------------------------------------------------------------------------------------------------|-----------------|-----------------|----------------------------|------------|-------------|------------------------|-------------------|----------------|
| IO Device: CIFX RE/<br>Vendor: Hilscher (                                                                                                    | ECM<br>GmbH     |                 |                            |            |             | Device ID<br>Vendor II | 0×000<br>0: 0×004 | оо 💦 👬         |
| Navigation Area 📃                                                                                                    |                 |                 |                            |            |             |                        |                   |                |
| Settings                                                                                                    | Scan p          | rogress: 2/2 De | evices (Current device: -) |            |             |                        |                   |                |
| netX Driver<br>Device Assignment<br>Firmware Download                                                                                                    | D <u>e</u> vice | selection:      | suitable only              |            |             |                        |                   | Scan           |
| Licensing                                                                                                    |                 | Device          | Hardware Port 0/1/         | Slot n     | Serial nu   | Driver                 | Channel Protoco   | Access path    |
| Licensing<br>General<br>General<br>Process Data Handshake<br>Topology<br>Tree View<br>Connection View<br>MailBox<br>CoE<br>FMMU / SyncMan<br>Process Data<br>Address Table<br>Init Commands |                 | CIFX 50-RE      | Ethernet/Ethernet/-/-      | n/a        | 20359       | CIFX Device Driver     |                   | fined\afX0_Ch0 |
|                                                                                                    | Access          | ; path:         | {368BEC5B-0E92-4C          | )E-B4A9-64 | F62AE7AAFA} | \cifX0_Ch0             |                   |                |
|                                                                                                    |                 |                 |                            |            |             | ОК                     | Cancel            | Apply Help     |
| 🗘 Disconnected 🛛 🗍 Data Set                                                                                                    | 1               |                 |                            |            |             |                        |                   |                |

Figure 78: Assign driver to PC Card cifX

- <sup>™</sup> You have assigned the driver for the PC Card cifX.
- 5. Download EtherCAT master firmware to PC Card cifX.

**Note:** This step has to be performed only if no EtherCAT master firmware has yet been loaded to the PC card cifX. If the PC Card cifX is already equipped with an EtherCAT master firmware, you can skip this step and close the configuration dialog window for the PC Card cifX by clicking the **OK** button.

In the Navigation Area, select Settings > Driver > Firmware Download.

ha

→ The **Firmware Download** window opens:

| Not Device - Configuration                                                                                                    | CIFX_RE_EC        | :M[CIFX RE/ECM]<>(#1)                                                                                                    |                            |                       |        |
|----------------------------------------------------------------------------------------------------|-------------------|----------------------------------------------------------------------------------------------------|----------------------------|-----------------------|--------|
| IO Device: CIFX RE<br>Vendor: Hilscher                                                                                                    | E/ECM<br>· GmbH   |                                                                                                    | Device ID:<br>Vendor ID:   | 0x0000<br>0x0044      | FOT    |
| Navigation Area 🚍                                                                                                    |                   | Firmware Do                                                                                                    |                            |                       |        |
| <ul> <li>Settings</li> <li>Driver<br/>netX Driver</li> <li>Device Assignment</li> <li>Firmware Download</li> <li>Licensing</li> <li>Configuration</li> <li>General</li> <li>Process Data Handshake</li> <li>Topology</li> <li>Tree View</li> <li>Connection View</li> <li>MailBox</li> <li>CoE</li> <li>FMMU / SyncMan</li> <li>Process Data</li> <li>Address Table</li> <li>Init Commands</li> </ul> | Name:<br>Version: | CAUTION:<br>CAUTION:<br>The firmware download<br>- stops the bus communication,<br>- erases the configuration database and<br>- overwrites the existing firmware in the device.<br>To complete the update and to make the device operable ag<br>finished. | iain, please re-download t | he configuration when | Browse |
|                                                                                                    |                   |                                                                                                    | OK                         | Cancel Apply          | Help   |
| ∜D Disconnected 🚺 Data Set                                                                                                    |                   |                                                                                                    |                            |                       |        |

Figure 79: Firmware download dialog in SYCON.net

Click Browse... button to choose the firmware which you want to load into the PC Card cifX.

| Select Firmwa   | re File                 |                    |                           | ?            | > |
|-----------------|-------------------------|--------------------|---------------------------|--------------|---|
| Look <u>i</u> n | : 🔁 CIFX                |                    | ▼ 🗢 🔁                     |              |   |
|                 | Name 🔺                  |                    | Firmware                  | Hardwar      | ^ |
|                 | 🚾 cifxdpm.nxf           |                    | PROFIBUS-DP Master        | CIFX         |   |
| My Recent       | 🔂 cifXdps.nxf           |                    | PROFIBUS-DP Slave         | CIFX         |   |
| Documents       | cifxecm.nxf             |                    | EtherCAT Master           | CIFX         |   |
|                 | cifxecs.nxf             |                    | EtherCAT Slave            | CIFX         |   |
|                 | 🚾 cifxeim.nxf           |                    | EtherNet/IP Scanner       | CIFX         |   |
| Desktop         | 🚾 cifxeis.nxf           |                    | EtherNet/IP Adapter       | CIFX         |   |
| ~               | 🚾 cifxmpi.nxf           |                    | PROFIBUS-MPI Messaging    | CIFX         |   |
|                 | 🖬 cifxomb.nxf           |                    | Open Modbus/TCP Messaging | CIFX         |   |
| Mu Decumente    | 🖬 cifxpls.nxf           |                    | POWERLINK Controlled Node | CIFX         |   |
| My Documents    | 🚾 cifXpnm.n×f           |                    | PROFINET-IO IO Controller | CIFX         |   |
|                 | 🔂 cifxpns.nxf           |                    | PROFINET-IO IO Device     | CIFX         |   |
|                 | 🖬 cifxs3m.nxf           |                    | SERCOS III Master         | CIFX         |   |
| My Computer     | 🔜 situata sut           |                    | SERCOS III Slava          | CTEV         | ~ |
|                 | <                       |                    |                           | >            | _ |
| <b>S</b>        | File <u>n</u> ame:      | cifxecm            | •                         | <u>O</u> pen |   |
| My Network      | Files of <u>t</u> ype:  | Firmware Files (*. | nxf;*.nxm) 🗨              | Cancel       |   |
| Places          | Recent <u>f</u> olders: |                    | •                         | <u>H</u> elp |   |
|                 | Firmware:               | EtherCAT Master    | V3.0 (build 9) for CIFX   |              |   |
|                 |                         |                    |                           |              |   |

♣ The **Select Firmware File** dialog opens:

Figure 80: Select firmware file dialog in SYCON.net

Navigate to the directory where the EtherCAT master firmware is stored. On the Communication Solutions DVD, this is the Firmware\CIFX folder.

- Select **cifXecm.nxf** file, then click **Open** button.
- Name and version of the selected firmware are displayed in the Firmware Download window.

| F netDevice - Configuration                                                                                                    | CIFX_RE_          | ECM[CIFX RE/ECM]<>(#1)                                                                                                    |                        |
|----------------------------------------------------------------------------------------------------|-------------------|----------------------------------------------------------------------------------------------------|------------------------|
| IO Device: CIFX RE<br>Vendor: Hilscher                                                                                                    | /ECM<br>GmbH      | Device ID: 0x0000<br>Vendor ID: 0x0044                                                                                                    | FDT                    |
| Navigation Area         Settings         Driver         netX Driver         Device Assignment         Firmware Download         Licensing         Configuration         General         Process Data Handshake         Tree View         Cornection View         MailBox         CoE         FMMU / SyncMan         Process Data         Address Table         Init Commands | Name:<br>Version: | EtherCAT Master for CIFX         3.0 (build 9)         CAUTION:         The firmware download         - stops the bus communication,         - erases the configuration database and         - overwrites the existing firmware in the device.         To complete the update and to make the device operable again, please re-download the configuration when this of finished. | Browse<br>peration has |
|                                                                                                    |                   | OK Cancel Apply                                                                                                    | Help                   |
| 🕸 Disconnected 🚺 Data Set                                                                                                    |                   |                                                                                                    |                        |

Figure 81: Downloading firmware to PC Card cifX

- Check, whether you have selected the right firmware, then click Download button to start the download. Answer the security question with Yes.
- <sup>№</sup> The firmware is downloaded to the PC Card cifX.
- > Click **OK** button to close the configuration window.

- 6. Assign driver to netRAPID (EtherCAT slave).
- Double-click the NRP 52-RE/ECS V2.4 symbol in the bus configuration line or select the symbol and choose Configuration... entry from the context menu.
- Դ The Configuration dialog opens.
- > In the **Navigation Area**, select **Settings** > **Driver**.
- Դ The **Driver** list opens:

| RetDevice - Configuration NRP 52-RE/ECS V2.4[NRP 52-RE/ECS V2.4]<256> |                                                 |              |                                    |      |  |  |  |  |  |
|-----------------------------------------------------------------------|-------------------------------------------------|--------------|------------------------------------|------|--|--|--|--|--|
| IO Device: NRP 52-6<br>Vendor: Hilscher                               | RE/ECS<br>Gesellschaft für Systemautomation mbH | D            | FDT                                |      |  |  |  |  |  |
| Navigation Area 🗖                                                     |                                                 |              |                                    |      |  |  |  |  |  |
| 🔁 Settings 📃                                                          | -                                               |              |                                    |      |  |  |  |  |  |
| 🔄 Driver                                                              | Driver                                          | Version      | ID                                 |      |  |  |  |  |  |
| netX Driver                                                           | CIFX Device Driver                              | 1.101.1.9801 | 368BEC5B-0E92-4C0E-B4A9-64F62AE7A  | AFA} |  |  |  |  |  |
| Device Assignment                                                     | 35Gateway Driver for netX (V3.x)                | 0.9.1.2      | {787CD3A9-4CF6-4259-8E4D-109B6A6BE | A91} |  |  |  |  |  |
| Firmware Download                                                     | netX Driver                                     | 1.103.2.7743 | {B54C8CC7-F333-4135-8405-6E12FC88E | E62} |  |  |  |  |  |
|                                                                       |                                                 |              |                                    |      |  |  |  |  |  |
| General<br>Canaval Sattinga                                           |                                                 |              |                                    |      |  |  |  |  |  |
| Bebavior                                                              |                                                 |              |                                    |      |  |  |  |  |  |
|                                                                       |                                                 |              |                                    |      |  |  |  |  |  |
| COE                                                                   |                                                 |              |                                    |      |  |  |  |  |  |
| C Description                                                         |                                                 |              |                                    |      |  |  |  |  |  |
| XML DDF Viewer                                                        |                                                 |              |                                    |      |  |  |  |  |  |
|                                                                       |                                                 |              |                                    |      |  |  |  |  |  |
|                                                                       |                                                 |              |                                    |      |  |  |  |  |  |
|                                                                       |                                                 |              |                                    |      |  |  |  |  |  |
|                                                                       |                                                 |              |                                    |      |  |  |  |  |  |
|                                                                       |                                                 |              |                                    |      |  |  |  |  |  |
|                                                                       |                                                 |              |                                    |      |  |  |  |  |  |
| OK Cancel Apply Help                                                  |                                                 |              |                                    |      |  |  |  |  |  |
| ∜l> Disconnected 🚺 Data Set                                           |                                                 |              |                                    |      |  |  |  |  |  |

Figure 82: Choose driver for netRAPID

Check the box in front of the cifX Device Driver entry and click Apply button.

- In the Navigation Area, select Settings > Driver > Device Assignment.
- ⇒ The **Device Assignment** dialog window opens:

| 😽 netDevice - Configuratio                                                                                                    | netDevice - Configuration NRP 52-RE/ECS V2.4[NRP 52-RE/ECS V2.4]<256> |                                       |        |           |                          |                          |             |  |  |
|----------------------------------------------------------------------------------------------------|-----------------------------------------------------------------------|---------------------------------------|--------|-----------|--------------------------|--------------------------|-------------|--|--|
| IO Device: NRP<br>Vendor: Hilso                                                                                                    | >52-RE/ECS<br>cher Gesellschaft für S                                 | iystemautomation mb                   | Н      |           | Device ID:<br>Vendor ID: | 0x00000030<br>0xE0000044 | FDT         |  |  |
| Navigation Area 🗖                                                                                                    |                                                                       |                                       |        | Device As |                          |                          |             |  |  |
| Settings                                                                                                    | Scan progress: 2/2 D<br>Device selection:                             | evices (Current devi<br>suitable only | te: -) |           |                          |                          | Scan        |  |  |
| Firmware Download                                                                                                    | Device                                                                | Hardware Port 0                       | Slot   | Serial n  | Driver                   | Channel Protocol         | Access path |  |  |
| <ul> <li>Configuration</li> <li>General</li> <li>General Settings</li> <li>Behavior</li> <li>MailBox</li> <li>CoE</li> <li>Description</li> <li>XML DDF Viewer</li> </ul> | Access gath:                                                          |                                       |        |           |                          |                          |             |  |  |
|                                                                                                    |                                                                       |                                       |        |           | ок                       | Cancel Apply             | Help        |  |  |
| ∜Disconnected 🚺 Data Set                                                                                                    |                                                                       |                                       |        |           |                          |                          |             |  |  |

Figure 83: Device assignment dialog

In the Device Assignment dialog window, choose all in the Device selection drop-down list, then click Scan button.

SYCON.net scans for connected devices. If the netRAPID, respectively the Evaluation Board has been properly connected to the configuration PC, the netRAPID will be found and displayed as NRP 52-RE in the list:

| א netDevice - Configuratio                            | on NRP 52                                                                          | -RE/ECS V2      | .4[NRP 52-RE/ECS \    | 2.4]<25    | 6>           |                          |                          |              |
|-------------------------------------------------------|------------------------------------------------------------------------------------|-----------------|-----------------------|------------|--------------|--------------------------|--------------------------|--------------|
| IO Device: NRP<br>Vendor: Hilso                       | IO Device: NRP 52-RE/ECS<br>Vendor: Hilscher Gesellschaft für Systemautomation mbH |                 |                       |            |              | Device ID:<br>Vendor ID: | 0×00000030<br>0×E0000044 | FDT          |
| Navigation Area 📃                                     |                                                                                    |                 |                       |            |              |                          |                          |              |
| Settings                                              | Scan progres                                                                       | ss: 2/2 Devices | s (Current device: -) |            |              |                          |                          |              |
| netX Driver<br>Device Assignment<br>Firmware Download | D <u>e</u> vice select                                                             | tion: al        |                       |            |              |                          |                          | <u>S</u> can |
|                                                       | Devic                                                                              | e               | Hardware Port 0/1/    | Slot n     | Serial nu    | Driver                   | Channel Protocol         | Access path  |
| General<br>General Settings                           |                                                                                    | 50-RE           | Ethernet/Ethernet/-/- | n/a<br>p/a | 20359        | CIFX Device Driver       | EtherCAT Master          | \cifX0_Ch0   |
| Behavior                                              |                                                                                    | JZ-RE           | -1-1-1-               | ηγa        | 1            | CIFX Device Driver       | EtherCAT Slave           | (dix1_ch0    |
| CoE                                                   |                                                                                    |                 |                       |            |              |                          |                          |              |
| Description                                           |                                                                                    |                 |                       |            |              |                          |                          |              |
| XML DDF Viewer                                        |                                                                                    |                 |                       |            |              |                          |                          |              |
|                                                       |                                                                                    |                 |                       |            |              |                          |                          |              |
|                                                       |                                                                                    |                 |                       |            |              |                          |                          |              |
|                                                       |                                                                                    |                 |                       |            |              |                          |                          |              |
|                                                       |                                                                                    |                 |                       |            |              |                          |                          |              |
|                                                       |                                                                                    |                 |                       |            |              |                          |                          |              |
|                                                       |                                                                                    |                 |                       |            |              |                          |                          |              |
|                                                       | <                                                                                  |                 |                       |            |              |                          |                          | >            |
|                                                       | Access path:                                                                       | F               | {368BEC5B-0E92-4C0E-E | 34A9-64F62 | AE7AAFA}\cif | K1_Ch0                   |                          |              |
| OK Cancel Apply Help                                  |                                                                                    |                 |                       |            |              |                          |                          |              |
| \$⊅ Disconnected 🚺 Data Set                           | /                                                                                  |                 |                       |            |              |                          |                          |              |

Figure 84: Assign driver to netRAPID

- > Check the box in front of the NRP 52-RE entry and click **Apply** button.
- $\Rightarrow$  You have assigned the driver for the netRAPID.

7. Configure EtherCAT slave (i. e. the netRAPID).

 $\rightarrow$ 

**Note:** In this simple configuration example, you only need to set the Input and Output Data Bytes of the EtherCAT slave manually. All other parameters can be left in their default settings.

- In the Navigation Area, select Configuration > General Settings.
- ♣ The **General Settings** dialog window opens:

| א netDevice - Configurati                                                                                                    | ion NRP 52-RE/ECS V2.                                                                                                    | 4[NRP 52-RE/ECS V2.4]< | 256>             |                          |                          |      |
|----------------------------------------------------------------------------------------------------|----------------------------------------------------------------------------------------------------|------------------------|------------------|--------------------------|--------------------------|------|
| IO Device: NRF<br>Vendor: Hils                                                                                                    | 9 52-RE/ECS<br>cher Gesellschaft für System                                                                                                    | automation mbH         |                  | Device ID:<br>Vendor ID: | 0x00000030<br>0xE0000044 | Fot  |
| Navigation Area<br>→ Settings<br>→ Driver<br>netX Driver<br>Device Assignment<br>Firmware Download<br>→ Configuration<br>General<br>→ General Settings<br>Behavior<br>→ MailBox<br>CoE<br>→ Description<br>XML DDF Viewer | Interface<br>Bus Startup:<br>Watchdog Time:<br>I/O Data Status:<br>Ident<br>Vendor ID:<br>Product Code:<br>Revision Number:<br>Serial Number:<br>Data<br>Input Data Bytes:<br>Qutput Data Bytes:<br>SyncImpulseLength: | Automatic              | General Settings |                          |                          |      |
|                                                                                                    |                                                                                                    |                        |                  |                          |                          |      |
|                                                                                                    |                                                                                                    |                        |                  | OK Car                   | Apply                    | Help |
| 🕸 Disconnected 🛛 🚺 Data Sel                                                                                                    | :                                                                                                    |                        |                  |                          |                          | 1    |

Figure 85: General settings dialog of netRAPID

- In the Input Data Bytes and Output Data Bytes fields, enter the appropriate value, e.g. 16.
- Click OK button to close the configuration dialog.
- ✤ You have configured the I/O data of the netRAPID.

- 8. Download configuration to netRAPID.
- Select the NRP 52-RE/ECS V2.4 symbol and use the right mouse button to open the context menu.
- > In the context menu, select **Download**.

| 😽 SYCON. net - [untitled. spj]                                                                                                    |                                                                                                    |                     |                                                                                                    |
|----------------------------------------------------------------------------------------------------|----------------------------------------------------------------------------------------------------|---------------------|----------------------------------------------------------------------------------------------------|
| File View Device Network Extras Help                                                                                                    |                                                                                                    |                     |                                                                                                    |
| D 🚅 🔲   Q    😆 🖆 📾    3. 🚳    📇 5. 5. 5.                                                                                                    |                                                                                                    |                     |                                                                                                    |
| netProject                                                                                                    |                                                                                                    |                     | X                                                                                                    |
| Project: untitled Image: CIFX_RE_ECM[CIFX_RE/ECM] Image: CIFX_RE_ECM[CIFX_RE/ECS_V2.4[NR] Image: CIFX_RE_ECM[CIFX_RE_ECM[CIFX_RE_ECM]_RAX_RAX_RAX_RAX_RAX_RAX_RAX_RAX_RAX_RAX | ( RE/ECM] <> (#1)<br>P 52-RE/ECS V2.4[NRP 52<br>Connect<br>Disconnect<br>Disconnect<br>Upload<br>Cut<br>Copy<br>Paste<br>Configuration<br>Measured Value<br>Simulation<br>Diagnosis<br>Additional Functions | 2-RE/ECS V2.4]<256> | AS-I  CANopen  CC-Link  CC-DeviceNet  CompoNet  CompoNet CompoNet CompoNe |
| 14 A =                                                                                                    | Sumbolic Namo                                                                                                    |                     |                                                                                                    |
| SYCON net / netDevice /                                                                                                    | Sympolic Name                                                                                                    |                     |                                                                                                    |
| Ready Administrator                                                                                                    |                                                                                                    |                     |                                                                                                    |

Figure 86: Download configuration to netRAPID

- > Answer the configuration download confirmation request with **Yes**.
- The configuration is downloaded to the netRAPID. SYCON.net automatically establishes an online connection for both netRAPID (EtherCAT slave) and the PC Card cifX (EtherCAT master).

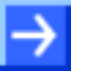

**Note:** You don't need to configure the PC Card cifX (EtherCAT master), because this example can be used with the configuration parameters preset by SYCON.net, respectively with the data taken over from the slave.
- 9. Download configuration to PC Card cifX (EtherCAT master).
- Select the CIFX\_RE\_PNM symbol and use the right mouse button to open the context menu.

| ≽ SYCON. net - [untitled.spj]        |                                |                                                   |      |
|--------------------------------------|--------------------------------|---------------------------------------------------|------|
| File View Device Network Extras Help |                                |                                                   |      |
| □ ☞ 및   ②   ≝ ≝ 😪   3: ∞   🖪 5:      | 3, <b>2</b> ,                  |                                                   |      |
| netProject                           |                                |                                                   |      |
| Project: untitled                    |                                |                                                   |      |
|                                      |                                |                                                   | 2    |
| I MRP 52-RE/ECS                      |                                |                                                   | -    |
|                                      |                                |                                                   |      |
|                                      | FX_RE_ECM[CIFX RE/ECM]<>(#1)   | E CompoNet                                        |      |
| a                                    | Connect                        | € EtherCAT                                        |      |
|                                      | Disconnect ECS V2.4[NRP 52-RE; | /ECS V2.4]  EtherNet/IP                           |      |
|                                      | Dowpload                       | ⊡ Modbus RTU     □ Open Modbus/TCP                |      |
|                                      | Upload                         |                                                   |      |
|                                      | Cut                            | 🕀 🧰 Profibus DPV0                                 |      |
|                                      | Сору                           | Profibus DPV1     Profibus DPV1     Profibus DPV1 |      |
|                                      | Paste                          |                                                   |      |
|                                      | Network Scan                   |                                                   | ~    |
|                                      | Configuration                  |                                                   | lass |
|                                      | Measured Value                 | POWERLINK                                         | —    |
|                                      | Simulation                     |                                                   |      |
|                                      | Diagnosis                      | <b>v</b>                                          |      |
|                                      | Additional Functions           |                                                   |      |
|                                      | Delete                         |                                                   |      |
| ×                                    | Symbolic Name                  |                                                   |      |
| out v                                |                                |                                                   |      |
| SYCON.net / netDevice /              |                                | T                                                 | Þ    |
| Desdu                                |                                | Administrator                                     | 5    |

> In the context menu, select **Download**.

Figure 87: Download configuration to PC Card cifX

- > Answer the configuration download confirmation request with **Yes**.
- The configuration is downloaded to the PC Card cifX. Once the PC Card cifX has successfully established communication with the netRAPID, the green L/A LED of channel 0 of the RJ45 Ethernet connector on the Evaluation Board starts flickering (see position 1) in the *netRAPID Evaluation Boards* section on page 24).

### 4.4 Testing I/O communication

#### 4.4.1 Overview

This section describes how to test the I/O data exchange between the NRP 10-DPS (PROFIBUS DP slave) and the PC card cifX (PROFIBUS DP master). In this test setup, the netRAPID/Evaluation Board is connected to the configuration PC via **Host Interface** and **NXPCA-PCI Adapter Board**. The configuration PC serves as host system for the netRAPID, the Hilscher **cifX Test Application** running on the PC simulates a host application for the netRAPID (i. e. the PROFIBUS slave) enabling you to exchange I/O data with the PROFIBUS master. The configuration PC is also the host system for the PC Card cifX, which is connected to the PCI interface of the PC. The **IO Monitor** feature of **SYCON.net** running on the configuration PC simulates a host application for the PC Card cifX (i. e. the PROFIBUS master), enabling you to exchange I/O data with the slave.

The testing of the PROFIBUS DP I/O data exchange between slave and master is used as general example of how to test the I/O communication of a netRAPID. The procedure for netRAPIDs with other network protocols follows the same principle.

#### 4.4.2 **Prerequisites**

- The netRAPID (respectively the Evaluation Board) is connected to the configuration PC via NXPCA-PCI Adapter Board and CAB-NXPCA-PCI cable. This is described in steps 1 6 of the *Downloading Firmware to the netRAPID via PCI and Host Interface* section on page 62.
- You have installed the **SYCON.net** configuration software version 1.360 or higher on your PC (on the NRPEB product DVD, open the Software\SYCON.net directory, then double-click **SYCONnet netX** setup.exe file. Follow the instructions of the installation wizard).
- You have installed the cifX Device Driver on vour PC (on NRPEB product DVD, open the the Driver and Toolkit\Device Driver (NXDRV-WIN)\Installation directory, then double-click cifX Device Driver Setup.exe file. Follow the instructions of the installation wizard). The cifX Device Driver installation contains the cifX Test Application, which can be used for testing the I/O data exchange of the netRAPID.
- You have installed a PC Card **CIFX 50-DP** in your configuration PC (or any other card PC Card cifX capable of serving as master in your network). For details, please refer to the User Manual *PC Cards CIFX 50 50E 70E 100EH*, DOC120204UMxxEN.
- You have configured the netRAPID and the PC Card cifX (see *Configuration examples* section on page 81).
- The netRAPID/Evaluation Board is connected to a voltage supply.
- The netRAPID/Evaluation Board is connected to the PC Card cifX via network cable (in this example via PROFIBUS cable).

#### 4.4.3 Step-by-step instructions

- 1. Establish online connection between SYCON.net and the PC Card cifX.
- > Open your configuration project in SYCON.net.
- Select the CIFX\_DP\_DPM symbol and use the right mouse button to open the context menu.
- > In the context menu, select **Connect**.

| 😽 SYCON.net - [untitled.spj]         |                                                                                                    |                                     |                                                                                                    |
|--------------------------------------|----------------------------------------------------------------------------------------------------|-------------------------------------|----------------------------------------------------------------------------------------------------|
| File View Device Network Extras Help |                                                                                                    |                                     |                                                                                                    |
| D 🖨 🔲   Q    🗄 🗉 📾    🏃 🍩 📑 🖷 . 🖷    | <b>2</b> 4                                                                                                    |                                     |                                                                                                    |
| netProject  A X                      |                                                                                                    |                                     | ×                                                                                                    |
|                                      | Connect Disconnect Start Debug Mode Download Upload Cut Copy Paste Network Scan Configuration Measured Value Simulation Diagnosis Additional Functions Delete | ]<1>(#1)<br>DPS[NRP 10-DPS/DPS]<32> | Profibus DPV1 Gateway / Stand-Alone Slar CIPX DP/DP5 COMX 100X-DP/DP5 COMX 100X-DP/DP5 COMX 100X-DP/DP5 NB 100-XX-XX NETX 50 DP/DP5 NJ 100X-DP/DP5 NJ 100X-DP/DP5 NJ 100X-DP/DP5 NT 100-XX-XX NT 50-XX-XX NT 50-XX-XX NT 100-XX-XX NT 100-XX- |
| B SYCON pet \ petDevice              | Symbolic Name                                                                                                    |                                     |                                                                                                    |
| Ready                                |                                                                                                    | A                                   | dministrator                                                                                                    |

Figure 88: Establish online connection to PC Card cifX

✤ SYCON.net establishes an online connection with the PC Card cifX. This is indicated by a green label above the symbol of the PC Card cifX.

- 2. Open Diagnosis for PROFIBUS master (PC Card cifX) in SYCON.net.
- Select the CIFX\_DP\_DPM symbol and use the right mouse button to open the context menu.

| ₩ SYCON.net - [untitled.spj]                         |                                                                                                    |                                      |                                                                                                    |
|------------------------------------------------------|----------------------------------------------------------------------------------------------------|--------------------------------------|----------------------------------------------------------------------------------------------------|
| File View Device Network Extras Help                 |                                                                                                    |                                      |                                                                                                    |
| D 📽 🔛   Q    😫 🖆 🕲    🕵 🚳 📑 🖷 🦉                      | <b>2</b> 4                                                                                                    |                                      |                                                                                                    |
| netProject 🔺 🗙 netDevice                             |                                                                                                    |                                      | 6                                                                                                    |
| Project: untitled                                    | Connect<br>Disconnect<br>Start Debug Mode<br>Download<br>Upload<br>Cut<br>Copy<br>Paste<br>Network Scan<br>Configuration<br>Measured Value<br>Simulation<br>Diagnosis | A]<1>(#1)<br>DPS[NRP 10-DPS/DPS]<32> | Profibus DPV1     Gateway / Stand-Alone Slar     Gateway / Stand-Alone Slar     Gateway / Stand-Alone Slar     Gateway / Stand-Alone Slar     Gateway / Stand-Alone Slar     Gateway / Stand-Alone Slar     CIFX DP/DPS     COMX 100Xx-DP/DPS     COMX 100Xx-DP/DPS     WETX 50 DP/DPS     WETX 50 DP/DPS     WETX 50 DP/DPS     WIX NO DY-DPS     WIX NO DY-DY-DPS     WIX NO DY-DPS     WIX NO DY-DPS     WIX NO DY-DPS     WIX NO DY-DPS     WIX NO DY-DPS     WIX NO DY-DPS     WIX NO DY-DPS     WIX NO DY-DY-DPS     WIX NO DY-DY-DY-DY-DY-DY-DY-DY-DY-DY-DY-DY-DY-D |
|                                                      | Additional Functions                                                                                                    |                                      |                                                                                                    |
| Download succeeded to device NRP 10-DPS/DPS[NRP 10-D | Delete                                                                                                    | -                                    |                                                                                                    |
|                                                      | Symbolic Name                                                                                                    |                                      |                                                                                                    |
| SYCON.net netDevice                                  |                                                                                                    | 4                                    |                                                                                                    |
| Ready                                                |                                                                                                    |                                      | Administrator                                                                                                    |

> In the context menu, select **Diagnosis...** 

Figure 89: Open diagnosis dialog for PC Card cifX

#### ✤ The General Diagnosis dialog window opens:

| 😽 netDevice - Diagnosis Clf                                                                                                    | FX_DP_DPM[CIFX DP/DP                                                                                                    | M]<1>(#1) |                                                     |                  |           |
|----------------------------------------------------------------------------------------------------|----------------------------------------------------------------------------------------------------|-----------|-----------------------------------------------------|------------------|-----------|
| IO Device: CIFX<br>Vendor: Hilsch                                                                                                    | DP/DPM<br>er GmbH                                                                                                    |           | Device ID:<br>Vendor ID:                            | 0x0B4A<br>0x011E | FDT       |
| Navigation Area 📃                                                                                                    |                                                                                                    | Ge        |                                                     |                  |           |
| <ul> <li>Diagnosis</li> <li>General Diagnosis</li> <li>Master Diagnosis</li> <li>Bus Diagnosis</li> <li>Station Diagnosis</li> <li>Firmware Diagnosis</li> <li>Extended Diagnosis</li> <li>RX_SYSTEM</li> <li>DPM_COM0_SMBX</li> <li>DPM_COM0_RMBX</li> <li>PROFIBUS_DL</li> <li>PROFIBUS_FSPMM1</li> <li>PROFIBUS_FSPMM2</li> <li>PROFIBUS_FSPMM2</li> <li>PROFIBUS_SPMM1</li> <li>PROFIBUS_SPMM1</li> <li>PROFIBUS_APM</li> <li>MARSHALLER</li> <li>PACKET_ROUTER</li> <li>Tools</li> <li>Packet Monitor</li> <li>IO Monitor</li> <li>Process Image Monitor</li> </ul> | Device state<br>Communication<br>Run<br>Ready<br>Error<br>Configuration state<br>Configuration locked<br>New configuration perce<br>Reset required<br>Bus ON<br>Communication error:<br>Watchdog time:<br>Error count: | ling<br>  | Network state<br>Operate<br>Idle<br>Stop<br>Offline |                  |           |
|                                                                                                    | <                                                                                                    |           |                                                     |                  | >         |
|                                                                                                    |                                                                                                    |           | ОК                                                  | Cancel           | pply Help |
| 🍄 Connected 🛛 🗕 Device                                                                                                    | 8                                                                                                    |           |                                                     |                  |           |

Figure 90: General diagnosis for PC Card cifX

- Check, whether the LEDs for Communication, Operate, Run and Bus ON are green. If this is the case, a functioning communication between the PC Card cifX and the netRAPID has been established.
- 3. Open IO Monitor.
- > In the Navigation Area, choose Tools > IO Monitor.
- The **IO Monitor** dialog window opens:

| א netDevice - Diagnosis CIFX                                                                             | _RE_PNM[CIFX RE/PNM] <controller>(#1)</controller> |                          |                       |               |
|----------------------------------------------------------------------------------------------------|----------------------------------------------------|--------------------------|-----------------------|---------------|
| IO Device: CIFX RE<br>Vendor: Hilscher                                                                   | /PNM<br>GmbH                                       | Device ID:<br>Vendor ID: | 0x0203<br>0x011E      | FDT           |
| Navigation Area 📄<br>Can Diagnosis<br>General Diagnosis                                                  | Columns: 10                                        |                          | Display <u>m</u> ode: | Hexadecimal 💌 |
| Master Diagnosis<br>Station Diagnosis<br>Firmware Diagnosis<br>Extended Diagnosis                        | Intput data Offset: 0000 <u>G</u> o 00 00 01 02 03 | 04 05                    | 06 07                 | 08 09         |
| RX_SYSTEM     DPM_COM0_SMBX     DPM_COM0_RMBX     ThrTimer     MARSHALLER     T_PNID_EDD     T_ PNID_ACD | <u>0000 ▶<u>00</u>00</u>                           |                          |                       |               |
| T_PNIO_DCP<br>T_PNIO_DCP<br>T_PNIO_MGT<br>TCP_UDP<br>T_RPC                                               | Output data                                        |                          |                       |               |
| T_PNIO_CMCTL<br>T_PNIO_APCTL<br>T_PNIO_APCFG<br>SNMP-Server                                              | 00 01 02 03<br>0000 \$00                           | 04 05                    | 06 07                 | 08 09         |
| Mib-Database  LLDP-Task  PACKET_ROUTER  Tools                                                            |                                                    |                          |                       |               |
| Packet Monitor<br>IO Monitor<br>Process Image Monitor                                                    |                                                    |                          |                       | Update        |
|                                                                                                    |                                                    | ОК                       | Cancel Appl           | y Help        |
| 😍 Connected 🗕 Device                                                                                     |                                                    |                          |                       | li            |

Figure 91: IO Monitor for PC Card cifX

Leave the IO Monitor dialog window open while changing to the cifX Test Application in the next step.

- 4. Open the cifX Test Application on your PC.
- > In the Windows Start menu, choose Control Panel > cifX Test.
- Դ The cifX Test Application opens:

| bes o | ifX Tes        | t Applicatio   | n                     |   |  |
|-------|----------------|----------------|-----------------------|---|--|
| Eile  | <u>D</u> evice | Information    | Data <u>T</u> ransfer | 2 |  |
|       |                |                |                       |   |  |
|       |                |                |                       |   |  |
|       |                |                |                       |   |  |
|       |                |                |                       |   |  |
|       |                |                |                       |   |  |
|       |                |                |                       |   |  |
|       |                |                |                       |   |  |
|       |                |                |                       |   |  |
|       |                |                |                       |   |  |
|       |                |                |                       |   |  |
|       |                |                |                       |   |  |
|       |                |                |                       |   |  |
|       |                |                |                       |   |  |
|       |                |                |                       |   |  |
|       |                |                |                       |   |  |
| Drive | r was suc      | cessfully open | ed!                   |   |  |

Figure 92: cifX Test Application start screen

- 5. Open connection to netRAPID.
- > In the menu, choose **Device** > **Open** and wait for a few seconds.
- ✤ After a while, the Channel Selection dialog box opens:

| Channel0 Channel0 Cha | Channel Selection |                         | $\mathbf{X}$          |
|----------------------------------------------------------------------------------------------------|-------------------|-------------------------|-----------------------|
| Property       Value         Property       Value         Physical Address       0xFE7F0000         Interrupt       0         Device Number       7650420         Serial Number       20006         Physical DPM Size       65536         Firmware Name       PROFIBUS DP Slave_ltd         Firmware Version       2.7.4.0 (Build 4)         Firmware Date       11/18/2013                                                                                                    | ⊡ cifX0           | - Selection Information |                       |
| Physical Address 0xFE7F0000<br>Interrupt 0<br>Device Number 7650420<br>Serial Number 20006<br>Physical DPM Size 65536<br>Firmware Name PROFIBUS DP Slave_Itd<br>Firmware Version 2.7.4.0 (Build 4)<br>Firmware Date 11/18/2013                                                                                                    |                   | Property                | Value                 |
| Interrupt 0<br>Device Number 7650420<br>Serial Number 20006<br>Physical DPM Size 65536<br>Firmware Name PROFIBUS DP Slave_Itd<br>Firmware Version 2.7.4.0 (Build 4)<br>Firmware Date 11/18/2013                                                                                                    |                   | Physical Address        | 0×FE7F0000            |
| Device Number       7650420         Serial Number       20006         Physical DPM Size       65536         Firmware Name       PROFIBUS DP Slave_ltd         Firmware Version       2.7.4.0 (Build 4)         Firmware Date       11/18/2013                                                                                                    |                   | Interrupt               | 0                     |
| Serial Number 20006<br>Physical DPM Size 65536<br>Firmware Name PROFIBUS DP Slave_ltd<br>Firmware Version 2.7.4.0 (Build 4)<br>Firmware Date 11/18/2013                                                                                                    |                   | Device Number           | 7650420               |
| Physical DPM Size 65536<br>Firmware Name PROFIBUS DP Slave_ltd<br>Firmware Version 2.7.4.0 (Build 4)<br>Firmware Date 11/18/2013                                                                                                    |                   | Serial Number           | 20006                 |
| Firmware Name PROFIBUS DP Slave_ltd<br>Firmware Version 2.7.4.0 (Build 4)<br>Firmware Date 11/18/2013                                                                                                    |                   | Physical DPM Size       | 65536                 |
| Firmware Version 2.7.4.0 (Build 4) Firmware Date 11/18/2013                                                                                                    |                   | Firmware Name           | PROFIBUS DP Slave_ltd |
| Firmware Date 11/18/2013                                                                                                    |                   | Firmware Version        | 2.7.4.0 (Build 4)     |
|                                                                                                    |                   | Firmware Date           | 11/18/2013            |
|                                                                                                    |                   |                         |                       |
|                                                                                                    |                   |                         |                       |
|                                                                                                    |                   |                         |                       |
|                                                                                                    |                   |                         |                       |
|                                                                                                    |                   |                         |                       |
|                                                                                                    |                   |                         |                       |
|                                                                                                    |                   | <u> </u>                |                       |
|                                                                                                    |                   |                         |                       |
|                                                                                                    |                   |                         |                       |
| Open Const                                                                                                    |                   | Г                       | Open Cancel           |
|                                                                                                    |                   |                         |                       |

Figure 93: Channel selection dialog

- In the left part of the dialog box, select the channel of the cifX driver to which the netRAPID/Evaluation Board is connected via Host Interface and NXPCA-PCI Adapter Board. The PROFIBUS DP master (i. e. the PC Card cifX) is also connected to the cifX driver, therefore check in the Selection Information area on the right side, whether you have selected the correct channel (i. e. the channel of the slave).
- After having selected the channel of the PROFIBUS DP slave (i. e. the netRAPID), click **Open** button.

⇒ The Channel Selection dialog box closes, and back in the cifX Test Application window, the header displays the selected channel:

| bes ( | cifX Tes       | t Applicatio   | on - cifX1 Ch         | annel0 |  |
|-------|----------------|----------------|-----------------------|--------|--|
| Eile  | <u>D</u> evice | Information    | Data <u>T</u> ransfer | 2      |  |
|       |                |                |                       |        |  |
|       |                |                |                       |        |  |
|       |                |                |                       |        |  |
|       |                |                |                       |        |  |
|       |                |                |                       |        |  |
|       |                |                |                       |        |  |
|       |                |                |                       |        |  |
|       |                |                |                       |        |  |
|       |                |                |                       |        |  |
|       |                |                |                       |        |  |
|       |                |                |                       |        |  |
|       |                |                |                       |        |  |
|       |                |                |                       |        |  |
|       |                |                |                       |        |  |
|       |                |                |                       |        |  |
| Drive | er was suc     | cessfully open | ed!                   |        |  |

Figure 94: cifX Test Application after channel selection

- 6. Send I/O Output data from slave to master.
- ➢ In the menu, choose Data Transfer > I/O Data.
- ⇒ The Process Data I/O Image dialog window opens.

| 🚾 cifX Test Application - cifX1 Channel0        |                           |
|-------------------------------------------------|---------------------------|
| <u>File D</u> evice Information Data Iransfer ? |                           |
| Process Data Input image                        | Process Data Output Image |
| Area Number: 0                                  | Area Number: 0            |
| Offset: 0                                       | Offset: 0                 |
| Length: 2                                       | Length: 2                 |
| Data:                                           | Data:                     |
| 00 00                                           |                           |
|                                                 |                           |
|                                                 | ~                         |
| Update Rate: 10 ms                              | Cylic Verify Outputs      |
|                                                 | Auto Increment Data       |
| Last Error:                                     | Last Error:               |
| No Error                                        | No Error                  |
| Driver was successfully opened!                 |                           |

Figure 95: I/O data dialog in cifX Test Application

In the Length field of the Process Data Input Image area, enter the value 2. This is the number of Bytes which can be received if you are using the netRAPID with limited firmware.

In the Data field of the Process Data Output Image area, enter output data that can be sent to the PROFIBUS DP master (i. e. the PC Card cifX). Keep in mind, that the PROFIBUS DP slave firmware for testing and evaluation purposes is limited to 2 bytes output / 2 bytes input data exchange. For instance, you can enter the values 01 02.

| be cifX Test Application - cifX1 Channel0                      |                                                  |
|----------------------------------------------------------------|--------------------------------------------------|
| <u>File D</u> evice Information Data <u>T</u> ransfer <u>?</u> |                                                  |
| Process Data Input image                                       | Process Data Output Image                        |
| Area Number: 0                                                 | Area Number: 0                                   |
| Offset: 0                                                      | Offset: 0                                        |
| Length: 2                                                      | Length: 2                                        |
| Data:                                                          | Data:                                            |
| 00 00                                                          | 01 02                                            |
| Update Rate: 10 ms 🗨                                           | Cylic     Verify Outputs     Auto Increment Data |
| Last Error:                                                    | Last Error:                                      |
| 0x0000000<br>No Error                                          | 0x0000000<br>No Error                            |
| Driver was successfully opened!                                |                                                  |

Figure 96: Enter output data in cifX Test Application

- > After having entered the output data, click **Update**.
- ✤ The data is sent from the slave (i. e. the netRAPID) to the master (i. e. the PC Card cifX) via PROFIBUS cable.

7. Read I/O data from slave in SYCON.net IO Monitor.

> Change to the **IO Monitor** window in SYCON.net.

| 😽 netDevice - Diagnosis CIF                                                                        | X_DP_DPM[CIFX DP/DPM]<1>(#1) |                          |                                                                                                    |
|----------------------------------------------------------------------------------------------------|------------------------------|--------------------------|----------------------------------------------------------------------------------------------------|
| IO Device: CIFX I                                                                                  | DP/DPM<br>er GmbH            | Device ID:<br>Vendor ID: | 0x084A Provide A Provide A ProvideA ProvideA ProvideA Provide A Provide A Provide A Provide A Pr |
| Navigation Area                                                                                    | Columns: 10                  |                          | Display mode: Hexadecimal                                                                                                    |
| Bus Diagnosis<br>Station Diagnosis<br>Firmware Diagnosis                                           | Offset: 0000 Go              | 3 04 05 06               | 07 08 09                                                                                                    |
| RX_SYSTEM     DPM_COM0_SMBX     DPM_COM0_SMBX     DPM_COM0_RMBX     PROFIBUS_DL     PROFIBUS_FSPMM | 0000 <b>P<u>al</u></b>       |                          |                                                                                                    |
| PROFIBUS_FSPMM2     PROFIBUS_APM     MARSHALLER     PACKET_ROUTER                                  | Output data                  |                          |                                                                                                    |
| Tools<br>Packet Monitor<br>Process Image Monitor                                                   | Offget: 0000 Go              | 3 04 05 06               | 07 08 09                                                                                                    |
|                                                                                                    | Shifummund                   |                          |                                                                                                    |
|                                                                                                    |                              |                          | Update                                                                                                    |
|                                                                                                    |                              | OK Ca                    | ncel Apply Help                                                                                                    |
| 😌 Connected 📃 Device                                                                               |                              |                          |                                                                                                    |

Figure 97: Incoming data in IO Monitor

⇒ The data which has been sent from the PROFIBUS slave (i. e. the netRAPID) is displayed in the Input data area of the IO Monitor.

- 8. Send I/O Output data from master to slave.
- In the Output data area of the IO Monitor, enter output data that can be sent from the PROFIBUS master (i. e. the PC Card cifX) to the slave (i. e. the netRAPID). For instance, you can enter the values 03 04.

| א netDevice - Diagnosis CIF                                                                                                    | X_DP_DPM[CIFX DP/DPM]<1>(#1)          |                                    |                           |
|----------------------------------------------------------------------------------------------------|---------------------------------------|------------------------------------|---------------------------|
| IO Device: CIFX  <br>Vendor: Hilsch                                                                                                    | DP/DPM<br>er GmbH                     | Device ID:<br>Vendor ID:           | 0x084A<br>0x011E          |
| Navigation Area<br>Diagnosis<br>General Diagnosis<br>Master Diagnosis<br>Bus Diagnosis<br>Station Diagnosis<br>Firmware Diagnosis<br>Extended Diagnosis<br>RX_SYSTEM<br>DPM_COM0_SMBX<br>DPM_COM0_SMBX<br>PROFIBUS_PSPMM2<br>PROFIBUS_FSPMM2<br>PROFIBUS_FSPMM2<br>PROFIBUS_FSPMM2<br>PROFIBUS_FSPMM2<br>PROFIBUS_APM<br>MARSHALLER<br>PACKET_ROUTER<br>Tools<br>Packet Monitor<br>Process Image Monitor | Columns:       10         Intput data | 10 Monitor<br>04 05 06<br>04 05 06 | Display mode: Hexadecimal |
| Decomposited                                                                                                    | (m)                                   | OK Car                             | icel Apply Help           |
| Seconnected                                                                                                    |                                       |                                    | 10                        |

Figure 98: Output data in IO Monitor

- > After having entered the output data, click **Update**.
- ⇒ The data is being sent from the PROFIBUS master (i. e. the PC Card cifX) to the slave (i. e. the netRAPID) via PROFIBUS cable.

- 9. Read I/O data from master in cifX Test Application.
- > Change to the cifX Test Application.
- ✤ The data which has been sent from the PROFIBUS master (i. e. the PC Card cifX) is displayed in the Data field of Process Data Input Image area of the cifX Test Application.

| 🐜 cifX Test Application - cifX1 Channel0       |                                                   |
|------------------------------------------------|---------------------------------------------------|
| <u>File Device Information Data Transfer ?</u> |                                                   |
| Process Data Input image                       | Process Data Output Image                         |
| Area Number: 0                                 | Area Number: 0                                    |
| Offset: 0                                      | Offset: 0                                         |
| Length: 2                                      | Length: 2                                         |
| Data:                                          | Data:                                             |
| 03 04                                          | 01 02                                             |
|                                                |                                                   |
| Update Rate: 10 ms                             | <u>Cylic</u> <u>V</u> erify Outputs <u>Update</u> |
| Last Error:                                    | Last Error:                                       |
| 0×00000000<br>No Error                         | 0x0000000<br>No Error                             |
| Driver was successfully opened!                |                                                   |

Figure 99: Incoming data in cifX Test Application

## 5 LED Descriptions

## 5.1 System LED

The subsequent table describes the signals of the **SYS** LED (V11) on the netRAPID Evaluation Boards. The signals of the **SYS** LED are identical for all types of Evaluation Boards.

| LED                  | Color                  | State                                      | Meaning                                                                 |
|----------------------|------------------------|--------------------------------------------|-------------------------------------------------------------------------|
| SYS                  | Duo LED yellow/green   |                                            |                                                                         |
| Number in the device | 📍 (green)              | On                                         | Operating System running                                                |
| drawing:             | ¥ ¥ (green/<br>yellow) | Blinking<br>green/ yellow<br>(alternating) | Second stage bootloader is waiting for firmware                         |
|                      | (yellow)               | Static                                     | Bootloader netX (= romloader) is waiting for second stage<br>bootloader |
|                      | • (off)                | Off                                        | Power supply for the device is missing or hardware defect               |

Table 27: System Status LED

## 5.2 LED GPIO

The standard firmware does NOT use the signals of the **GPIO** LED (V1) (position 1) in the the *netRAPID Evaluation Boards* section on page 24).

## 5.3 PROFIBUS DP Slave LED on NRPEB 10-DPS

The subsequent table describes the signals of the PROFIBUS DP Slave communication status LED **COM**. The communication status LED is represented on the NRPEB 10-DPS Evaluation Board by the **COM0** (V12) LED.

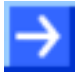

**Note:** The **COM1** LED (V13) on the NRPEB 10-DPS Evaluation Board is not used by the PROFIBUS DP Slave firmware.

| LED                                                                                                | Color             | State                       | Meaning                                                |
|----------------------------------------------------------------------------------------------------|-------------------|-----------------------------|--------------------------------------------------------|
| СОМ                                                                                                | Duo LED red/green |                             |                                                        |
| Name in the<br>device<br>drawing:<br><b>COM0</b> (V12)<br>Number in<br>the device<br>drawing:<br>3 | e (green)         | On                          | RUN, cyclic communication                              |
|                                                                                                    | 🌞 (green)         | Flashing,<br>cyclic (2 Hz)  | Master is in CLEAR state.                              |
|                                                                                                    | 🌞 (red)           | Flashing,<br>acyclic (1 Hz) | Device is not configured.                              |
|                                                                                                    | 🌞 (red)           | Flashing,<br>cyclic (2 Hz)  | STOP, no communication, connection error               |
|                                                                                                    | • (red)           | On                          | Wrong configuration at PROFIBUS DP Slave.              |
|                                                                                                    | • (off)           | Off                         | Device is not switched on or network power is missing. |

Table 28: LED states for the PROFIBUS DP Slave protocol

| LED State                   | Definition                                                                                                    |
|-----------------------------|----------------------------------------------------------------------------------------------------|
| On                          | The indicator is constantly on.                                                                                                    |
| Off                         | The indicator is constantly off.                                                                                                   |
| Flashing,<br>acyclic (1 Hz) | The indicator turns on and off in irregular intervals, with a frequency of 1 Hz:<br>"on" for 750 ms, followed by "off" for 250 ms. |
| Flashing,<br>cyclic (2 Hz)  | The indicator turns on and off with a frequency of 2 Hz:<br>"on" for 250 ms, followed by "off" for 250 ms.                         |

Table 29: LED state definitions for the PROFIBUS DP Slave protocol

## 5.4 CC-Link Slave LED on NRPEB 10-CCS

The subsequent table describes the signals of the CC-Link Slave **L RUN/L ERR** LEDs. These LEDs are represented on the NRPEB 10-CCS Evaluation Board by the **COM0** (V12) LED.

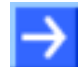

**Note:** The **COM1** LED (V13) on the NRPEB 10-CCS Evaluation Board is not used by the CC-Link Slave firmware.

| LED                                                                                                  | Color             | State    | Meaning                                                                                                    |  |  |
|----------------------------------------------------------------------------------------------------|-------------------|----------|----------------------------------------------------------------------------------------------------|--|--|
| L RUN /                                                                                              | Duo LED red/green |          |                                                                                                    |  |  |
| L ERR<br>Name in the<br>device<br>drawing:<br>COM0 (V12)<br>Number in<br>the device<br>drawing:<br>3 | • (off)           | Off      | <ol> <li>Before participating in the network</li> <li>Unable to detect carrier</li> <li>Timeout</li> <li>Resetting hardware</li> </ol>                                                                                 |  |  |
|                                                                                                    | (green)           | On       | Receive both refresh and polling signals or just the refresh signal normally, after participating in the network.                                                                                                    |  |  |
|                                                                                                    | 🌞 (red)           | Blinking | The switch setting has been changed from the setting at the reset cancellation (blinks for 0.4 sec.).                                                                                                    |  |  |
|                                                                                                    | • (red)           | On       | <ol> <li>CRC error</li> <li>Address parameter error (0, 65 or greater is set including the number of occupied stations)</li> <li>Baud rate switch setting error during cancellation of reset (5 or greater)</li> </ol> |  |  |

Table 30: LED states for the CC-Link Slave protocol

### 5.5 EtherCAT Slave LEDs NRPEB 51-RE and NRPEB 52-RE

The subsequent table describes the signals of the EtherCAT Slave **RUN** and **ERR** LEDs. These LEDs are represented on the Evaluation Boards by the **COM0** and **COM1** LEDs. The LEDs on the RJ45 sockets are also described.

| LED                                                                  | Color             | State                             | Meaning                                                                                             |
|----------------------------------------------------------------------|-------------------|-----------------------------------|----------------------------------------------------------------------------------------------------|
| RUN                                                                  | Duo LED red/green |                                   |                                                                                                    |
| Name in the<br>device drawing:<br><b>COM0</b>                        | (off)             | Off                               | <b>INIT</b> : The device is in state INIT.                                                          |
|                                                                      | (green)           | Blinking<br>(2.5 Hz)              | <b>PRE-OPERATIONAL</b> : The device is in PRE-OPERATIONAL state.                                    |
| device drawing:                                                      | ∰<br>(green)      | Single flash                      | <b>SAFE-OPERATIONAL</b> : The device is in SAFE-OPERATIONAL state.                                  |
|                                                                      | (green)           | On                                | <b>OPERATIONAL</b> : The device is in OPERATIONAL state.                                            |
| ERR                                                                  | Duo-LED re        | d/green                           |                                                                                                    |
| Name in the device drawing:                                          | • (off)           | Off                               | <b>No error:</b> The EtherCAT communication of the device is in working condition.                  |
| COM1                                                                 | ored)             | Blinking                          | Invalid configuration: General Configuration Error                                                  |
| Number in the device drawing:                                        |                   | (2.5 Hz)                          | Possible reason: State change commanded by master is impossible due to register or object settings. |
|                                                                      | 🌞 (red)           | Single Flash                      | <b>Local error:</b> Slave device application has changed the EtherCAT state autonomously.           |
|                                                                      |                   |                                   | Possible reason 1: A host watchdog timeout has occurred.                                            |
|                                                                      |                   |                                   | Possible reason 2: Synchronization Error, device enters Safe-<br>Operational automatically.         |
|                                                                      | ored)             | Double<br>Flash                   | <b>Application watchdog timeout:</b> An application watchdog timeout has occurred.                  |
|                                                                      |                   |                                   | Possible reason: Sync Manager Watchdog timeout.                                                     |
| L/A IN/                                                              | LED green         |                                   |                                                                                                    |
| RJ45 Ch0<br>L/A OUT/<br>RJ45 Ch1<br>Number in the<br>device drawing: | • (green)         | On                                | <b>Link:</b> The device is linked to the Ethernet, but does not send/receive Ethernet frames.       |
|                                                                      | 🌞 (green)         | Flickering<br>(load<br>dependent) | <b>Activity:</b> The device is linked to the Ethernet and sends/receives Ethernet frames.           |
|                                                                      | • (off)           | Off                               | The device has no link to the Ethernet.                                                             |
| RJ45 Ch0                                                             | LED yellow        |                                   |                                                                                                    |
| RJ45 Ch1                                                             | • (off)           | Off                               | This LED is not used.                                                                               |

Table 31: LED states for the EtherCAT Slave protocol

| LED State                   | Definition                                                                                                    |  |
|-----------------------------|----------------------------------------------------------------------------------------------------|--|
| Blinking<br>(2.5 Hz)        | The indicator turns on and off with a frequency of 25 Hz:<br>"on" for 200 ms, followed by "off" for 200 ms.                                                                                                    |  |
| Single flash                | The indicator shows one short flash (200 ms) followed by a long "off" phase (1,000 ms).                                                                                                    |  |
| Double flash                | The indicator shows a sequence of two short flashes (each 200 ms), separated by a short off phase (200 ms). The sequence is finished by a long off phase (1,000 ms).                                                                                       |  |
| Flickering (load dependent) | The indicator turns on and off with a frequency of approximately 10 Hz to indicate high Ethernet activity: on for approximately 50 ms, followed by off for 50 ms. The indicator turns on and off in irregular intervals to indicate low Ethernet activity. |  |

Table 32: LED state definitions for the EtherCAT Slave protocol

## 5.6 PROFINET IO Device LEDs on NRPEB 51-RE and NRPEB 52-RE

The subsequent table describes the signals of the PROFINET IO Device **SF** and **BF** LEDs. These LEDs are represented on the Evaluation Boards by the **COM0** and **COM1** LEDs.

| LED                                                            | Color             | State                             | Meaning                                                                        |  |
|----------------------------------------------------------------|-------------------|-----------------------------------|--------------------------------------------------------------------------------|--|
| SF (System                                                     | Duo LED red/green |                                   |                                                                                |  |
| Failure)                                                       | • (off)           | Off                               | No error                                                                       |  |
| device drawing:                                                | <b>i</b> (red)    | Flashing<br>(1 Hz, 3 s)           | DCP signal service is initiated via the bus.                                   |  |
| Number in the device drawing:                                  | • (red)           | On                                | Watchdog timeout; channel, generic or extended diagnosis present; system error |  |
| BF                                                             | Duo LED re        | d/green                           |                                                                                |  |
| (Bus Failure)<br>Name in the<br>device drawing:<br><b>COM1</b> | • (off)           | Off                               | No error                                                                       |  |
|                                                                | ired)             | Flashing<br>(2 Hz)                | No data exchange                                                               |  |
| Number in the device drawing:                                  | • (red)           | On                                | No configuration; or low speed physical link;<br>or no physical link           |  |
| LINK/RJ45                                                      | LED green         |                                   |                                                                                |  |
| Ch0 & Ch1<br>Number in the                                     | 📍 (green)         | On                                | The device is linked to the Ethernet.                                          |  |
| device drawing:                                                | • (off)           | Off                               | The device has no link to the Ethernet.                                        |  |
| RX/TX/RJ45<br>Ch0 & Ch1<br>Number in the<br>device drawing:    | LED yellow        |                                   |                                                                                |  |
|                                                                | 🄆 (gelb)          | Flickering<br>(load<br>dependent) | The device sends/receives Ethernet frames.                                     |  |
|                                                                | • (off)           | Off                               | The device does not send/receive Ethernet frames.                              |  |

The LEDs on the RJ45 sockets are also described.

Table 33: LED states for the PROFINET IO-Device protocol

| LED state                      | Definition                                                                                                    |
|--------------------------------|----------------------------------------------------------------------------------------------------|
| Flashing<br>(1 Hz, 3 s)        | The indicator turns on and off for 3 seconds with a frequency of 1 Hz: "on" for 500 ms, followed by "off" for 500 ms.                                                                                                    |
| Flashing (2 Hz)                | The indicator turns on and off with a frequency of 2 Hz:<br>"on" for 250 ms, followed by "off" for 250 ms.                                                                                                    |
| Flickering<br>(load dependent) | The indicator turns on and off with a frequency of approximately 10 Hz to indicate high Ethernet activity: on for approximately 50 ms, followed by off for 50 ms. The indicator turns on and off in irregular intervals to indicate low Ethernet activity. |

Table 34: LED state definitions for the PROFINET IO-Device protocol

## 5.7 Sercos Slave LED on NRPEB 51-RE and NRPEB 52-RE

The subsequent table describes the signals of the Sercos Slave **S** LED. This LED is represented on the Evaluation Boards by the **COM0** LED. The LEDs on the RJ45 sockets are also described.

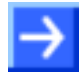

**Note:** The **COM1** LED on the Evaluation Boards is not used by the Sercos Slave firmware.

| LED                                              | Color State                                           |                             | Meaning                                                                                                    |  |  |
|--------------------------------------------------|-------------------------------------------------------|-----------------------------|----------------------------------------------------------------------------------------------------|--|--|
| S                                                | Duo LED red/green (orange = red/green simultaneously) |                             |                                                                                                    |  |  |
| Name in the                                      | (green)                                               | On                          | CP4: Communication phase 4:Normal operation, no error                                                                                                    |  |  |
| device<br>drawing:<br>COM0                       | (green)                                               | Blinking (2 Hz)             | <b>Loopback:</b> The network state has changed from "fast-<br>forward" to "loopback".                                                                                                    |  |  |
| Number in the device                             | <b>і́∰ ∰</b><br>(green/orange)                        | Flashing<br>(3 x green/3s)  | CP3: Communication phase 3                                                                                                    |  |  |
| drawing:                                         |                                                       | (2 x green/3s)              | CP2: Communication phase 2                                                                                                    |  |  |
|                                                  |                                                       | (1 x green/3s)              | CP1: Communication phase 1                                                                                                    |  |  |
|                                                  | (orange)                                              | On                          | CP0: Communication phase 0                                                                                                    |  |  |
|                                                  | **                                                    | Blinking (2 Hz)             | HP0: Hot-plug phase 0                                                                                                    |  |  |
|                                                  | (orange/green)                                        | (1 x orange/3s)             | HP1: Hot-plug phase 1                                                                                                    |  |  |
|                                                  |                                                       | (2 x orange/3s)             | HP2: Hot-plug phase 2                                                                                                    |  |  |
|                                                  | <b>₩</b><br>(orange)                                  | Flashing (2 Hz)             | <b>Identification:</b> Corresponds to C-DEV.Bit 15 in the Slave's Device Control indicating remote address allocation or configuration errors between Master and Slaves (for details refer to sercos Slave V3 Protocol API Manual). |  |  |
|                                                  | <b>i ∰ ₩</b><br>(green/red)                           | Flashing (2 Hz,<br>min. 2s) | MST losses ≥ (S-0-1003/2): Depends on IDN S-0-1003 (for details refer to sercos Slave Protocol API manual).                                                                                                    |  |  |
|                                                  |                                                       |                             | Corresponds to S-DEV.Bit 15 in the Device Status indicating a communication warning (Master SYNC telegrams have not been received).                                                                                                 |  |  |
|                                                  | (red/orange)                                          | Flashing (2 Hz)             | Application error (C1D): See GDP & FSP Status codes class error, (see sercos Slave V3 Protocol API Manual).                                                                                                    |  |  |
|                                                  | 🔆 (red)                                               | Flashing (2 Hz)             | Watchdog error: Application is not running                                                                                                    |  |  |
|                                                  | (red)                                                 | On                          | <b>Communication Error (C1D):</b> Error detected according to sercos third generation Class 1 Diagnosis, see SCP Status codes class error (see sercos Slave V3 Protocol API Manual).                                                |  |  |
|                                                  | • (off)                                               | Off                         | <b>NRT-Mode:</b> (Non Real-Time Mode) No sercos<br>Communication                                                                                                    |  |  |
| <b>L/A/</b> RJ45                                 | LED green                                             | LED green                   |                                                                                                    |  |  |
| Ch0 & Ch1<br>Number in the<br>device<br>drawing: | • (green)                                             | On                          | Link: The device is linked to the Ethernet, but does not send/receive Ethernet frames.                                                                                                    |  |  |
|                                                  | 🔆 (green)                                             | Flickering (load dependant) | <b>Activity:</b> The device is linked to the Ethernet and sends/receives Ethernet frames.                                                                                                    |  |  |
|                                                  | • (off)                                               | Off                         | The device has no link to the Ethernet.                                                                                                    |  |  |
| RJ45                                             | LED yellow                                            |                             |                                                                                                    |  |  |
| Ch0 & Ch1                                        | (off)                                                 | Off                         | This LED is not used.                                                                                                    |  |  |

Table 35: LED states for the sercos Slave protocol

| LED state                   | Definition                                                                                                    |
|-----------------------------|----------------------------------------------------------------------------------------------------|
| Flashing (2 Hz)             | The indicator turns on and off with a frequency of 2 Hz:<br>one color: On for appr. 250 ms, followed by off for appr. 250 ms.<br><i>two colors:</i> First color for appr. 250 ms, followed by the second color for appr. 250 ms.                               |
| Flashing<br>(1 x green/3s)  | Flashing green for 250 ms, then orange on for 2 second and 750 ms.                                                                                                    |
| (2 x green/3s)              | Flashing green / orange / green, each for 250 ms, then orange on for 2 seconds and 250 ms.                                                                                                    |
| (3 x green/3s)              | Flashing green / orange / green / orange / green, each for 250 ms, then orange on for 1 second and 750 ms.                                                                                                    |
| (1 x orange/3s)             | Flashing orange for 250 ms, then green on for 2 second an 750 ms.                                                                                                    |
| (2 x orange/3s)             | Flashing orange / green / orange, each for 250 ms, then green on for 2 seconds and 250 ms.                                                                                                    |
| Flickering (load dependent) | The indicator turns on and off with a frequency of approximately 10 Hz to indicate high Ethernet activity: "on" for approximately 50 ms, followed by "off" for 50 ms. The indicator turns on and off in irregular intervals to indicate low Ethernet activity. |

Table 36: LED state definitions for the sercos Slave protocol

## 5.8 Open Modbus/TCP LEDs on NRPEB 51-RE and NRPEB 52-RE

The subsequent table describes the signals of the Open Modbus/TCP **RUN** and **ERR** LEDs. These LEDs are represented on the Evaluation Boards by the **COM0** and **COM1** LEDs. The LEDs on the RJ45 sockets are also described.

| LED                                                                                    | Color             | State                      | Meaning                                                                                    |
|----------------------------------------------------------------------------------------|-------------------|----------------------------|--------------------------------------------------------------------------------------------|
| RUN                                                                                    | Duo-LED red/green |                            |                                                                                            |
| Name in the device drawing:                                                            | e (green)         | On                         | <b>Connected</b> : OMB task has communication. At least one TCP connection is established. |
| COM0<br>Number in the                                                                  | 🌞 (green)         | Flashing (1<br>Hz)         | Ready, not yet configured: OMB task is ready and not yet configured.                       |
| device drawing:                                                                        | 🌞 (green)         | Flashing (5<br>Hz)         | Waiting for Communication: OMB task is configured.                                         |
|                                                                                        | • (off)           | Off                        | Not Ready: OMB task is not ready.                                                          |
| ERR                                                                                    | Duo-LED re        | d/green                    |                                                                                            |
| Name in the<br>device drawing:<br><b>COM1</b><br>Number in the<br>device drawing:<br>2 | • (off)           | Off                        | No communication error                                                                     |
|                                                                                        | 🌞 (red)           | Flashing (2<br>Hz, 25% on) | System error                                                                               |
|                                                                                        | (red)             | On                         | Communication error active                                                                 |
| LINK/RJ45 LED green                                                                    |                   |                            |                                                                                            |
| Ch0 & Ch1<br>Number in the                                                             | 🌞 (green)         | On                         | The device is linked to the Ethernet.                                                      |
| device drawing:                                                                        | • (off)           | Off                        | The device has no link to the Ethernet.                                                    |
| ACT/RJ45                                                                               | LED yellow        |                            |                                                                                            |
| Ch0 & Ch1                                                                              | 🔆 (vellow)        | Flickering                 | The device sends/receives Ethernet frames.                                                 |
| Number in the device drawing:                                                          | (Jonew)           | (load<br>dependent)        |                                                                                            |
| (17)                                                                                   | • (off)           | Off                        | The device does not send/receive Ethernet frames.                                          |

Table 37: LED states for the OpenModbusTCP protocol

| LED state                   | Definition                                                                                                    |
|-----------------------------|----------------------------------------------------------------------------------------------------|
| Flashing (1 Hz)             | The indicator turns on and off with a frequency of 1 Hz:<br>"on" for 500 ms, followed by "off" for 500 ms.                                                                                                    |
| Flashing (2 Hz,<br>25% on)  | The indicator turns on and off with a frequency of 2 Hz:<br>"on" for 125 ms, followed by "off" for 375 ms.                                                                                                    |
| Flashing (5 Hz)             | The indicator turns on and off with a frequency of 5 Hz:<br>"on" for 100 ms, followed by "off" for 100 ms.                                                                                                    |
| Flickering (load dependent) | The indicator turns on and off with a frequency of approximately 10 Hz to indicate high Ethernet activity: on for approximately 50 ms, followed by off for 50 ms. The indicator turns on and off in irregular intervals to indicate low Ethernet activity. |

Table 38: LED state definitions for the OpenModbusTCP protocol

## 5.9 Ethernet/IP Adapter LEDs on NRPEB 51-RE and NRPEB 52-RE

The subsequent table describes the signals of the Ethernet/IP Adapter **MS** and **NS** LEDs. These LEDs are represented on the Evaluation Boards by the **COM0** and **COM1** LEDs. The LEDs on the RJ45 sockets are also described.

| LED                                                                                                    | Color                   | State                             | Meaning                                                                                                    |  |
|----------------------------------------------------------------------------------------------------|-------------------------|-----------------------------------|----------------------------------------------------------------------------------------------------|--|
| MS                                                                                                    | Duo-LED red/green       |                                   |                                                                                                    |  |
| (Module<br>status)                                                                                                | e (green)               | On                                | Device operational: The device is operating correctly.                                                                                                    |  |
| Name in the device                                                                                                | 🌞 (green)               | Flashing<br>(1 Hz)                | Standby: The device has not been configured.                                                                                                    |  |
| drawing:<br>COM0                                                                                                  | (red/green)             | Flashing<br>(1 Hz)                | Self-test: The device is performing its power up testing.                                                                                                    |  |
| Number in<br>the device<br>drawing: 3                                                                             | 🌞 (red)                 | Flashing<br>(1 Hz)                | <b>Minor fault</b> : The device has detected a recoverable minor fault. E. g. an incorrect or inconsistent configuration can be considered as a minor fault.                                                               |  |
|                                                                                                    | • (red)                 | On                                | Major fault: The device has detected a non-recoverable major fault.                                                                                                    |  |
|                                                                                                    | Off)                    | Off                               | No power: The power supply to the device is missing.                                                                                                    |  |
| NS                                                                                                    | Duo-LED red/            | green                             |                                                                                                    |  |
| (Network-<br>status)<br>Name in the<br>device<br>drawing:<br><b>COM1</b><br>Number in<br>the device<br>drawing: 2 | • (green)               | On                                | <b>Connected</b> : The device has at least one established connection (even to the Message Router).                                                                                                    |  |
|                                                                                                    | 🌞 (green)               | Flashing<br>(1 Hz)                | <b>No connections</b> : The device has no established connections, but has obtained an IP address.                                                                                                    |  |
|                                                                                                    | (red/green)             | Flashing<br>(1 Hz)                | Self-test: The device is performing its power up testing.                                                                                                    |  |
|                                                                                                    | 🌟 (red)                 | Flashing<br>(1 Hz)                | <b>Connection timeout</b> : One or more of the connections in which this device is the target have timed out. This status will be finished only if all timed out connections are re-established or if the device is reset. |  |
|                                                                                                    | (red)                   | On                                | <b>Duplicate IP</b> : The device has detected that its IP address is already in use.                                                                                                    |  |
|                                                                                                    | • (Off)                 | Off                               | <b>Not powered, no IP address</b> : The device does not have an IP address (or is powered off).                                                                                                    |  |
| LINK                                                                                                    | LED green               |                                   |                                                                                                    |  |
| Ch0 & Ch1<br>Number in                                                                                            | e (green)               | On                                | The device is linked to the Ethernet.                                                                                                    |  |
| the device<br>drawing: 1                                                                                          | <ul><li>(Off)</li></ul> | Off                               | The device has no link to the Ethernet.                                                                                                    |  |
| ACT                                                                                                    | LED yellow              |                                   |                                                                                                    |  |
| Ch0 & Ch1<br>Number in<br>the device<br>drawing: 1                                                                | orgen (yellow)          | Flickering<br>(load<br>dependent) | The device sends/receives Ethernet frames.                                                                                                    |  |
|                                                                                                    | (Off)                   | Off                               | The device does not send/receive Ethernet frames.                                                                                                    |  |

#### Table 39: LED states for the EtherNet/IP Adapter protocol

| LED state                         | Definition                                                                                                    |
|-----------------------------------|----------------------------------------------------------------------------------------------------|
| Flashing (1 Hz)                   | The indicator turns on and off with a frequency of 1 Hz:<br>"on" for 500 ms, followed by "off" for 500 ms.                                                                                                    |
| Flickering<br>(load<br>dependent) | The indicator turns on and off with a frequency of approximately 10 Hz to indicate high Ethernet activity: on for approximately 50 ms, followed by off for 50 ms. The indicator turns on and off in irregular intervals to indicate low Ethernet activity. |

Table 40: LED state definitions for the EtherNet/IP Adapter protocol

# 5.10 POWERLINK Controlled Node LEDs on NRPEB 51-RE and NRPEB 52-RE

The subsequent table describes the signals of the POWERLINK **BS** and **BE** LEDs. These LEDs are represented on the Evaluation Boards by the **COM0** and **COM1** LEDs. The LEDs on the RJ45 sockets are also described.

| LED                                                           | Color             | State                            | Meaning                                                                                |  |
|---------------------------------------------------------------|-------------------|----------------------------------|----------------------------------------------------------------------------------------|--|
| BS                                                            | Duo LED red/green |                                  |                                                                                        |  |
| (Bus Status)                                                  | e (green)         | On                               | Slave is in 'Operational' state                                                        |  |
| drawing: COM0                                                 | 🌞 (green)         | Triple Flash                     | Slave is in ,ReadyToOperate' state                                                     |  |
| Number in the de-                                             | 🌞 (green)         | Double flash                     | Slave is in , <b>Pre-Operational 2'</b> state                                          |  |
|                                                               | 🌞 (green)         | Single flash                     | Slave is in , <b>Pre-Operational 1</b> ' state                                         |  |
|                                                               | 🌞 (green)         | Flickering (10 Hz)               | Slave is in ,Basic Ethernet' state                                                     |  |
|                                                               | 🔆 (green)         | Blinking (2.5 Hz)                | Slave is in <b>,Stopped</b> ' state                                                    |  |
|                                                               | • (off)           | Off                              | Slave initializing                                                                     |  |
| BE                                                            | Duo LED re        | d/green                          |                                                                                        |  |
| (Bus Error)                                                   | (off)             | Off                              | Slave has no error                                                                     |  |
| drawing: <b>COM1</b>                                          | (red)             | On                               | Slave has detected an error                                                            |  |
| Number in the de-                                             |                   |                                  |                                                                                        |  |
| vice drawing: 2                                               |                   |                                  |                                                                                        |  |
| L/A IN/                                                       | LED green         |                                  |                                                                                        |  |
| RJ45 Ch0<br>L/A OUT/<br>RJ45 Ch1<br>Number in the <u>d</u> e- | e (green)         | On                               | Link: The device is linked to the Ethernet, but does not send/receive Ethernet frames. |  |
|                                                               | 🔆 (green)         | Flickering (load de-<br>pendent) | Activity: The device is linked to the Ethernet and sends/receives Ethernet frames.     |  |
| vice drawing: 1                                               | • (off)           | Off                              | The device has no link to the Ethernet.                                                |  |
| RJ45 Ch0                                                      | LED yellow        |                                  |                                                                                        |  |
| RJ45 Ch1                                                      | • (off)           | Off                              | This LED is not used.                                                                  |  |

Table 41: LED states for the POWERLINK Controlled Node protocol

| LED state                        | Definition                                                                                                    |
|----------------------------------|----------------------------------------------------------------------------------------------------|
| Triple Flash                     | The indicator shows a sequence of three short flashes (each 200 ms), separated by a short off phase (200 ms). The sequence is finished by a long off phase (1,000 ms).                                                                                     |
| Double flash                     | The indicator shows a sequence of two short flashes (each 200 ms), separated by a short off phase (200 ms). The sequence is finished by a long off phase (1,000 ms).                                                                                       |
| Single flash                     | The indicator shows one short flash (200 ms) followed by a long "off" phase (1,000 ms).                                                                                                    |
| Flickering<br>(10 Hz)            | The indicator turns on and off with a frequency of approximately 10 Hz: on for approxi-<br>mately 50 ms, followed by off for 50 ms. Red and green LEDs shall be on alternately.                                                                            |
| Blinking<br>(2.5 Hz)             | The indicator turns on and off with a frequency of approximately 2.5 Hz:<br>on for approximately 200 ms, followed by off for 200 ms. Red and green LEDs shall be on<br>alternately.                                                                        |
| Flickering (load de-<br>pendent) | The indicator turns on and off with a frequency of approximately 10 Hz to indicate high Ethernet activity: on for approximately 50 ms, followed by off for 50 ms. The indicator turns on and off in irregular intervals to indicate low Ethernet activity. |

Table 42: LED state definitions for the POWERLINK Controlled Node protocol

## 5.11 VARAN Client LEDs on NRPEB 51-RE and NRPEB 52-RE

The subsequent table describes the signals of the VARAN **RUN** and **ERR** LEDs. These LEDs are represented on the Evaluation Boards by the **COM0** and **COM1** LEDs. The LEDs on the RJ45 sockets are also described.

| LED                               | Color             | State                          | Meaning                                           |  |
|-----------------------------------|-------------------|--------------------------------|---------------------------------------------------|--|
| RUN                               | Duo-LED red/green |                                |                                                   |  |
| Name in the                       | • (green)         | On                             | Configured and communication is active.           |  |
| COM0                              | 🌞 (green)         | Blinking (5 Hz)                | Configured and communication is inactive.         |  |
| Number in the device drawing:     | • (off)           | Off                            | Not configured.                                   |  |
| ERR                               | Duo-LED red       | Duo-LED red/green              |                                                   |  |
| Name in the                       | • (off)           | Off                            | Configured.                                       |  |
| COM1                              | 🌞 (red)           | Blinking (5 Hz)                | Not configured.                                   |  |
| Number in the device drawing:     | • (red)           | On                             | Communication error occurred.                     |  |
| LINK                              | LED green         |                                |                                                   |  |
| Ch0 & Ch1<br>Number in the        | 📍 (green)         | On                             | The device is linked to the Ethernet.             |  |
| device drawing:                   | • (off)           | Off                            | The device has no link to the Ethernet.           |  |
| ACT<br>Ch0 & Ch1<br>Number in the | LED yellow        |                                |                                                   |  |
|                                   | 🌞 (yellow)        | Flickering<br>(load dependent) | The device sends/receives Ethernet frames.        |  |
|                                   | • (off)           | Off                            | The device does not send/receive Ethernet frames. |  |

Table 43: LED states for the VARAN-Client protocol

| LED state                           | Definition                                                                                                    |
|-------------------------------------|----------------------------------------------------------------------------------------------------|
| Blinking (5 Hz)                     | The indicator turns on and off with a frequency of 5 Hz:<br>"on" for 100 ms, followed by "off" for 100 ms.                                                                                                    |
| Flickering<br>(load depend-<br>ent) | The indicator turns on and off with a frequency of approximately 10 Hz to indicate high Ethernet activity: on for approximately 50 ms, followed by off for 50 ms. The indicator turns on and off in irregular intervals to indicate low Ethernet activity. |

Table 44: LED state definitions for the VARAN-Client protocol

## 6.1 CC-Link Slave

### 6.1.1 netRAPID Chip Carrier NRP 10-CCS

| NRP 10-CCS               | Parameter                               | Value                                                                                                   |
|--------------------------|-----------------------------------------|----------------------------------------------------------------------------------------------------|
| Device identification    | Part number                             | 7650.740                                                                                                |
| Communication interface  | Field bus                               | CC-Link Slave                                                                                           |
| CC-Link Interface        | Transmission rate                       | 156 kBit/s, 625 kBit/s, 2500 kBit/s, 5 MBit/s, 10 MBit/s                                                |
|                          | Interface Type                          | RS-485                                                                                                  |
|                          | Galvanic Isolation                      | optically isolated                                                                                      |
| Communication controller | Туре                                    | netX 10                                                                                                 |
| Memory                   | FLASH                                   | 4 MB serial Flash EPROM                                                                                 |
| Host interface           | Туре                                    | Parallel Dual-port memory or serial Dual-port memory (SPI)                                              |
|                          | Dual-port memory size                   | 16 KB (14 address lines), where 8 KB used by firmware (13 address lines, lowest 8 KB)                   |
|                          | Data width (parallel)                   | 8 or 16 bit                                                                                             |
|                          | Serial dual-port memory interface       | SPI, mode 3 (CPOL = 1, CPHA = 1)                                                                        |
|                          | Serial transmission rate                | Max. 50 MHz                                                                                             |
|                          | Connector Type                          | 76-pin solder contacts 1 mm with 1.5 mm grid                                                            |
| Diagnostic Interface     | USB                                     | Signals at chip carrier (supported by standard firmware)<br>Available only if integrated in host system |
|                          | UART                                    | RXD, TXD signals at chip carrier (not supported by standard firmware)                                   |
| Display                  | LED Display                             | Signals at chip carrier<br>SYS System Status<br>L RUN/L ERR Communication status                        |
| Power supply             | Voltage                                 | +3.3 V ± 5 % DC                                                                                         |
|                          | Current at 3.3 V (typ.)                 | 360 mA                                                                                                  |
|                          | Current at 3.3 V (max.)                 | 710 mA                                                                                                  |
|                          | Power Consumption (typ.)                | 1.2 W                                                                                                   |
| Signal lines             | Voltage of IO signal lines              | +3.3 V ± 5 %                                                                                            |
| Environmental conditions | Ambient temperature range for operation | 0 +70 °C                                                                                                |
|                          | Air flow                                | 0.5 m/s                                                                                                 |
| Dimensions               | L x W x H                               | 32 x 32 x 4 mm                                                                                          |
| Weight                   | Weight                                  | approx. 4 g                                                                                             |

Table 45: Technical data NRP 10-CCS

## 6.1.2 Evaluation Board NRPEB 10-CCS

| NRPEB 10-CCS             | Parameter                               | Value                                                      |
|--------------------------|-----------------------------------------|------------------------------------------------------------|
| Device identification    | Part number                             | 7600.740                                                   |
| Chip carrier             | Туре                                    | NRP 10-CCS                                                 |
| Field bus                | Interface                               | CC-Link                                                    |
|                          | Connector                               | Combicon 5-pin , male connector                            |
| Host interface           | Туре                                    | Parallel dual-port memory or serial dual-port memory (SPI) |
|                          | Connector Type                          | 68-pin (X1) or 40-pin (X2)                                 |
| Diagnostic Interface     | USB                                     | Mini-B USB                                                 |
|                          | UART                                    | Pin header                                                 |
| Display                  | LED                                     | SYS System Status                                          |
|                          |                                         | COM0, COM1 Communication status                            |
|                          |                                         | GPIO Status                                                |
| Operating elements       | Buttons                                 | Reset push button                                          |
|                          |                                         | Serial boot mode push button                               |
|                          | Switch                                  | Baud rate switch                                           |
|                          |                                         | Address switch (*1)                                        |
|                          |                                         | Address switch (*10)                                       |
| Power supply             | Voltage                                 | 24 V ± 6 V DC                                              |
|                          | Current at 24 V (typ.)                  | 55 mA                                                      |
|                          | Power Consumption                       | 1.3 W (at 24 V)                                            |
| Signal lines             | Voltage of IO signal lines              | +3.3 V ± 5 %                                               |
| Environmental conditions | Ambient temperature range for operation | 0 +70 °C                                                   |
|                          | Air flow                                | 0.5 m/s                                                    |
| Dimensions               | (L x W x H)                             | 100 x 65 x 12 mm                                           |
| Weight                   | Weight                                  | approx. 45 g                                               |

Table 46: Technical data NRPEB 10-CCS

## 6.2 **PROFIBUS DP Slave**

### 6.2.1 netRAPID Chip Carrier NRP 10-DPS

| NRP 10-DPS               | Parameter                                  | Value                                                                                                    |
|--------------------------|--------------------------------------------|----------------------------------------------------------------------------------------------------|
| Device identification    | Part number                                | 7650.420                                                                                                    |
| Communication controller | Туре                                       | netX 10                                                                                                    |
| Memory                   | FLASH                                      | 4 MB serial Flash EPROM                                                                                                    |
| Communication interface  | Field bus                                  | PROFIBUS DP Slave                                                                                                    |
| PROFIBUS Interface       | Transmission rate                          | 9,6 kBit/s, 19,2 kBit/s, 31,25 kBit/s, 45,45 kBit/s,<br>93,75 kBit/s, 187,5 kBit/s, 500 kBit/s, 1,5 MBit/s,<br>3 MBit/s, 6 MBit/s, 12 MBit/s |
|                          | Interface Type                             | RS-485                                                                                                    |
|                          | Galvanic Isolation                         | Isolated                                                                                                    |
| Host interface           | Туре                                       | Parallel Dual-port memory or serial Dual-port memory (SPI)                                                                                   |
|                          | Dual-port memory size                      | 16 KB (14 address lines), where 8 KB used by firmware (13 address lines, lowest 8 KB)                                                        |
|                          | Data width (parallel)                      | 8 or 16 bit                                                                                                    |
|                          | Serial dual-port memory interface          | SPI Slave, mode 3 (CPOL = 1, CPHA = 1)                                                                                                    |
|                          | Serial transmission rate                   | Max. 50 MHz                                                                                                    |
|                          | Connector Type                             | 76-pin solder contacts 1 mm with 1.5 mm grid                                                                                                 |
| Diagnostic Interface     | USB                                        | Signals at chip carrier (supported by standard firmware)<br>Available only if integrated in host system                                      |
|                          | UART                                       | RXD, TXD signals at chip carrier (not supported by standard firmware)                                                                        |
| Display                  | LED Display                                | Signals at chip carrier<br>SYS system status<br>COM communication status                                                                     |
| Power supply             | Voltage                                    | +3.3 V ± 5 % DC                                                                                                    |
|                          | Current at 3.3 V (typ.)                    | 290 mA                                                                                                    |
|                          | Current at 3.3 V (max.)                    | 790 mA                                                                                                    |
|                          | Power Consumption                          | 1 W                                                                                                    |
| Signal lines             | Voltage of IO signal lines                 | +3.3 V ± 5 %                                                                                                    |
| Environmental conditions | Ambient temperature<br>range for operation | -20 +70 °C                                                                                                    |
|                          | Air flow                                   | 0.5 m/s                                                                                                    |
| Dimensions               | LxWxH                                      | 32 x 32 x 4 mm                                                                                                    |
| Weight                   | Weight                                     | approx. 3 g                                                                                                    |

Table 47: Technical data NRP 10-DPS

## 6.2.2 Evaluation Board NRPEB 10-DPS

| NRPEB 10-DPS             | Parameter                                  | Value                                                      |
|--------------------------|--------------------------------------------|------------------------------------------------------------|
| Device identification    | Part number                                | 7600.420                                                   |
| Chip carrier             | Туре                                       | NRP 10-DPS                                                 |
| Field bus                | Interface                                  | PROFIBUS DP Slave                                          |
|                          | Connector                                  | D-Sub 9-pin, female                                        |
| Host interface           | Туре                                       | Parallel dual-port memory or serial dual-port memory (SPI) |
|                          | Connector Type                             | 68-pin (X1) or 40-pin (X2)                                 |
| Diagnostic Interface     | USB                                        | Mini-B USB                                                 |
|                          | UART                                       | Pin header                                                 |
| Display                  | LED                                        | SYS system status                                          |
|                          |                                            | COM0, COM1 communication status                            |
|                          |                                            | GPIO status                                                |
| Operating elements       | Buttons                                    | Reset push button                                          |
|                          |                                            | Serial boot mode push button                               |
|                          | Switch                                     | Address switch (*1)                                        |
|                          |                                            | Address switch (*10)                                       |
| Power supply             | Voltage                                    | 24 V ± 6 V DC                                              |
|                          | Current at 24 V (typ.)                     | 45 mA                                                      |
|                          | Power Consumption                          | 1.1 W (at 24 V)                                            |
| Signal lines             | Voltage of IO signal lines                 | +3.3 V ± 5 %                                               |
| Environmental conditions | Ambient temperature<br>range for operation | -20 +70 °C                                                 |
|                          | Air flow                                   | 0.5 m/s                                                    |
| Dimensions               | LxWxH                                      | 100 x 65 x 12 mm                                           |
| Weight                   | Weight                                     | approx. 45 g                                               |

Table 48: Technical data NRPEB DPS

## 6.3 Real-Time Ethernet

## 6.3.1 netRAPID Chip Carrier NRP 51-RE

| NRP 51-RE\F8T            | Parameter                               | Value                                                                                        |
|--------------------------|-----------------------------------------|----------------------------------------------------------------------------------------------|
| Device identification    | Part number                             | 7660.101                                                                                     |
| Communication controller | Туре                                    | netX 51                                                                                      |
| Integrated memory        | SDRAM                                   | 8 MB                                                                                         |
|                          | FLASH                                   | 4 MB serial Flash EPROM                                                                      |
| Ethernet interface       | Transmission rate                       | 100 MBit/s                                                                                   |
|                          |                                         | 10 MBit/s (depending on loaded firmware)                                                     |
|                          | Half duplex/Full duplex                 | supported (at 100 MBit/s)                                                                    |
|                          | Auto-Negotiation                        | depending on loaded firmware                                                                 |
|                          | Auto-Crossover                          | depending on loaded firmware                                                                 |
|                          | Galvanic Isolation                      | Isolated                                                                                     |
| Host interface           | Туре                                    | Parallel Dual-port memory or serial Dual-port memory (SPI)                                   |
|                          | Dual-port memory size                   | 16 KB (14 address lines)                                                                     |
|                          | Data width (parallel)                   | 8 or 16 bit                                                                                  |
|                          | Serial dual-port memory interface       | SPI Slave, mode 3 (CPOL = 1, CPHA = 1)                                                       |
|                          | Serial transmission rate                | Max. 50 MHz                                                                                  |
|                          | Connector Type                          | 76-pin solder contacts 1 mm with 1.5 mm grid                                                 |
| Diagnostic Interface     | UART                                    | RXD, TXD (depending on loaded firmware)                                                      |
|                          | USB                                     | Yes                                                                                          |
| Display                  | LED Display                             | Signals at chip carrier                                                                      |
|                          |                                         | SYS system status<br>COM0, COM1 communication status<br>Link0, Link1<br>Activity0, Activity1 |
| Power supply             | Voltage                                 | +3.3 V ± 5 % DC                                                                              |
|                          | Current at 3.3 V (typ.)                 | 560 mA                                                                                       |
|                          | Current at 3.3 V (max.)                 | 580 mA                                                                                       |
|                          | Power Consumption (typ.)                | 1.92 W                                                                                       |
| Signal lines             | Voltage of IO signal lines              | +3.3 V ± 5 %                                                                                 |
| Environmental conditions | Ambient temperature range for operation | -20 +70 °C                                                                                   |
|                          | Air flow                                | 0.5 m/s                                                                                      |
| Dimensions (L x W x H)   |                                         | 32 x 32 x 3 mm                                                                               |
| Weight                   | Weight                                  | approx. 4 g                                                                                  |

Table 49: Technical data NRP 51-RE

#### 6.3.2 netRAPID Chip Carrier NRP 51-RE\F8T (planned)

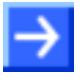

**Note:** The netRAPID Chip Carrier NRP 51-RE\F8T is planned and not yet available in mass production. The technical data provided in the table below is preliminary.

| NRP 51-RE\F8T            | Parameter                               | Value                                                                                        |  |
|--------------------------|-----------------------------------------|----------------------------------------------------------------------------------------------|--|
| Device identification    | Part number                             | 7660.100                                                                                     |  |
| Communication controller | Туре                                    | netX 51                                                                                      |  |
| Integrated memory        | SDRAM                                   | 8 MB                                                                                         |  |
|                          | FLASH                                   | 8 MB serial Flash EPROM                                                                      |  |
| Ethernet interface       | Transmission rate                       | 100 MBit/s                                                                                   |  |
|                          |                                         | 10 MBit/s (depending on loaded firmware)                                                     |  |
|                          | Half duplex/Full duplex                 | supported (at 100 MBit/s)                                                                    |  |
|                          | Auto-Negotiation                        | depending on loaded firmware                                                                 |  |
|                          | Auto-Crossover                          | depending on loaded firmware                                                                 |  |
|                          | Galvanic Isolation                      | Isolated                                                                                     |  |
| Host interface           | Туре                                    | Parallel Dual-port memory or serial Dual-port memory (SPI)                                   |  |
|                          | Dual-port memory size                   | 16 KB (14 address lines)                                                                     |  |
|                          | Data width (parallel)                   | 8 or 16 bit                                                                                  |  |
|                          | Serial dual-port memory<br>interface    | SPI Slave, mode 3 (CPOL = 1, CPHA = 1)                                                       |  |
|                          | Serial transmission rate                | Max. 50 MHz                                                                                  |  |
|                          | Connector Type                          | 76-pin solder contacts 1 mm with 1.5 mm grid                                                 |  |
| Diagnostic Interface     | UART                                    | RXD, TXD (depending on loaded firmware)                                                      |  |
|                          | USB                                     | Yes                                                                                          |  |
| Security functions       | Security module                         | TPM (Trusted platform module) V1.2                                                           |  |
| Display                  | LED Display                             | Signals at chip carrier                                                                      |  |
|                          |                                         | SYS system status<br>COM0, COM1 communication status<br>Link0, Link1<br>Activity0, Activity1 |  |
| Power supply             | Voltage                                 | +3.3 V ± 5 % DC                                                                              |  |
|                          | Current at 3.3 V (typ.)                 | tbd                                                                                          |  |
|                          | Current at 3.3 V (max.)                 | tbd                                                                                          |  |
|                          | Power Consumption (typ.)                | tbd                                                                                          |  |
| Signal lines             | Voltage of IO signal lines              | +3.3 V ± 5 %                                                                                 |  |
| Environmental conditions | Ambient temperature range for operation | tbd                                                                                          |  |
|                          | Air flow                                | 0.5 m/s                                                                                      |  |
| Dimensions (L x W x H)   |                                         | 32 x 32 x 4 mm                                                                               |  |
| Weight                   | Weight                                  | approx. 4 g                                                                                  |  |

Table 50: Technical data NRP 51-RE\F8T (preliminary)

## 6.3.3 netRAPID Chip Carrier NRP 52-RE

| NRP 52-RE                | Parameter                               | Value                                                                                        |  |
|--------------------------|-----------------------------------------|----------------------------------------------------------------------------------------------|--|
| Device identification    | Part number                             | 7670.100                                                                                     |  |
| Communication controller | Туре                                    | netX 52                                                                                      |  |
| Integrated memory        | FLASH                                   | 4 MB serial Flash EPROM                                                                      |  |
| Ethernet interface       | Transmission rate                       | 100 MBit/s                                                                                   |  |
|                          |                                         | 10 MBit/s (depending on loaded firmware)                                                     |  |
|                          | Half duplex/Full duplex                 | supported (at 100 MBit/s)                                                                    |  |
|                          | Auto-Negotiation                        | depending on loaded firmware                                                                 |  |
|                          | Auto-Crossover                          | depending on loaded firmware                                                                 |  |
|                          | Galvanic Isolation                      | Isolated                                                                                     |  |
| Host interface           | Туре                                    | Parallel Dual-port memory or serial Dual-port memory (SPI)                                   |  |
|                          | Dual-port memory size                   | 16 KB (14 address lines)                                                                     |  |
|                          | Data width (parallel)                   | 8 or 16 bit                                                                                  |  |
|                          | Serial dual-port memory interface       | SPI, mode 3 (CPOL = 1, CPHA = 1)                                                             |  |
|                          | Serial transmission rate                | Max. 50 MHz                                                                                  |  |
|                          | Connector Type                          | 76-pin solder contacts 1 mm with 1.5 mm grid                                                 |  |
| Diagnostic Interface     | UART                                    | RXD, TXD (depending on loaded firmware)                                                      |  |
|                          | USB                                     | Yes                                                                                          |  |
| Display                  | LED Display                             | Signals at chip carrier                                                                      |  |
|                          |                                         | SYS system status<br>COM0, COM1 communication status<br>Link0, Link1<br>Activity0, Activity1 |  |
| Power supply             | Voltage                                 | +3.3 V ± 5 % DC                                                                              |  |
|                          | Current at 3.3 V (typ.)                 | 520 mA                                                                                       |  |
|                          | Current at 3.3 V (max.)                 | 600 mA                                                                                       |  |
|                          | Power Consumption (typ.)                | 1.8 W                                                                                        |  |
| Signal lines             | Voltage of IO signal lines              | +3.3 V ± 5 %                                                                                 |  |
| Environmental conditions | Ambient temperature range for operation | -20 +70 °C                                                                                   |  |
|                          | Air flow                                | 0.5 m/s                                                                                      |  |
| Dimensions (L x W x H)   |                                         | 32 x 32 x 4 mm                                                                               |  |
| Weight                   | Weight                                  | approx. 4 g                                                                                  |  |

Table 51: Technical data NRP 52-RE

## 6.3.4 Evaluation Board NRPEB 51-RE

| NRPEB 51-RE              | Parameter                               | Value                                                      |  |
|--------------------------|-----------------------------------------|------------------------------------------------------------|--|
| Device identification    | Part number                             | 7600.100                                                   |  |
| Chip carrier             | Туре                                    | NRP 51-RE\F8T                                              |  |
| Ethernet interface       | Connector                               | 2x RJ45                                                    |  |
| Host interface           | Туре                                    | Parallel dual-port memory or serial dual-port memory (SPI) |  |
|                          | Connector Type                          | 68-pin (X1) or 40-pin (X2)                                 |  |
| Diagnostic Interface     | USB                                     | Mini-B USB                                                 |  |
|                          | UART                                    | Pin header                                                 |  |
| Display                  | LED Display                             | SYS System Status                                          |  |
|                          |                                         | COM0, COM1 Communication status                            |  |
|                          |                                         | GPIO Status (not supported by standard firmware)           |  |
| Operating elements       | Buttons                                 | Reset push button                                          |  |
|                          |                                         | S-Boot push button                                         |  |
|                          | Switch                                  | Address switch (*1)                                        |  |
|                          |                                         | Address switch (*10)                                       |  |
|                          |                                         | (not supported by standard firmware)                       |  |
| Power supply             | Voltage                                 | 24 V ± 6 V DC                                              |  |
|                          | Current at 24 V (typ.)                  | tbd                                                        |  |
|                          | Power Consumption (typ.)                | 2.4 W                                                      |  |
| Signal lines             | Voltage of IO signal lines              | +3.3 V ± 5 %                                               |  |
| Environmental conditions | Ambient temperature range for operation | -20 +70 °C                                                 |  |
|                          | Air flow                                | 0.5 m/s                                                    |  |
| Dimensions               | LxWxH                                   | 100 x 65 x 18 mm                                           |  |
| Weight                   | Weight                                  | approx. 45 g                                               |  |

Table 52: Technical data NRPEB 51-RE

## 6.3.5 Evaluation Board NRPEB 52-RE

| NRPEB 52-RE              | Parameter                               | Value                                                      |  |
|--------------------------|-----------------------------------------|------------------------------------------------------------|--|
| Device identification    | Part number                             | 7600.200                                                   |  |
| Chip carrier             | Туре                                    | NRP 52-RE                                                  |  |
| Ethernet interface       | Connector                               | 2x RJ45                                                    |  |
| Host interface           | Туре                                    | Parallel dual-port memory or serial dual-port memory (SPI) |  |
|                          | Connector Type                          | 68-pin (X1) or 40-pin (X2)                                 |  |
| Diagnostic Interface     | USB                                     | Mini-B USB                                                 |  |
|                          | UART                                    | Pin header                                                 |  |
| Display                  | LED Display                             | SYS System Status                                          |  |
|                          |                                         | COM0, COM1 Communication status                            |  |
|                          |                                         | GPIO Status (not supported by standard firmware)           |  |
| Operating elements       | Buttons                                 | Reset push button                                          |  |
|                          |                                         | S-Boot push button                                         |  |
|                          | Switch                                  | Address switch (*1)                                        |  |
|                          |                                         | Address switch (*10)                                       |  |
|                          |                                         | (not supported by standard firmware)                       |  |
| Power supply             | Voltage                                 | 24 V ± 6 V DC                                              |  |
|                          | Current at 24 V (typ.)                  | 100 mA                                                     |  |
|                          | Power Consumption (typ.)                | 2.4 W                                                      |  |
| Signal lines             | Voltage of IO signal lines              | +3.3 V ± 5 %                                               |  |
| Environmental conditions | Ambient temperature range for operation | -20 +70 °C                                                 |  |
|                          | Air flow                                | 0.5 m/s                                                    |  |
| Dimensions               | LxWxH                                   | 100 x 65 x 18 mm                                           |  |
| Weight                   | Weight                                  | approx. 45 g                                               |  |

Table 53: Technical Data NRPEB 52-RE

## 7 Appendix

## 7.1 List of figures

| Figure 1: netRAPID TRAY                                                  | 11       |
|--------------------------------------------------------------------------|----------|
| Figure 2: netRAPID Evaluation Board                                      | 11       |
| Figure 3: NRPEB-FB (NRPEB 10-CCS and NRPEB 10-DPS) printed circuit board | 24       |
| Figure 4: NRPEB 51-RE printed circuit board                              | 26       |
| Figure 5: NRPEB 52-RE printed circuit board                              | 28       |
| Figure 6: Connect power supply to Evaluation Board                       | 36       |
| Figure 7: Bootwizard start screen                                        | 38       |
| Figure 8: Bootwizard Write to flash screen                               | 39       |
| Figure 9: Select input file dialog                                       | 39       |
| Figure 10: Bootwizard message                                            | 40       |
| Figure 11: Selected file in Write to flash screen                        | 40       |
| Figure 12: Check USB connection to netX 10 Bootmonitor in Windows XP     | 42       |
| Figure 13: Check USB connection to netX 10 Bootmonitor in Windows 7      | 43       |
| Figure 14: Write to flash screen                                         | 43       |
| Figure 15: Plugin selector for netX 10 Rom Loader                        | 44       |
| Figure 16: Progress window                                               | 44       |
| Figure 17: Flashing successful message                                   | 44       |
| Figure 18: Bootwizard start screen                                       | 47       |
| Figure 19: Bootwizard Write to flash screen                              | 48       |
| Figure 20: Select input file dialog                                      | 40       |
| Figure 21: Bootwizard message                                            | 40       |
| Figure 22: Selected file in Write to flash screen                        | 50       |
| Figure 23: Check USB connection to netX 52 Bootmonitor in Windows XP     | 52       |
| Figure 24: Check USB Connection to netX 52 in Windows 7                  | 53       |
| Figure 25: Write to flash screen                                         | 54       |
| Figure 26: Plugin selector for netX 52 Rom Loader                        | 54       |
| Figure 27: Progress window                                               | 55       |
| Figure 28: Flashing successful message                                   | 55       |
| Figure 20: Check USB connection to netPADID in Windows XP                | 57       |
| Figure 20: Check USB connection to netRAPID in Windows Ar                | 59       |
| Figure 30: Check USB connection to her APID in Windows 7                 | 58       |
| Figure 31: Their TOST Device Test Application start screen               | 50       |
| Figure 32: notHOST Dovice Test Application after channel selection       | 59       |
| Figure 33. ThethOST Device Test Application after channel selection      | 59       |
| Figure 34. Download willdow                                              | 60       |
| Figure 35. File Selection                                                | 60       |
| Figure 30. Filmware download in progress                                 | 01       |
| Figure 37. Connecting Evaluation Board to FC via Adapter Board           | 04       |
| Figure 30: Disable NAPCA-PCI III Device Manager (Windows XP)             | 07       |
| Figure 39. Enable NAPCA-PCI III Device Manager (Windows AP)              | 00       |
| Figure 40: Control Panel in Windows XP                                   | 60       |
| Figure 41: Control Panel in Windows 7                                    | 69       |
| Figure 42: All Control Panel items in Windows 7                          | 69<br>70 |
| Figure 43: citX Driver Setup Utility start screen                        | 70       |
| Figure 44: Check device number in CitX Driver Setup Utility              | 70       |
| Figure 45: CITA Driver Setup Utility – Channel Selection                 | /1       |
| Figure 46: CITA Driver Setup Utility – open file dialog                  | /2<br>   |
| Figure 47: CITX Driver Setup Utility – selected tirmware file            | 73       |
| Figure 48: Device restart request                                        | 73       |

| Appendix                                                           | 141/145 |
|--------------------------------------------------------------------|---------|
| Figure 49: Device still accessed warning                           | 74      |
| Figure 50: netHOST Device Test Application start screen            | 77      |
| Figure 51: Channel selection dialog                                | 77      |
| Figure 52: netHOST Device Test Application after channel selection | 78      |
| Figure 53: Download window                                         | 78      |
| Figure 54: File selection                                          | 79      |
| Figure 55: Firmware download in progress                           | 80      |
| Figure 56: SYCON.net login                                         | 82      |
| Figure 57: Empty project in SYCON.net                              | 82      |
| Figure 58: Define PC Card cifX as PROFIBUS Master in SYCON.net     | 83      |
| Figure 59: Add netRAPID as PROFIBUS Slave in SYCON.net             | 84      |
| Figure 60: Choose driver for PC Card cifX                          | 85      |
| Figure 61: Assign driver to PC Card cifX                           | 85      |
| Figure 62: Firmware download dialog in SYCON.net                   | 86      |
| Figure 63: Select Firmware File dialog in SYCON.net                | 87      |
| Figure 64: Downloading firmware to PC Card cifX                    | 87      |
| Figure 65: Choose driver for netRAPID                              | 88      |
| Figure 66: Assign driver to netRAPID                               | 89      |
| Figure 67: Modules dialog of netRAPID                              | 90      |
| Figure 68: Configured modules of netRAPID                          | 91      |
| Figure 69: Bus parameters for PROFIBUS Master                      | 92      |
| Figure 70: Set station address in PROFIBUS Master                  | 93      |
| Figure 71: Download configuration to netRAPID                      | 94      |
| Figure 72: Download configuration to PC Card cifX                  | 95      |
| Figure 73: SYCON.net login                                         | 97      |
| Figure 74: Empty project in SYCON.net                              | 97      |
| Figure 75: Define CIFX 50 as EtherCAT Master in SYCON.net          | 98      |
| Figure 76: Add netRAPID as EtherCAT Slave in SYCON.net             | 99      |
| Figure 77: Choose driver for PC Card cifX                          | 100     |
| Figure 78: Assign driver to PC Card cifX                           | 101     |
| Figure 79: Firmware download dialog in SYCON.net                   | 102     |
| Figure 80: Select firmware file dialog in SYCON.net                | 102     |
| Figure 81: Downloading firmware to PC Card cifX                    | 103     |
| Figure 82: Choose driver for netRAPID                              | 104     |
| Figure 83: Device assignment dialog                                | 105     |
| Figure 84: Assign driver to netRAPID                               | 106     |
| Figure 85: General settings dialog of netRAPID                     | 107     |
| Figure 86: Download configuration to netRAPID                      | 108     |
| Figure 87: Download configuration to PC Card cifX                  | 109     |
| Figure 88: Establish online connection to PC Card cifX             | 111     |
| Figure 89: Open diagnosis dialog for PC Card cifX                  | 112     |
| Figure 90: General diagnosis for PC Card cifX                      | 112     |
| Figure 91: IO Monitor for PC Card cifX                             | 113     |
| Figure 92: cifX Test Application start screen                      | 114     |
| Figure 93: Channel selection dialog                                | 114     |
| Figure 94: cifX Test Application after channel selection           | 115     |
| Figure 95: I/O data dialog in cifX Test Application                | 115     |
| Figure 96: Enter output data in cifX Test Application              | 116     |
| Figure 97: Incoming data in IO Monitor                             | 117     |
| Figure 98: Output data in IO Monitor                               | 118     |
| Figure 99: Incoming data in cifX Test Application                  | 119     |

| Table 1: List of revisions                                                 | 5   |
|----------------------------------------------------------------------------|-----|
| Table 2: Reference to Chip Carriers and firmware (1)                       | 7   |
| Table 3: Reference to Chip Carriers and firmware (2)                       | 8   |
| Table 4: Reference to Evaluation Boards                                    | 9   |
| Table 5: Reference to Software                                             | 10  |
| Table 6: Reference to Drivers                                              | 10  |
| Table 7: Basic documentation for netRAPID                                  | 14  |
| Table 8: Programming manuals for netX-based products                       | 14  |
| Table 9: Additional documentation for NRP 10-DPS                           | 14  |
| Table 10: Additional documentation for NRP 10-CCS                          | 15  |
| Table 11: Additional documentation for NRP 51/52-RE/ECS                    | 15  |
| Table 12: Additional documentation for NRP 51/52-RE/PNS                    | 15  |
| Table 13: Additional documentation for NRP 51/52-RE/S3S                    | 16  |
| Table 14: Additional documentation for NRP 51/52-RE/OMB                    | 16  |
| Table 15: Additional Documentation for NRP 51/52-RE/EIS                    | 16  |
| Table 16: Additional documentation for NRP 51/52-RE/PLS                    | 17  |
| Table 17: Additional documentation for NRP 51/52-RE/VRS                    | 17  |
| Table 18: Positions on NRPEB-FB (NRPEB 10-CCS and NRPEB 10-DPS)            | 25  |
| Table 19: Positions on NRPEB 51-RE                                         | 27  |
| Table 20: Positions on NRPEB 52-RE                                         | 29  |
| Table 21: Limited evaluation firmware on NRPEB product DVD                 | 31  |
| Table 22: Fully licensed firmware for netRAPID                             | 32  |
| Table 23: SSBL for netRAPID                                                | 33  |
| Table 24: Set jumpers on X5 for Dual-Port Memory                           | 66  |
| Table 25: Set switches on NRPEB 51-RE for Dual-Port Memory                 | 66  |
| Table 26: Set switches on NRPEB 51-RE for SPM USB mode                     | 76  |
| Table 27: System Status LED                                                | 120 |
| Table 28: LED states for the PROFIBUS DP Slave protocol                    | 121 |
| Table 29: LED state definitions for the PROFIBUS DP Slave protocol         | 121 |
| Table 30: LED states for the CC-Link Slave protocol                        | 122 |
| Table 31: LED states for the EtherCAT Slave protocol                       | 123 |
| Table 32: LED state definitions for the EtherCAT Slave protocol            | 123 |
| Table 33: LED states for the PROFINET IO-Device protocol                   | 124 |
| Table 34: LED state definitions for the PROFINET IO-Device protocol        | 124 |
| Table 35: LED states for the sercos Slave protocol                         | 125 |
| Table 36: LED state definitions for the sercos Slave protocol              | 126 |
| Table 37: LED states for the OpenModbusTCP protocol                        | 127 |
| Table 38: LED state definitions for the OpenModbusTCP protocol             | 127 |
| Table 39: LED states for the EtherNet/IP Adapter protocol                  | 128 |
| Table 40: LED state definitions for the EtherNet/IP Adapter protocol       | 128 |
| Table 41: LED states for the POWERLINK Controlled Node protocol            | 129 |
| Table 42: LED state definitions for the POWERLINK Controlled Node protocol | 129 |
| Table 43: LED states for the VARAN-Client protocol                         | 130 |
| Table 44: LED state definitions for the VARAN-Client protocol              | 130 |
| Table 45: Technical data NRP 10-CCS                                        | 131 |
| Table 46: Technical data NRPEB 10-CCS                                      | 132 |
| Table 47: Technical data NRP 10-DPS                                        | 133 |
| Table 48: Technical data NRPEB DPS                                         | 134 |
| Table 49: Technical data NRP 51-RE                                         | 135 |
| Table 50: Technical data NRP 51-RE\F8T (preliminary)                       | 136 |
| Table 51: Technical data NRP 52-RE                                         | 137 |

| Appendix                             | 143/145 |
|--------------------------------------|---------|
| Table 52: Technical data NRPEB 51-RE | 138     |
| Table 53: Technical Data NRPEB 52-RE | 139     |

## 7.3 Contacts

#### Headquarters

#### Germany

Hilscher Gesellschaft für Systemautomation mbH Rheinstrasse 15 65795 Hattersheim Phone: +49 (0) 6190 9907-0 Fax: +49 (0) 6190 9907-50 E-Mail: info@hilscher.com

Support Phone: +49 (0) 6190 9907-99 E-Mail: de.support@hilscher.com

#### **Subsidiaries**

#### China

Hilscher Systemautomation (Shanghai) Co. Ltd. 200010 Shanghai Phone: +86 (0) 21-6355-5161 E-Mail: info@hilscher.cn

#### Support

Phone: +86 (0) 21-6355-5161 E-Mail: <u>cn.support@hilscher.com</u>

#### France

Hilscher France S.a.r.l. 69500 Bron Phone: +33 (0) 4 72 37 98 40 E-Mail: <u>info@hilscher.fr</u>

#### Support

Phone: +33 (0) 4 72 37 98 40 E-Mail: <u>fr.support@hilscher.com</u>

#### India

Hilscher India Pvt. Ltd. Pune, Delhi, Mumbai Phone: +91 8888 750 777 E-Mail: info@hilscher.in

#### Italy

Hilscher Italia S.r.I. 20090 Vimodrone (MI) Phone: +39 02 25007068 E-Mail: <u>info@hilscher.it</u>

#### Support Phone: +39 02 25007068 E-Mail: <u>it.support@hilscher.com</u>

#### Japan

Hilscher Japan KK Tokyo, 160-0022 Phone: +81 (0) 3-5362-0521 E-Mail: info@hilscher.jp

#### Support

Phone: +81 (0) 3-5362-0521 E-Mail: jp.support@hilscher.com

#### Korea

Hilscher Korea Inc. Seongnam, Gyeonggi, 463-400 Phone: +82 (0) 31-789-3715 E-Mail: <u>info@hilscher.kr</u>

#### Switzerland

Hilscher Swiss GmbH 4500 Solothurn Phone: +41 (0) 32 623 6633 E-Mail: info@hilscher.ch

#### **Support** Phone: +49 (0) 6190 9907-99 E-Mail: <u>ch.support@hilscher.com</u>

#### USA

Hilscher North America, Inc. Lisle, IL 60532 Phone: +1 630-505-5301 E-Mail: info@hilscher.us

#### Support

Phone: +1 630-505-5301 E-Mail: <u>us.support@hilscher.com</u>

144/145
